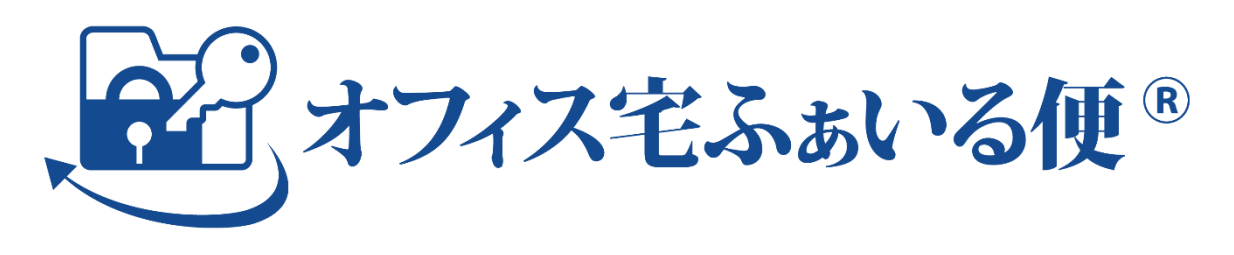

# ー般利用者向け 操作マニュアル

Ver. 2.1.0

株式会社オージス総研

# 目次

| 第1部   | はじめに          | . 4 |
|-------|---------------|-----|
| 1. サー | -ビス概要         | . 4 |
| 2. 本書 | 青について         | . 4 |
| 2.1.  | 目的            | . 4 |
| 2.2.  | 構成            | . 4 |
| 2.3.  | ご注意           | . 5 |
| 2.4.  | 用語            | . 5 |
| 第2部   | 操作方法          | . 6 |
| 3. ロク | ブイン           | . 6 |
| 3.1.  | 事前準備          | . 6 |
| 3.2.  | サイトアクセス       | . 8 |
| 3.3.  | ユーザ認証         | . 9 |
| 3.4.  | トップ画面表示       | 12  |
| 3.5.  | ログイン履歴        | 14  |
| 3.6.  | パスワード変更       | 15  |
| 3.7.  | ログアウト         | 17  |
| 3.8.  | パスワードリセット     | 18  |
| 3.9.  | アカウントロック      | 21  |
| 4. 設定 | <u>z</u>      | 23  |
| 4.1.  | 多要素認証(MFA)    | 23  |
| 4.2.  | API トークン      | 26  |
| 5. ファ | マイル送信         | 29  |
| 5.1.  | ファイル送信        | 29  |
| 5.2.  | アップロード URL 発行 | 36  |
| 5.3.  | アドレス帳         | 42  |
| 5.4.  | 一時利用者作成       | 47  |
| 5.5.  | 一時利用者一覧       | 50  |
| 6. 取消 | 当             | 52  |
| 6.1.  | ファイル送信取消      | 52  |
| 6.2.  | 承認後の送信取消      | 55  |
| 6.3.  | アップロード URL 取消 | 58  |
| 7. 再进 | €             | 62  |
| 7.1.  | ファイル送信再送      | 62  |
| 8     | τ.            | 64  |
| 8.1.  | <br>ファイル送信履歴  | 64  |

| 8.2.   | アップロード URL 履歴 | 65 |
|--------|---------------|----|
| 8.3.   | ファイル送信失敗履歴    | 67 |
| 8.4.   | 承認履歴          | 69 |
| 8.5.   | 申請履歴          | 70 |
| 9. ワー  | ークフロー         | 71 |
| 9.1.   | 承認一覧          | 71 |
| 9.2.   | 申請一覧          | 76 |
| 10. その | ひ他            | 79 |
| 10.1.  | オンラインヘルプ      | 79 |
| 第3部    | 困ったときは        | 80 |
| 11. FA | Q             | 80 |
| 11.1.  | ログイン編         | 82 |
| 11.2.  | 送信編           | 89 |
| 11.3.  | アップロード URL 編  | 92 |
| 11.4.  | アドレス帳編        | 93 |
| 11.5.  | 一時利用者編        | 94 |
| 11.6.  | 取消編           | 95 |
| 11.7.  | 再送編           | 95 |
| 11.8.  | 履歴編           | 95 |
| 11.9.  | ワークフロー編       | 96 |
| 12. 逆  | 引きメニュー        | 97 |
| 付録. 改  | 女訂履歴          | 98 |

# 第1部 はじめに

サービスの概要と本マニュアル(以下「本書」という。)の基本情報を説明します。

# 1.サービス概要

オフィス宅ふぁいる便(以下「当サービス」という。)は、企業内で取り扱われる様々な重要デー タ、ファイルを安全に社内外のお客様にお届けする、企業での利用に特化したクラウド型サービ スです。

宛先へ送信したファイルのダウンロード状況が一目で確認でき、またサーバに保存されたファイルは自動削除され、不必要にファイルが残らないため安心してご利用いただけます。

安全なファイル転送のため、 IP アドレスによるアクセス制限機能、ドメインによる送信先制限 機能、事前承認による送信管理など、情報漏洩を未然に防ぐ管理機能を備えています。

# 2.本書について

# 2.1.目的

本書は、当サービスの一般利用者権限のアカウントをお持ちの方を対象に、操作方法や各種機能について理解していただくことを目的としています。

# 2.2.構成

### 本書は、以下の部で構成されています。

| 部      | 内容                                                                                        |
|--------|-------------------------------------------------------------------------------------------|
| はじめに   | 当サービスの概要と本書の基本情報を説明しています。                                                                 |
| 操作方法   | 画面の操作方法を説明しています。なお、ログイン以降は、メニューに表示<br>される順番で説明しています。                                      |
| 困ったときは | ご利用時のトラブルシュート方法や、よくあるご質問への回答をまとめて<br>います。巻末には、実施したいことに対してどのメニューから操作すべきか<br>をまとめた逆引きがあります。 |

## 2.3.ご注意

著作権について

- 本書の著作権は株式会社オージス総研(以下「弊社」という。)に帰属します。
- 本書の内容、テキスト、画像などの無断転載を禁じます。

商標について

- 「オフィス宅ふぁいる便」、「オフィス宅ふぁいる便」ロゴは、弊社の商標または登録商標で す。
- その他、本書に記載されている会社名、製品名は、各社の商標または登録商標です。
- 本書に記載されている会社名、製品名等には必ずしも商標表示(TM ・R)を付記しておりません。

その他

- 本書は、予告なしに変更されることがあります。
- 例示として記載された氏名やメールアドレス、ドメイン、IPアドレスはすべて架空のものです。

## 2.4.用語

| 用語         | 説明                                 |
|------------|------------------------------------|
| アカウント又はユー  | アカウントとユーザは同意語として扱います。本書では、アカウント    |
| ザ          | と表現しています。                          |
| 送信者        | ファイルを送る人。                          |
| 受信者(宛先)    | ファイルを受け取る人。(アカウント登録は不要です。)         |
| 一般利用者      | 一般利用者の権限を付与されたアカウント(ユーザ)。          |
| 一時利用者      | 期間限定のアカウント (ユーザ)。一般利用者が、一時利用者を発行し  |
|            | ます。                                |
|            | ファイルの送信先には、制限がかかります。               |
| 承認者        | 申請者の承認者欄に登録されているアカウント。             |
|            | 承認者は、メニューに <b>▽承認一覧</b> が表示されています。 |
| 申請者        | 承認者が登録されているアカウント。ファイル送信時には、承認者の    |
|            | 承認が必要です。                           |
|            | 申請者は、メニューに <b>三申請一覧</b> が表示されています。 |
| アップロード URL | 自分に対してファイルを送ってもらいたいときに、ファイルをアップ    |
| 機能         | ロードするための URL を発行する機能。1 回のみ有効な URL。 |

# 第2部 操作方法

画面の操作方法を説明します。なお、ログイン以降は、メニューに表示される順番で説明します。

3.ログイン

## 3.1. 事前準備

### (1) ご利用環境の確認

ご利用環境が推奨環境下であることを確認してください。要件を満たさない環境で使用すると、 意図しない動作が起きる可能性があります。

#### 推奨環境

【PC】 OS:Windows 10, Windows11, Mac OS 10.x ブラウザ:Microsoft Edge, Google Chrome, Safari 【スマートフォン】 OS:Android 10 以降, iOS 13 以降 ブラウザ:Google Chrome, Safari ※各ブラウザは最新バージョンのみ対象となります。

また、当サービスを利用するためには、下記 URL への通信とメールの受信をすべて許可いただく 必要があります。貴社のセキュリティポリシーをご確認いただき、遮断されている場合には許可 設定をしてください。

### 通信要件

<URL>

- ① https://\*.oft.ogis-ri.jp/
- 2 https://\*.s3.ap-northeast-1.amazonaws.com/
- ③ https://www.google.com/recaptcha/
- ④ https://www.gstatic.com/recaptcha/

※上記内容の詳細は、『管理者向け操作・運用マニュアル』の FAQ 15.2 (1) に て説明します。

<メール受信>

noreply@oft.ogis-ri.jp

### (2) ログイン URL、ログイン ID とパスワードの確認

初回ログインに際し、お客様側で管理を行う担当者の方から通知・周知されるケースと、システムから利用者に通知されるケースがあります。

前者の場合、お客様側で管理を行う担当者の方にお問い合わせください。後者の場合は、以下 2 通のメールが送られますので内容をご確認ください。(受信順は異なる場合があります。)

#### <システムから利用者に通知されるケース>

① 「アカウント発行のお知らせ」メールには、ログイン URL やログイン ID 等が記載されて います。

|            | ft.ogis-ri.jp 🕁  |          |      |    |
|------------|------------------|----------|------|----|
| 件名【オフィス宅ふ  | あいる便】アカウント発行のお知ら | 5ŧ       | SAMP | LE |
| 宛先 メール     | レアドレス            |          |      |    |
| 氏名 (       | メールアドレス )        | まち       |      |    |
| オフィス宅ふぁい   | る便へ招待されました。      |          |      |    |
| 氏名 さま      | のアカウント情報は、以下     | の通りです。   |      |    |
| [ログインID]   |                  |          |      |    |
| ログイン       | TD ログ            | インID     |      |    |
| ※ログイン用の係   | マパスワードは、別のメール    | で通知されます。 |      |    |
|            |                  |          |      |    |
| 「下記のいい」にアク |                  |          |      |    |

② 「仮パスワードのお知らせ」メールには、初回ログインするためのパスワードが記載され ています。

| 差出人 noreply@oft.ogis-ri.jp <b>☆</b><br>件名【オフィス宅ふぁいる便】 仮パスワードのお知らせ<br>宛先 メールアドレス | SAMPLE  |
|---------------------------------------------------------------------------------|---------|
| 氏名 様<br>ログイン用の仮パスワードを発行いたしました。                                                  |         |
| <b>仮パスワード:</b><br>仮パスワード                                                        |         |
| * 「オフィス宅ふぁいる便」より自動送信されたメールで<br>こちらのメールアドレスに返信することはできません。                        | <br>:च. |

### 3.2. サイトアクセス

ログイン URL にアクセスすると、ログイン画面が表示されます。

画面下方には「サービス運用に関するご連絡」として事務局からのお知らせが、画面最下部には 各種リンクがあります。

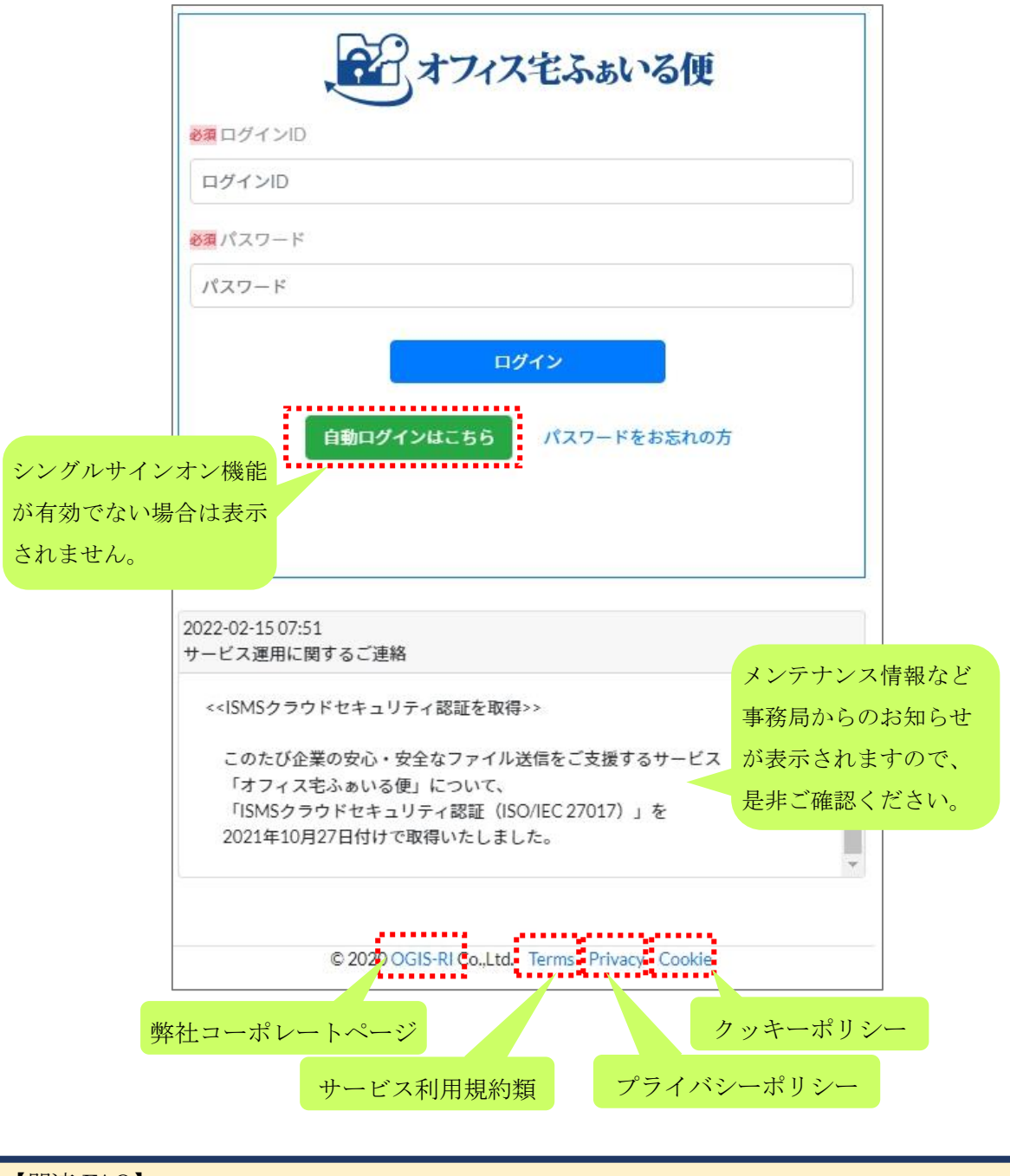

【関連 FAQ】

- ブラウザのエラー画面が表示されてサイトにアクセスできません →本書 11.1(1) へ
- Loading... (クルクル)の表示が消えません →本書 11.1 (2) へ
- 「サービス停止中」画面が表示されました →本書 11.1 (3) へ

# 3.3.ユーザ認証

### (1) ログイン ID とパスワードによる認証

ログイン ID とパスワードを入力後、「ログイン」ボタンをクリックします。

| 、「オフィス宅ふぁいる                 | 5便    |              |
|-----------------------------|-------|--------------|
| ログインID                      |       | ①ログイン ID を入力 |
| 必須 パスワード                    |       |              |
| パスワード                       |       |              |
| ロ <b>グイン</b><br>パスワードをお忘れの方 | ③ボタンを | <b>ビクリック</b> |

#### <多要素認証(MFA)が有効になっている場合>

以下の画面が表示されたら、あらかじめセットアップしたモバイルアプリに表示された MFA コ ードを入力後、「送信する」ボタンをクリックします。(関連情報:本書 4.1)

| 、<br>オフィス宅ふぁいる便®       |             |
|------------------------|-------------|
| 多要素認証(MFA)             |             |
| 6桁のMFAコードを入力してください。    |             |
| <mark>⊗須</mark> MFAコード |             |
| MFA⊐-r                 | ④MFA コードを入力 |
| キャンセル 送信する 5ボタンを       | ピクリック       |
|                        |             |
|                        |             |
|                        |             |
|                        |             |

ログイン成功後、登録されたメールアドレス宛に「ログインのお知らせ」メールが送られます。

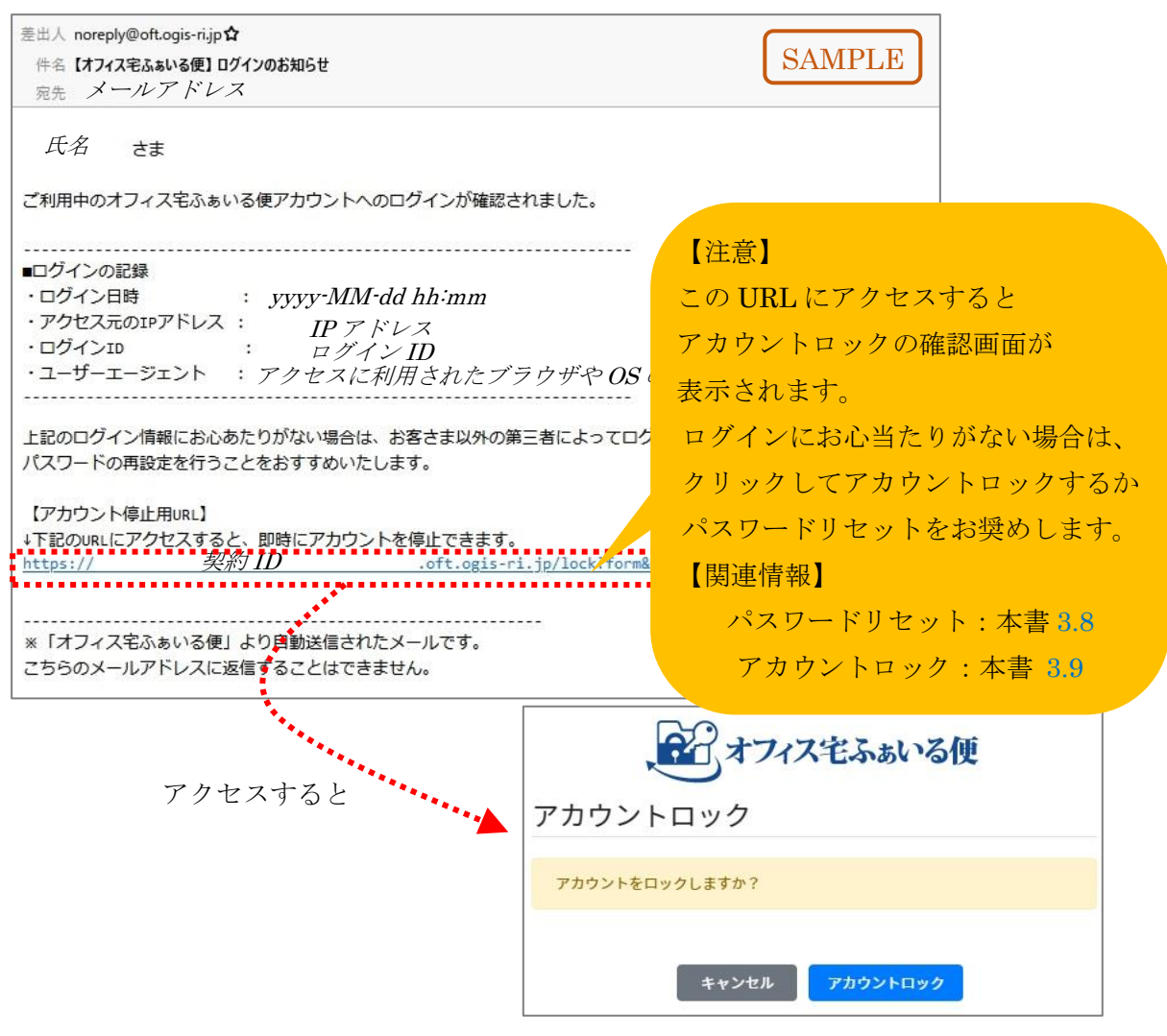

### (2) シングルサインオンによる認証

※プロフェッショナル以上のプランで表示されます。

「自動ログインはこちら」ボタンをクリックします。

| 、オフィス宅ふあいる便                                   |  |
|-----------------------------------------------|--|
| ❷須 ログインID                                     |  |
| ログインID                                        |  |
| <u>必須</u> パスワード                               |  |
| パスワード                                         |  |
| ログイン<br>自動ログインはこちら<br>パスワードをお忘れの方<br>ボタンをクリック |  |

ログイン成功後、登録されたメールアドレス宛に「ログインのお知らせ」メールが送られます。 (メールの内容は、前項と同一ですので省略します。)

### 【関連 FAQ】

- パスワードが分からなくなってしまいました →本書 11.1 (4) へ
- 「アカウントの一時的ロックのお知らせ」メールが届きました →本書 11.1 (5) へ
- 「現在のお客様のネットワークからのリクエストは受け付けることが出来ません」
   と表示されました →本書 11.1 (6) へ
- ログイン後、「403 Forbidden」「HTTP 403 エラー」画面が表示されました
   →本書 11.1 (7) へ

# 3.4. トップ画面表示

### (1) 規約同意

初回ログイン時と、利用規約等に変更があった際の初回ログイン時には、規約同意画面が表示さ れます。タブをクリックして表示を切り替え、それぞれ確認します。次に、画面下部のチェック ボックスをクリックしてチェックを入れたら、「次に進む」ボタンをクリックします。

| <ul> <li>利用規約</li> <li>ふあいる便利</li> <li>SE FOR OFI</li> <li>ふあいる便サ</li> <li>利意いただく</li> <li>パンは、利用</li> <li>パンに従って</li> <li>for Ofisu tal</li> </ul> | プライバシーポリシー<br>用者規約 ガイドライン<br>SU TAKU-FAIRU-BIN GUIE<br>ービス(以下「本サービス<br>利用規約が異なります。<br>者様に同意いただく利用規<br>確認いただいたうえで、本                                                                                                    | クッキーポリシー<br>)ELINE<br>(」といいます。)は、利<br>)約がいずれかについてご                                                                                                    | 用者様の本サービ                                                                                                    | <ol> <li>タブ</li> <li>スの利用方法に応</li> </ol>                                                                                                    | をクリック<br>「<br>SUT、本サービス                                                                                                    |                                                                                                    |                                                                                                    |
|----------------------------------------------------------------------------------------------------|----------------------------------------------------------------------------------------------------|----------------------------------------------------------------------------------------------------|----------------------------------------------------------------------------------------------------|----------------------------------------------------------------------------------------------------|----------------------------------------------------------------------------------------------------|----------------------------------------------------------------------------------------------------|----------------------------------------------------------------------------------------------------|
| 、あいる便利<br>ISE FOR OFI<br>、あいる便サ<br>引意いただく<br>(ンは、利用<br>(ンに従って<br>for Ofisu tal                                                                      | 用者規約 カイドライン<br>SU TAKU-FAIRU-BIN GUIE<br>ービス(以下「本サービス<br>利用規約が異なります。<br>者様に同意いただく利用規<br>確認いただいたうえで、本                                                                                                    | DELINE<br>、」といいます。)は、利<br>誘がいずれかについてご                                                                                                    | 用者様の本サービ                                                                                                    | この利用方法に応                                                                                                    | 「じて、本サービス                                                                                                    |                                                                                                    |                                                                                                    |
| 、ぁいる便サ<br>「意いただく<br>インは、利用<br>インに従って<br>for Ofisu tak                                                                                               | ービス(以下「本サービス<br>利用規約が異なります。<br>者様に同意いただく利用規<br>確認いただいたうえで、本<br>v. fairu, bin (tho "Torrer") と                                                                                                    | 、」といいます。)は、利<br>納がいずれかについてご                                                                                                    | 用者様の本サービ                                                                                                    | (スの利用方法に応                                                                                                    | ぶじて、本サービス                                                                                                    |                                                                                                    |                                                                                                    |
| for Ofisu tal                                                                                                    | 健認いたたいたうえで、本<br>u fairu bio (the "Torrer") to                                                                                                    | and the second second s | 武明りつ資料で9                                                                                                    | 。利用者様の対象                                                                                                    | そとなる利用規約を                                                                                                    |                                                                                                    |                                                                                                    |
| e user use th<br>es are provic                                                                                                    | e Service.<br>led as a document explainin                                                                                                    | y which you agree before u<br>which the Terms you agr                                                                                                    | sing Ofisu taku-fa                                                                                                    | siru-bin (the "Servic<br>g the Service. Pleas                                                                                                    | e") vary according<br>e use the Service                                                                                                    |                                                                                                    |                                                                                                    |
| nfirming the                                                                                                    | Terms to which you are sub                                                                                                    | ject in accordance with the                                                                                                    | e Guidelines.                                                                                                    |                                                                                                    |                                                                                                    | 20内容                                                                                                    | きを確認                                                                                                    |
| くの利用者様<br>Eふぁいる便<br>ser of the Sei                                                                                                    | が、一時利用者としての登<br>利用者規約(一時利用者版<br>rvice who uses the Service ;                                                                                                    | 診録により本サービスを利                                                                                                    | 用して、ファイル<br>規約となりますの<br>prary User;                                                                                                    | レをアップロードさ<br>Dで、ご確認くださ                                                                                                    | sれる利用者様の場<br>E い。                                                                                                    |                                                                                                    |                                                                                                    |
| xサービスの<br>Sふぁいる便<br>ser of the Sei<br>m TERMS O                                                                                                    | 利用者様の場合<br>利用者規約(一般利用者版<br>vice other than Temporary<br>F USE FOR OFISU TAKU-F/                                                                                                    | il いっちいく (EMPORATION)<br>il sing (LEMPORATION)<br>il ser;<br>AIRU-BIN (USERS VERSIO                                                                                                    | 規約となりますの<br>N), as it is the tern                                                                                                    | as it is the terms y<br>Dで、ご確認くださ<br>ms you agree to.                                                                                                    | είν <sub>ο</sub>                                                                                                    |                                                                                                    |                                                                                                    |
| 、ぁぃる便利<br>ISE FOR OFI                                                                                                    | 用者規約(一時利用者版)<br>SU TAKU-FAIRU-BIN(TEM                                                                                                    | PORARY USERS VERSION                                                                                                    | 4)                                                                                                    |                                                                                                    |                                                                                                    |                                                                                                    |                                                                                                    |
| ☑ 乔                                                                                                    | l用規約、プライバシーポ!                                                                                                    | Jシー、クッキーポリシ <b>ー</b>                                                                                                    | -に同意する                                                                                                    | ] 📲                                                                                                    | ③チェックを                                                                                                    | 入れる                                                                                                    |                                                                                                    |
|                                                                                                    |                                                                                                    | 次に進む                                                                                                    |                                                                                                    |                                                                                                    | ④ボタンをク                                                                                                    | · リック                                                                                                    |                                                                                                    |
|                                                                                                    | s are provid<br>firming the 1<br>の利用者様:<br>ふあいる便<br>ier of the Ser<br>n TERMS OF<br>:サービスのi<br>:シービスのi<br>:シービスのi<br>:シービスの<br>:シービスの<br>:シー<br>:シー<br>:シー<br>:シー<br>:シー<br>:シー<br>:シー<br>:シー | A are provided as a document explaining<br>firming the Terms to which you are sub<br>の利用者様が、一時利用者としての登<br>ふぁいる便利用者規約(一時利用者能<br>ier of the Service who uses the Service i<br>m TERMS OF USE FOR OFISU TAKU-F/<br>:サービスの利用者様の場合<br>ふぁいる便利用者規約(一時利用者能)<br>SE FOR OFISU TAKU-F/<br>いぁいる便利用者規約(一時利用者版)<br>SE FOR OFISU TAKU-FAIRU-BIN(TEM<br>図利用規約、プライバシーポ <sup>1</sup>                                                                                                    | s are provided as a document explaining which the refins you ag<br>firming the Terms to which you are subject in accordance with the<br>の利用者様が、一時利用者としての登録により本サービスを利<br>ふぁいる便利用者規約(一時利用者版)」が同意いただく利用<br>ier of the Service who uses the Service and uploads a file as Tempor<br>m TERMS OF USE FOR OFISU TAKU-FAIRU-BIN (TEMPORARY (<br>:サービスの利用者様の場合<br>ふぁいる便利用者規約(一時利用者版)」が同意いただく利用<br>ier of the Service other than Temporary User;<br>m TERMS OF USE FOR OFISU TAKU-FAIRU-BIN (USERS VERSIC)<br>いぁいる便利用者規約(一時利用者版)<br>SE FOR OFISU TAKU-FAIRU-BIN(TEMPORARY USERS VERSIC)<br>いぁしいる便利用者規約(一時利用者版)<br>SE FOR OFISU TAKU-FAIRU-BIN(TEMPORARY USERS VERSIC)<br>■ 利用規約、プライパシーポリシー、クッキーポリシー<br>次に進む | s are provided as a document explaining which the refine you agree to before using<br>firming the Terms to which you are subject in accordance with the Guidelines.<br>の利用者様が、一時利用者としての登録により本サービスを利用して、ファイル<br>ふぁいる便利用者規約(一時利用者版)」が同意いただく利用規約となりますの<br>ier of the Service who uses the Service and uploads a file as Temporary User;<br>m TERMS OF USE FOR OFISU TAKU-FAIRU-BIN (TEMPORARY USERS VERSION);<br>:サービスの利用者様の場合<br>:ふぁいる便利用者規約(一般利用者版)」が同意いただく利用規約となりますの<br>ier of the Service other than Temporary User;<br>m TERMS OF USE FOR OFISU TAKU-FAIRU-BIN (USERS VERSION), as it is the term<br>•ぁいる便利用者規約(一時利用者版)<br>SE FOR OFISU TAKU-FAIRU-BIN(TEMPORARY USERS VERSION)<br>② 利用規約、プライパシーポリシー、クッキーポリシーに同意する<br><u>次に進む</u> | s are provided as a document explaining which the terms you agree to berote daing the Service Press<br>firming the Terms to which you are subject in accordance with the Guidelines.<br>の利用者様が、一時利用者としての登録により本サービスを利用して、ファイルをアップロードさ<br>ふぁいる便利用者規約(一時利用者版)」が同意いただく利用規約となりますので、ご確認くださ<br>ier of the Service who uses the Service and uploads a file as Temporary User;<br>n TERMS OF USE FOR OFISU TAKU-FAIRU-BIN (TEMPORARY USERS VERSION), as it is the terms y<br>:サービスの利用者様の場合<br>:ふぁいる便利用者規約(一般利用者版)」が同意いただく利用規約となりますので、ご確認くださ<br>ier of the Service other than Temporary User;<br>m TERMS OF USE FOR OFISU TAKU-FAIRU-BIN (USERS VERSION), as it is the terms you agree to.<br><a href="https://www.setvice.org">www.setvice.org</a><br>:サービスの利用者様の場合<br>:ふぁいる便利用者規約(一般利用者版)」が同意いただく利用規約となりますので、ご確認くださ<br>ier of the Service other than Temporary User;<br>m TERMS OF USE FOR OFISU TAKU-FAIRU-BIN (USERS VERSION), as it is the terms you agree to.<br><a href="https://www.setvice.org">www.setvice.org</a><br>:サービスの利用者様の場合<br>:ふぁいる便利用者規約(一時利用者版)<br>SE FOR OFISU TAKU-FAIRU-BIN (USERS VERSION), as it is the terms you agree to.<br><a href="https://www.setvice.org">www.setvice.org</a><br>:サービスの利用者規約(一時利用者版)<br>SE FOR OFISU TAKU-FAIRU-BIN(TEMPORARY USERS VERSION)<br>:<br>: 利用規約、プライバシーポリシー、クッキーポリシーに同意する<br>: 次に進む | s are provided as a document explaining which the refins you agite to berote using the Service. Hease use the Service<br>firming the Terms to which you are subject in accordance with the Guidelines.<br> | s are provided as a document explaining which the refins you agree to be to easing the Service Prease dise the Service of the Service forming the Terms to which you are subject in accordance with the Guidelines.<br>②内名<br>③ の利用者様が、一時利用者としての登録により本サービスを利用して、ファイルをアップロードされる利用者様の場<br>ふ ふ いる使利用者規約(一時利用者版)」が同意いただく利用規約となりますので、ご確認ください。<br>ier of the Service who uses the Service and uploads a file as Temporary User:<br>n TERMS OF USE FOR OFISU TAKU-FAIRU-BIN (TEMPORARY USERS VERSION), as it is the terms you agree to.<br>:サービスの利用者様の場合<br>:ふ いる使利用者規約(一般利用者版)」が同意いただく利用規約となりますので、ご確認ください。<br>ier of the Service other than Temporary User;<br>m TERMS OF USE FOR OFISU TAKU-FAIRU-BIN (USERS VERSION), as it is the terms you agree to.<br>:サービスの利用者機物(一時利用者版)<br>SE FOR OFISU TAKU-FAIRU-BIN (USERS VERSION), as it is the terms you agree to.<br>:あ いる使利用者規約(一時利用者版)<br>SE FOR OFISU TAKU-FAIRU-BIN (USERS VERSION)<br>③ チェックを入れる<br>④ ボタンをクリック |

### (2) パスワード変更

※シングルサインオンでログインした場合は表示されません。

初回ログインを含む仮パスワードでのログイン時、およびパスワード期限切れ後のログイン時に は、パスワード再設定画面が表示されます。

| パスワード更新                                                                                                    |                                      |
|----------------------------------------------------------------------------------------------------|--------------------------------------|
| ログインは成功しましたが、以下の理由によりパスワードの更新を行ってください<br>初めてのログイン<br>パスワードの有効期限切れ                                                                                      |                                      |
| 次の文字の組み合わせで新しいパスワードを入力してください。<br>またパスワードは8桁以上32桁以下で入力してください。<br>[任意]アルファベット大文字(A-Z)<br>[任意]アルファベット小文字(a-2)<br>[任意] 記号(!"#\$%&`()"+,-/:;<=>?@[]^_`[1]~) | サイトにて設定された<br>パスワードポリシーが<br>表示されます。  |
| ※週 現在のパスワード<br>現在のパスワード                                                                                                    | ●5現パスワードを入力                          |
| 新しいパスワード                                                                                                    | ──────────────────────────           |
| ※理新しいパスワードの確認<br>新しいパスワードの確認                                                                                                    | ──────────────────────────────────── |
| 更新                                                                                                    | ⑧ボタンをクリック                            |

設定が完了すると、「パスワード変更のお知らせ」メールが送られます。

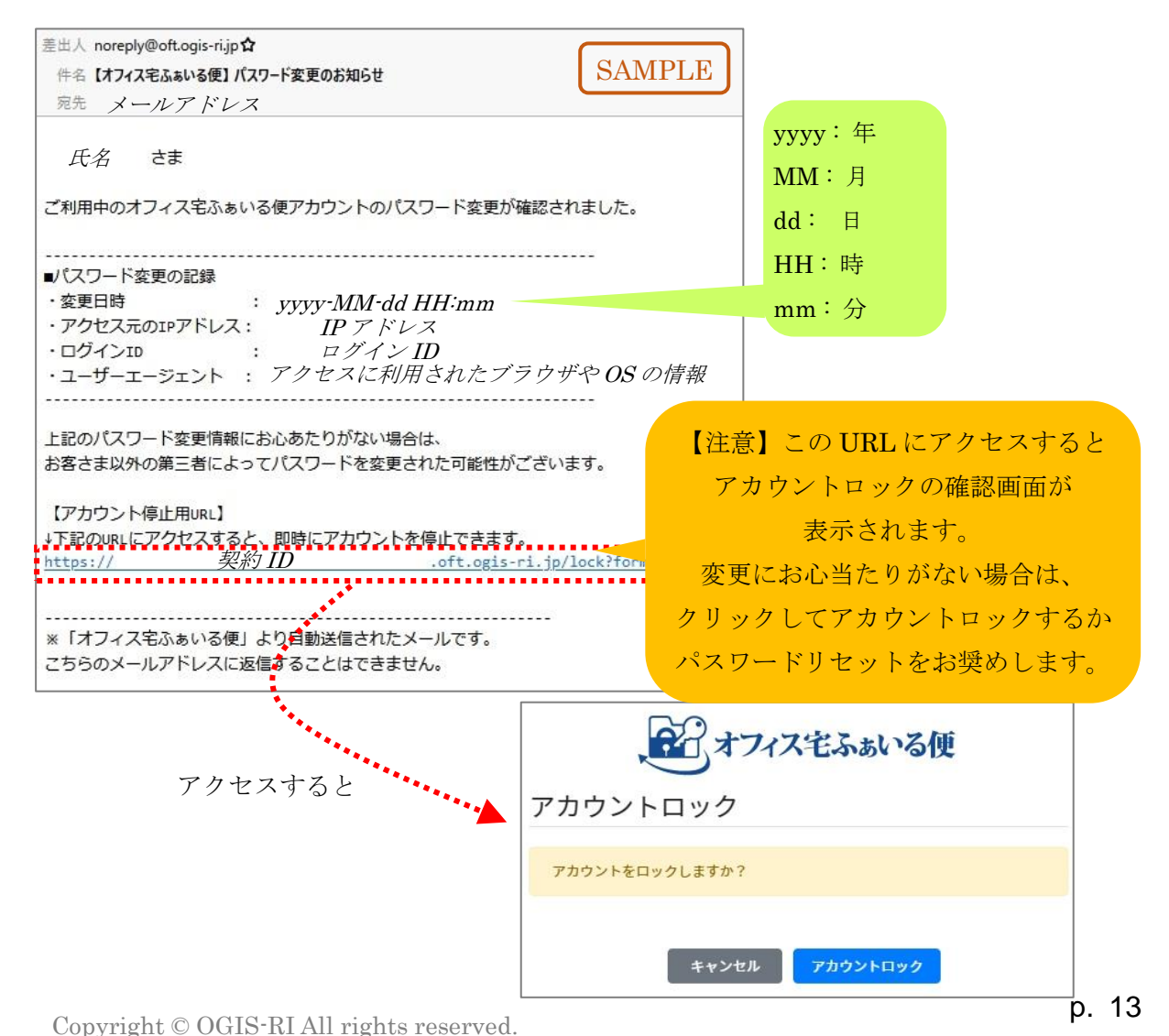

### (3) トップ画面

ログイン処理がすべて完了すると、ファイル送信画面が表示されます。

| 、記ますフィス宅ふぁいる便*                                                        | 画面                | 企業名/User ログイン履歴 ・パスワード変更      |
|-----------------------------------------------------------------------|-------------------|-------------------------------|
| 設定<br>■<br>③多要素認証(MFA)<br>ファイル送信<br>→ ファイル送信                          | ファイル送信            | 企業名 / ログイン ID の形式で<br>表示されます。 |
| <ul> <li>→ アップロードURL発行</li> <li>● アドレス帳</li> <li>● 一時利用者作成</li> </ul> | メニュー一覧            |                               |
| <ul> <li>◇ 一時利用者一覧</li> <li>取消</li> <li>◇ ファイル送信取消</li> </ul>         | ◎須 K名1     ◎須 氏名1 |                               |
| ■ 承認後の送信取消                                                            | アドレス帳に登録する        | はい                            |

# 3.5. ログイン履歴

現在ログインしているアカウントについて、直近の 365 日間でログインに成功した履歴を確認で きます。トップ画面の右上部にある「ログイン履歴」ボタンをクリックします。

| 、配オフィス宅ふぁいる便* |               | 企業名/User ログイン履歴 ●▼パスワード変更 _ログアウト |
|---------------|---------------|----------------------------------|
| 設定            |               |                                  |
| 圖多要素認証(MFA)   | ノアイル达信        | ボタンをクリック                         |
| ファイル送信        |               | アドレス転から選択                        |
| ▶ファイル送信       | ст њ          |                                  |
| ■ アップロードURL発行 | 夗尤            |                                  |
| ▶ アドレス帳       |               |                                  |
| 💂 一時利用者作成     |               |                                  |
| 😓 一時利用者一覧     | 必須 メールアドレス1   |                                  |
| 取消            | <b>必須</b> 氏名1 |                                  |
| ▶ ファイル送信取消    |               |                                  |
| 📘 承認後の送信取消    | アドレス帳に登録する    | はい                               |

ログイン日時、アクセス元の IP アドレス、ユーザーエージェント(利用している OS やブラウザ の情報)が表示されます。

| 値近の365日間でログイン    | ンに成功した履歴を確認できます。 |                                                                                                    |  |  |
|------------------|------------------|----------------------------------------------------------------------------------------------------|--|--|
| 0 🖌 件表示          |                  | 検索                                                                                                    |  |  |
| ログイン日時・          | アクセス元のIPアドレス ◇   | ユーザーエージェント                                                                                                    |  |  |
| 2023-02-13 17:49 | 192.168.0.1      | mozilla/5.0 (windows nt 10.0; win64; x64) applewebkit/537.36 (khtml, like gecko) chrome/107.0.0.0 safari/537.36 |  |  |
| 2023-02-13 16:58 | 192.168.0.1      | mozilla/5.0 (windows nt 10.0; win64; x64) applewebkit/537.36 (khtml, like gecko) chrome/107.0.0.0 safari/537.36 |  |  |
| 2023-02-08 17:12 | 192.168.0.1      | mozilia/5.0 (windows nt 10.0; win64; x64) applewebkit/537.36 (khtml, like gecko) chrome/107.0.0.0 safari/537.36 |  |  |
| 2023-02-08 15:26 | 192.168.0.1      | mozilia/5.0 (windows nt 10.0; win64; x64) applewebkit/537.36 (khtml, like gecko) chrome/107.0.0.0 safari/537.36 |  |  |
| 2023-02-02 19:23 | 192.168.0.1      | mozilia/5.0 (windows nt 10.0; win64; x64) applewebkit/537.36 (khtml, like gecko) chrome/107.0.0.0 safari/537.36 |  |  |
| 2023-02-01 10:37 | 192.168.0.1      | mozilla/5.0 (windows nt 10.0; win64; x64) applewebkit/537.36 (khtml, like gecko) chrome/107.0.0.0 safari/537.36 |  |  |
| 2023-01-31 15:37 | 192.168.0.1      | mozilia/5.0 (windows nt 10.0; win64; x64) applewebkit/537.36 (khtml, like gecko) chrome/107.0.0.0 safari/537.36 |  |  |
| 2023-01-27 17:48 | 192.168.0.1      | mozilla/5.0 (windows nt 10.0; win64; x64) applewebkit/537.36 (khtml, like gecko) chrome/107.0.0.0 safari/537.36 |  |  |
| 2023-01-27 11:03 | 192.168.0.1      | mozilia/5.0 (windows nt 10.0; win64; x64) applewebkit/537.36 (khtml, like gecko) chrome/107.0.0.0 safari/537.36 |  |  |
| 2023-01-26 15:23 | 192.168.0.1      | mozilla/5.0 (windows nt 10.0; win64; x64) applewebkit/537.36 (khtml, like gecko) chrome/107.0.0.0 safari/537.36 |  |  |

# 3.6.パスワード変更

ログイン後、任意のタイミングでパスワードを変更することができます。トップ画面の右上部に ある「パスワード変更」ボタンをクリックすると、パスワード変更画面が表示されます。

| ●●● オフィス宅ふぁいる便*                                                 |                                                    |                      | 企業名/User ログイン履歴 | ● パスワード変更 |
|-----------------------------------------------------------------|----------------------------------------------------|----------------------|-----------------|-----------|
| <b>設定</b><br>「記多要素認証(MFA)                                       | ファイル送信                                             |                      |                 | ①ボタンをクリック |
| <ul> <li>ファイル送信</li> <li>ファイル送信</li> <li>ファブロードURL発行</li> </ul> | 宛先                                                 |                      |                 | アドレス帳から選択 |
| Pドレス帳<br>や時利用者作成                                                |                                                    |                      |                 |           |
| <ul> <li>一時利用者一覧</li> <li>取消</li> </ul>                         | <ul> <li>● ステレアドレス1</li> <li>● ステレアドレス1</li> </ul> |                      |                 |           |
| ▶ ファイル送信取消 ▶ 承認後の送信取消                                           | アドレス帳に登録する                                         | <ul><li>はい</li></ul> |                 |           |

| パスワード更新                                                                                                    |                                                              |
|----------------------------------------------------------------------------------------------------|--------------------------------------------------------------|
| ログインは成功しましたが、以下の理由によりパスワードの更新を行ってください<br>初めてのログイン<br>パスワードの有効期限切れ                                                                                          |                                                              |
| 次の文字の組み合わせで新しいパスワードを入力してください。<br>またパスワードは 8 桁以上 32 桁以下で入力してください。<br>[任意] アルファベット大文字(A-Z)<br>[任意] アルファベット小文字(a-z)<br>[任意] 配号(!"#\$%&'()"+,./:;<=>?@[]^_[]~) | サイトにて設定された<br>パスワードポリシーが<br>表示されます。                          |
| 参照現在のパスワード<br>現在のパスワード<br>参照新しいパスワード<br>新しいパスワード                                                                                                    | <ul> <li>&lt; ②現パスワードを入力</li> <li>&lt; ③新パスワードを入力</li> </ul> |
| W理新しいパスワードの確認<br>新しいパスワードの確認                                                                                                    | ④新パスワードを入力(確認用                                               |
| 更新                                                                                                    | ⑤ボタンをクリック                                                    |

次の画面が表示され、しばらくするとログイン画面に戻ります。

| オフィス宅ふぁいる便   |
|--------------|
| パスワードリセット    |
| パスワードを更新しました |
| ログイン画面に戻る    |

最後に、「パスワード変更のお知らせ」メールが送られます。(メールの内容は、本書 p.13 のもの と同一ですので省略します。)

# 3.7. ログアウト

終了するときは、画面の右上部にある「ログアウト」ボタンをクリックします。ブラウザの「× (閉じる)」ボタンを利用してしまうと、不要なセッションが残ってしまうことがあります。次回 ログインのタイミングで意図しない動作をすることがありますので、ご注意ください。

| 、一社 オフィス宅ふぁいる便*      |             | 企業名/User ログイン履歴 ●▼パスワード変更 ▲ログアウト |
|----------------------|-------------|----------------------------------|
| 設定                   |             |                                  |
| 多要素認証(MFA)           | ノアイル达信      | ボタンをクリック                         |
| ファイル送信               |             | アドレス帳から選択                        |
| ▶ファイル送信              | ÷ 4         |                                  |
| <b>ス</b> アップロードURL発行 | 夗允          |                                  |
| ▶ アドレス帳              |             |                                  |
| 💂 一時利用者作成            |             |                                  |
| 💂 一時利用者一覧            | ❷須 メールアドレス1 |                                  |
| 取消                   | 必須 氏名1      |                                  |
| ▶ファイル送信取消            |             |                                  |
| 2 承認後の送信取消           | アドレス帳に登録する  | itu                              |

次の画面が表示されたら、ブラウザを閉じていただいて結構です。

| 、「オフィス宅ふぁいる便                  |  |  |  |
|-------------------------------|--|--|--|
| ログアウトしました<br>5秒後にログイン画面に遷移します |  |  |  |
| ログイン画面に戻る                     |  |  |  |
|                               |  |  |  |

# 3.8. パスワードリセット

パスワードが分からなくなってしまった場合などに、ログインしていない状態でも、利用者自身 でパスワードをリセットすることができます。

まずは、ログイン画面の「パスワードをお忘れの方」のリンクをクリックします。

|           | 日オフィス宅ふぁいる便       |       |
|-----------|-------------------|-------|
| 必須 ログインID |                   |       |
| ログインID    |                   |       |
| 必須 パスワード  |                   |       |
| パスワード     |                   |       |
|           | ロダイン              |       |
|           | パスワードをお忘れの方 <①リンク | をクリック |
|           |                   |       |
|           |                   |       |

対象のアカウントのログイン ID とメールアドレスを正しく入力し、「初期化」ボタンをクリックします。

| ディフィス宅ふぁいる便<br>パスワードリセット                       |                             |
|------------------------------------------------|-----------------------------|
| ログインIDとメールアドレスを入力し、「初期化」ボタンをクリックしてくだ<br>さい     |                             |
| <ul> <li>20月 ログインID</li> <li>ログインID</li> </ul> | < <mark>②ログイン ID</mark> を入力 |
| ※須メールアドレス<br>メールアドレス                           |                             |
| キャンセル 初期化 ④ボタ                                  | ③メールアドレスを人力<br>ンをクリック       |

次の画面に遷移します。入力された情報が正しければ、「パスワードリセット」メールが送られま す。

|                    | オフィス宅ふぁいる便       |  |
|--------------------|------------------|--|
| パスワー               | ドリセット            |  |
| パスワード変]<br>ご確認くださ! | 更URLを送信しました<br>い |  |
|                    | ログイン画面に戻る        |  |
|                    |                  |  |
|                    |                  |  |

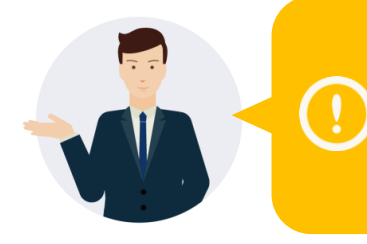

もしメールが届かない場合は、入力情報に誤りがある可能性が あります。ログイン画面に戻って再度お試しいただくか、お客 様側で管理を行う担当者の方にお問い合わせください。 (管理者でもパスワードリセットが可能です。)

メールに記載された URL にアクセスします。なお、URL には有効期限があるので、メールが送 信されてから 30 分以内にアクセスしてください。

| 差出人 noreply@off<br>件名【オフィス宅ふ<br>宛先 メールン | togis-rijp <b>☆</b><br>ぁいる便】パスワードリセット<br>ア <i>ドレス</i> |                          | SAMPLE        |           |
|-----------------------------------------|-------------------------------------------------------|--------------------------|---------------|-----------|
| 氏名                                      | さま                                                    |                          |               |           |
| パスワードの初期                                | 化を実行されました。                                            |                          |               |           |
| ↓下記のURLにアク                              | パマスし、パスワードを再設す                                        | こして下さい。                  | _             |           |
| https://                                | 契約 ID                                                 | .oft.ogis-ri.jp/reset/pa | ssword?form&t | URL にアクセス |
| <br>※「オフィス宅ふ<br>こちらのメールア                | あいる便」より自動送信され<br>ドレスに返信することはでき                        | たメールです。<br>ません。          |               |           |

[新しいパスワード]、および[新しいパスワードの確認]の欄に新しいパスワードを入力し、「更新」 ボタンをクリックします。なお、表示されている内容を確認して、ポリシーに則ったパスワード を設定してください。

| パスワードリセット                                                                                                    |                                     |
|----------------------------------------------------------------------------------------------------|-------------------------------------|
| 次の文字の組み合わせで新しいパスワードを入力してください。<br>またパスワードは8桁以上32桁以下で入力してください。<br>[任意] アルファペット大文字(A-Z)<br>[任意] アルファペット小文字(a-z)<br>[任意] 数字(0-9)<br>[任意] 記号(!'#\$\$%&'()*+,-/:,<=>?@[]^_`(])~) | サイトにて設定された<br>パスワードポリシーが<br>表示されます。 |
| 必須新しいパスワード 新しいパスワード                                                                                                    | ⑥新パスワードを入力                          |
| 参須新しいパスワードの確認 新しいパスワードの確認                                                                                                    | ⑦新パスワードを入力(確認用)                     |

更新が完了すると、次の画面が表示され、しばらくするとログイン画面に戻ります。

| 、オフィス宅ふぁいる便  |
|--------------|
| パスワードリセット    |
| パスワードを更新しました |
| ログイン画面に戻る    |
|              |
|              |
|              |

最後に、「パスワード変更のお知らせ」メールが送られます。(メールの内容は、本書 p.13 のものと同一ですので省略します。)

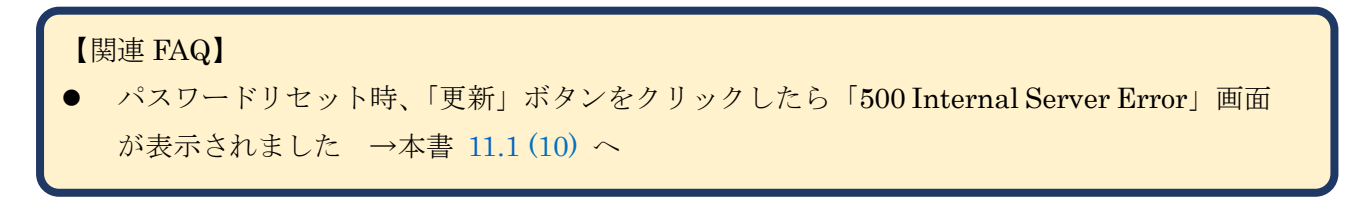

### 3.9.アカウントロック

「ログインのお知らせ」メールと「パスワード変更のお知らせ」メールには、【アカウント停止用 URL】が記載されています。(メールの内容は、本書 p.10 および p.13 をご参照ください。) ログインやパスワードの変更に心当たりがない場合は、不正アクセスの可能性があるため、当該 URL を利用してアカウントをロックするか、本書 3.6 もしくは 3.8 の要領でパスワードを変更 することをお奨めします。

【アカウント停止用 URL】にアクセスすると、確認画面が表示されます。なお、URL には有効 期限があるので、メールが送信されてから 30 分以内にアクセスしてください。次に、「アカウン トロック」ボタンをクリックします。

| オフィス宅ふあいる便        |        |
|-------------------|--------|
| アカウントロック          |        |
| アカウントをロックしますか?    |        |
| キャンセル アカウントロック ボタ | ンをクリック |

ロックが完了すると、次の画面が表示され、しばらくするとログイン画面に戻ります。

| 、 オフィス宅ふぁいる便  |
|---------------|
| アカウントロック      |
| アカウントをロックしました |
| ログイン画面に戻る     |
|               |

最後に、「アカウントロックのお知らせ」メールが送られます。

| 差出人 noreply@oft.ogis-ri.jp☆                  | CAMDI F             |
|----------------------------------------------|---------------------|
| 件名【オフィス宅ふぁいる便】アカウントロックのお知らせ                  | SAMIFLE             |
| 宛先 メールアドレス                                   |                     |
| 氏名 さま                                        |                     |
| あなたのアカウントをロック(停止)をしました。                      |                     |
| <ul> <li>■アカウントロックの記録</li> </ul>             |                     |
| ・アカウントロック日時: yyyy-MM-dd HH:mm                |                     |
| · $IP T F V X$ : $IP T F V X$                |                     |
| ・ログインID : $\mu \not / \gamma / D$            |                     |
| <ul> <li>・ユーザーエージェント: アクセスに利用されたフ</li> </ul> | ブラウザや <i>OS</i> の情報 |
|                                              |                     |
|                                              |                     |
| ※「オフィス宅ふぁいる便」より自動送信されたメールです。                 |                     |
| こちらのメールアドレスに返信することはできません。                    |                     |
|                                              |                     |

# 【関連 FAQ】

(永続的な)アカウントロックを解除してほしいです →本書 11.1 (11) へ

# 4.設定

## 4.1.多要素認証(MFA)

(シングルサインオン以外での) ログイン時、通常はログイン ID とパスワードで認証を行います が、さらに「MFA コード」と呼ばれるワンタイムパスワード(有効期限がある一時的なパスワー ド)による認証を追加することが可能です。この設定により、アカウントのセキュリティをより 強化することができます。

デフォルトでは無効になっています。また、ご利用には MFA アプリ(Google Authenticator や Microsoft Authenticator など)が必要です。本設定の前に、お客様にて任意のアプリをスマート フォンなどのモバイルデバイスにインストールしてください。

### (1) 多要素認証(MFA)設定画面の表示

画面左のメニューから[設定]>[多要素認証]をクリックします。

| 通行オフィス宅ふあいる便*               |                                                                                                    | <b>企業名</b> /User ログイン履歴 ● パスワード変更 ● ログアウト                                                                      |
|-----------------------------|----------------------------------------------------------------------------------------------------|----------------------------------------------------------------------------------------------------|
| 設定<br>副多要素認証(MFA)<br>ファイル送信 | 多要素認証(M                                                                                                    | FA)設定                                                                                                    |
| メニューをク                      | $\begin{array}{c} D = D = D = 0 \\ T = D = 0 \\ T = 0 \\ T =$ | ∨を利用して、オフィス宅ふぁいる便のログインに多要素認証(MFA)を利用できます。<br>へのアプリインストールが必要です。<br>zットアップを開始または変更する場合は、「設定・変更する」リンクより先にお進みください。 |
| Pドレス帳<br>, 一時利用者作成          | 多要素認証を有効にする                                                                                                    | ○有効 ◎無効 モバイルアプリケーションが設定されていないため、有効にできません。                                                                      |
| ▶ 一時利用者一覧                   | 方法                                                                                                    | ●モバイルアプリを利用する                                                                                                  |
| 取消                          | モバイルアプリの設定                                                                                                    | 設定・変更する                                                                                                    |
| >> ファイル送信取消                 |                                                                                                    | モバイルアプリはまだ設定されていません。                                                                                           |
| 2 承認後の送信取消                  |                                                                                                    |                                                                                                    |

### (2) モバイルアプリの設定

機能を有効にする前に、モバイルアプリ側のセットアップが必要です。モバイルアプリの設定に ついて「設定・変更する」のリンクをクリックします。

| 多要素認証(M                                      | FA)設定                                                                                                    |
|----------------------------------------------|----------------------------------------------------------------------------------------------------|
| お手持ちのスマートフォン<br>利用にはスマートフォンへ<br>多要素認証(MFA)のセ | を利用して、オフィス宅ふぁいる便のログインに多要素認証(MFA)を利用できます。<br>のアプリインストールが必要です。<br>ットアップを開始または変更する場合は、「設定・変更する」リンクより先にお進みください。 |
| 多要素認証を有効にする                                  | ○有効 ◎無効 モバイルアプリケーションが設定されていないため、有効にできません。                                                                   |
| 方法                                           | ●モパイルアプリを利用する                                                                                               |
| モバイルアプリの設定                                   | 設定・変更する<br>モバイルアプリはまだ設定されていません。                                                                             |

画面の表示に従って、設定を行います。

モバイルアプリで QR コードをスキャンするか、コード(数字と大文字のアルファベットが含ま れた文字列で、「キー」と呼ばれることもあります)を入力します。モバイルアプリ側のセットア ップが終わると、アプリに表示されている MFA コード(6桁の数字で、「トークン」と呼ばれる こともあります)を入力します。入力後、すぐに「設定を完了する」ボタンをクリックします。

| 多要素認証(MFA)設定                                                                                                    |
|----------------------------------------------------------------------------------------------------|
| 設定済みのモバイルアプリ なし                                                                                                    |
| 設定手順                                                                                                    |
| <ol> <li>お手持ちのスマートフォンの機種にあったモバイルアプリ(※)をインストールしてください。</li> <li>※ GoogleAuthenticator, MicrosoftAuthenticator などが使用可能です。</li> <li>2.下の画像をスキャンしてください。</li> </ol> |
|                                                                                                    |
| SAMPLE 2モバイルアプリで                                                                                                    |
| QR コードをスキャン<br>もしくはコードを入力                                                                                                    |
| 画像をスキャンできない場合は以下・コードを直接入力してください。<br>====_===                                                                                                    |
| 3.確認のため、スマホアプリ画面に表示されている6桁の数値を以下に入力してください。<br>※この画面の有効期限は30分です。30分を経過した場合は、「戻る」ボタンで前画面に戻り、「設定・変更す<br>る」ボタンから画面に入り直してください。                                     |
| ③MFA コードを入力            展る                                                                                                    |
| © 2020 OGI5-RI Co.Ltd. ④ボタンをクリック                                                                                                    |

確認画面が表示されるので、「はい」ボタンをクリックします。

| 確認 |         |         | ×             |       |
|----|---------|---------|---------------|-------|
|    | モバイル設定を | 完了しますか? |               |       |
|    | いいえ     | はい      | <u>う</u> ボタンを | ・クリック |

認証が成功した場合、以下の画面が表示されます。「戻る」ボタンをクリックして、多要素認証 (MFA)設定画面に戻ってから機能の有効化の手順に進みます。

| 多要素認証(MFA)設定                                                           |
|------------------------------------------------------------------------|
| モバイルアプリの設定が完了しました。<br>設定画面に戻り、「多要素認証」を「有効」にすることで次回ログインから多要素認証が有効になります。 |
| 戻る                                                                     |
| <br>⑥ボタンをクリック                                                          |

なお、利用するモバイルアプリの変更などで再設定が必要な場合にも、上記と同じ操作を行って ください。ただし、設定は上書きされるため、古いアプリでは利用できなくなります。

### (3) 多要素認証を有効にする

モバイルアプリの設定が完了すると、機能を有効にすることができます。 ラジオボタンで「有効」 を選択し、「更新」ボタンをクリックします。

| 多要素認証(M F                 | A)設定                                                                |
|---------------------------|---------------------------------------------------------------------|
| お手持ちのス<br>利用にはスマ<br>多要素認証 | 便のログインに多要素認証(MFA)を利用できます。<br>ボタンで選択<br>場合は、「設定・変更する」リンクより先にお進みください。 |
| 多要素認証を有効にする               | ●有效 ○無效 更新                                                          |
| 方法                        | ●モバイルアブリを利用する                                                       |
| モバイルアプリの設定                | 設定・変更する<br>モバイルアプリ設定済みです。 再設定した場合、現在設定されている内容は新規に設定した内容で上書きされます。    |

「成功しました」と表示されたら完了です。次回ログイン時から、MFA コードの入力が必要になります。画面イメージは p.9 を参照してください。

| 多要素認証(MFA)                                               | )設定                                                                                                |
|----------------------------------------------------------|----------------------------------------------------------------------------------------------------|
| 成功しました                                                   |                                                                                                    |
| お手持ちのスマートフォンを利用し<br>利用にはスマートフォンへのアプリ<br>多要素認証(MFA)のセットアッ | って、オフィス宅ふぁいる便のログインに多要素認証(MFA)を利用できます。<br>リインストールが必要です。<br>ップを開始または変更する場合は、「設定・変更する」リンクより先にお進みください。 |
| 多要素認証を有効にする                                              | ◎有効 ○無効 更新                                                                                         |
| 方法                                                       | ●モバイルアプリを利用する                                                                                      |
| モバイルアプリの設定                                               | 設定 ・変更 する<br>モバイルアプリ設定済みです。再設定した場合、現在設定されている内容は新規に設定した内容で上書きされます。                                  |

## 4.2. API トークン

Outlook アドインを利用する場合などに、ファイル送信 API のアクセストークンが必要です。管理者にトークンを発行してもらったら、24 時間以内に取得し、利用を開始してください。ここでは取得方法を説明します。

なお、すでに取得済みの場合は有効期限などが表示されます。画面イメージは p.28 を参照して ください。

### (1) 「APIトークン発行のお知らせ」メールの受信

管理者がトークンを発行すると、以下のメールが送られます。まずはこちらのメールを受け取っていることを確認してください。

| 【オフィス宅ふぁいる便】APIトークン発行のお知らせ SAMPLE                       |   |
|---------------------------------------------------------|---|
| noreply@oft.ogis·ri.jp<br>宛先 メールアドレス                    |   |
| 氏名 さま                                                   |   |
| オフィス宅ふぁいる便の API を利用するためのトークンが発行されました。                   |   |
| トークンの有効期限は取得してから 90 日間です。 サイトで設定された<br>有効期限が表示されます      |   |
| 下記の URL から発行されたトークンを取得できます。                             |   |
| https:// 契約 ID .oft.ogis-ri.jp/userapitoken/manage?form |   |
| ※トークンは 2025-03-18 15:45:43、までに取得してください。                 |   |
| サイトで設定された有効期限にかかわらず                                     |   |
| 発行から 24 時間以内に取得する必要がありま                                 | す |
| ※「オフィス宅ふぁいる便」より自動 <mark>※延長不可</mark>                    |   |
| こちらのメールアドレスに返信することはできません。                               |   |

### (2)「APIトークン」画面にアクセス

画面左のメニューから[設定]>[API トークン]をクリックします。「トークンを取得する」ボタン をクリックします。

|                                  | 企業名/user                                         | r01 ログイン履歴 ●パスワード変更 ▲ログアウト                               |       |
|----------------------------------|--------------------------------------------------|----------------------------------------------------------|-------|
| 設 <del>た</del><br>【注多要素 認証 (MFA) | APIトークン                                          | サイトで設定された                                                |       |
| <b>P</b> APIトークン                 | アクセストークンの取得                                      | 有効期限が表示されます                                              |       |
| ファイル送信                           | ・トークンは取得後から1.825日間有効です                           | ಕ್ಸ                                                      |       |
| ▶ファイル送信                          | ・トークンは一度しか表示されませんので、                             | ご注意ください。                                                 |       |
| <b>ス</b> アップロードURL発行             | ・トークンを再取得した場合、現在利用中(<br>「トークンを取得する」ボタンは 2025-03- | のトークンは利用できなくなります。<br>}-19 13:18:36 <mark>ま</mark> で有効です。 |       |
| ■アドレス帳                           | トークンを取得する                                        |                                                          |       |
| ▶ 一時利用者作成                        |                                                  | サイトで設定された有効期限にか                                          | いかわらす |
| ▶ 一時利用者一覧                        | アクセストー ②ボタンを                                     | クリック 発行から 24 時間以内に取得する                                   | 必要が   |
|                                  | 現在利用中のトークンはありません。                                | あります ※延長不可                                               |       |
| ▶ファイル送信取消                        |                                                  |                                                          |       |

確認画面が表示されるので、「はい」ボタンをクリックします。

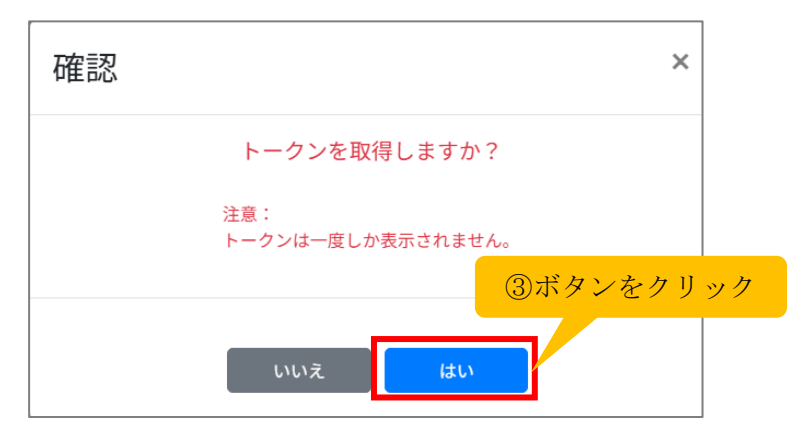

### (3) トークンを取得

トークンが表示されたら「クリップボードへコピー」ボタンをクリックし、テキストエディタ 等にアクセストークンをペーストして保管する。画面を遷移した、あるいは閉じた場合、トーク ンを再度確認することはできないため、必ず保管してください。または、管理者に再度発行を依 頼してください。

| アクセストー     | クン発行                                         |        |
|------------|----------------------------------------------|--------|
| 成功しました     | >                                            | c      |
| アクセストークンは再 | 表示されません。                                     |        |
| アクセストークン   | 数字とアルファベットが組み合わさった<br>ランダムな文字列が表示されます<br>④ボタ | ンをクリック |
|            |                                              |        |

### (4) 有効期限の確認

「戻る」ボタンをクリックすると「APIトークン」画面が表示され、今回取得したアクセストークンの有効期限が確認できます。

| 設定                    |                                                       |
|-----------------------|-------------------------------------------------------|
| <b>緊</b> 多要素認証(M F A) | APIトークン                                               |
| <b>P</b> APIトークン      | アクセストークンの取得                                           |
| ファイル送信                | 取得できません。                                              |
| ▶ファイル送信               |                                                       |
| <b>⊋</b> アップロードURL発行  | アクセストークンの利用状況                                         |
| アドレス帳                 | 以下のトークンを利用中です。                                        |
| ▶ 一時利用者作成             | 利用開始日時: 2025-03-18 17:42:38 有効期限: 2030-03-17 17:42:38 |
| ▶ 一時利用者一覧             |                                                       |

画面左のメニューから[設定]>[APIトークン]をクリックしても、同画面が表示されます。

# 5.ファイル送信

## 5.1.ファイル送信

画面左のメニューから[ファイル送信]>[ファイル送信]をクリックします。

| 「「オフィス宅ふぁいる便*」 メン                          | ニューをクリック                 | 企業名/User ログイン履歴 ●▼パスワード変更 ▲ログアウト |
|--------------------------------------------|--------------------------|----------------------------------|
| <b>設定</b><br>■<br>■<br>■<br>多要素認証(M F A)   | ファイル送信                   |                                  |
| <b>ファイル送信</b> ファイル送信                       |                          | アドレス帳から選択                        |
| <b>ス</b> アップロードURL発行                       | 宛先                       |                                  |
| <ul> <li>アドレス帳</li> <li>一時利用者作成</li> </ul> |                          |                                  |
| -時利用者一覧                                    | <mark>⊗須</mark> メールアドレス1 |                                  |
| 取消<br>、ファイル送信取消                            | <mark>必須</mark> 氏名1      |                                  |
| 国承認後の送信取消                                  | アドレス帳に登録する               | _ はい                             |

#### (1) 宛先とファイルの指定

まずは宛先情報を入力します。

<手動で入力する場合>

メールアドレス、氏名、メールの言語の指定が必須です。なお、メール送信時には氏名の末尾に 「さま」が付与されますので、ここで敬称は入力しません。もし今後も利用する宛先であれば、 アドレス帳に登録すると便利ですので、「はい」のチェックボックスをクリックしておきます。メ

ールの言語は、デフォルトでは「日本語」が選択されています。「英語」と「中国語」に変更が可 能です。

複数の宛先に送信したい場合は、「宛先を追加」ボタンをクリックすると増やすことが可能です。 なお、最大件数はサイトの設定に依存します。

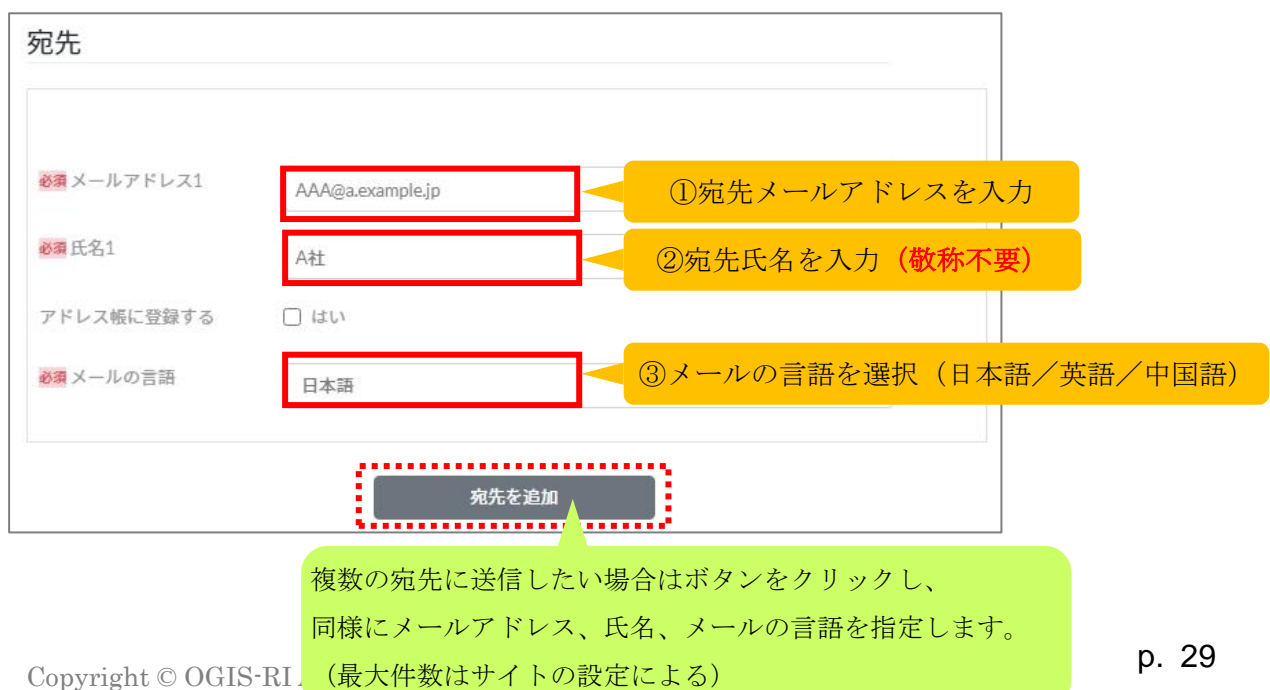

#### <アドレス帳(本書 5.3)から選択する場合>

あらかじめアドレス帳に登録しておいた宛先情報を使用することも可能です。「アドレス帳から 選択」ボタンをクリックします。

| ファイル送信                   | ①ボタンをクリック |
|--------------------------|-----------|
|                          | アドレス帳から選択 |
| 宛先                       |           |
|                          |           |
| <mark>必須</mark> メールアドレス1 |           |
| <mark>必須</mark> 氏名1      |           |

アドレス帳選択画面が表示されるので、送りたい宛先の行の選択列にあるチェックボックスをク リックします。次に、画面最下部の「選択」ボタンをクリックします。

| 選択       宛先メールアドレス       宛先氏名       キーワード       ☆       メールの言         〇       AAA@a.example.jp       A社       Xプロジェクト       日本語         ○       BBB@b.example.com       B社       Xプロジェクト、パートナー       日本語         ○       CCC@c.example.org       C社       Yプロジェクト、パートナー       日本語         ○       DDD@d.example.jp       D社       Yプロジェクト、パートナー       日本語         ○       user00@example.com       ○○部×地当       社内、Xプロジェクト       日本語                                               |    |                    |         |               | (      |
|----------------------------------------------------------------------------------------------------|----|--------------------|---------|---------------|--------|
| AAA@a.example.jp         A社         Xプロジェクト         日本語           AAA@a.example.jp         BBB@b.example.com         B社         Xプロジェクト、パートナー         日本語           CCC@c.example.org         C社         Yプロジェクト、パートナー         日本語           DDD@dexample.jp         D社         Yプロジェクト、パートナー         日本語           L         DDD@dexample.jp         D社         Yプロジェクト、パートナー         日本語           L         User00@example.com         OO:部>: 担当         社内、Xプロジェクト         日本語 | 選択 | 宛先メールアドレス 🔺        | 宛先氏名    | キーワード �       | メールの言語 |
| BBB@b.example.com         B社         Xプロジェクト、パートナー         日本語           CCC@c.example.org         C社         Yプロジェクト         日本語           DDD@d.example.jp         D社         Yプロジェクト、パートナー         日本語           user00@example.com         OO部>>担当         社内、Xプロジェクト         日本語                                                                                                    |    | AAA@a.example.jp   | A社      | Xプロジェクト       | 日本語    |
| CCC@c.example.org         C社         Yプロジェクト         日本語           DDD@d.example.jp         D社         Yプロジェクト、パートナー         日本語           user00@example.com         OO部×2担当         社内、Xプロジェクト         日本語                                                                                                    |    | BBB@b.example.com  | B社      | Xプロジェクト、パートナー | 日本語    |
| DDD@dexample.jp         D社         Yプロジェクト、パートナー         日本語           user00@example.com         ○○部××担当         社内、Xプロジェクト         日本語                                                                                                    |    | CCC@c.example.org  | C社      | Yプロジェクト       | 日本語    |
| user00@example.com     ○○部××担当     社内、Xプロジェクト     日本語                                                                                                    |    | DDD@d.example.jp   | D社      | Yプロジェクト、パートナー | 日本語    |
|                                                                                                    |    | user00@example.com | ○○部××担当 | 社内、Xプロジェクト    | 日本語    |
| □ user99@example.com △△部◎◎担当 社内、Yプロジェクト 日本語                                                                                                    |    | user99@example.com |         | 社内、Yプロジェクト    | 日本語    |

宛先が正しく入力されていることを確認します。

| <b>東</b> メールアドレス1 | AAA@a.example.jp |   |
|-------------------|------------------|---|
| 夏氏名1              | A社               |   |
| ドレス帳に登録する         | itu              |   |
| ■メールの言語           | 日本語              | ~ |
|                   |                  |   |

次に、送信したいファイルを枠内にドラッグ&ドロップします。「ファイルを選択する」ボタン をクリックして、対象のファイルを指定することも可能です。

なお、最大ファイルサイズはサイトの設定に依存します。画面の表示をご確認ください。

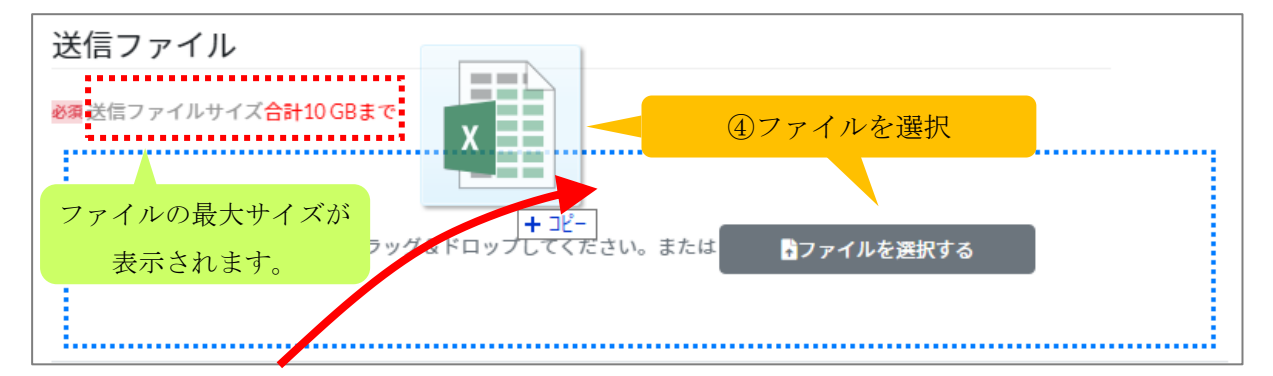

ファイルを選択すると、ファイル名やファイルサイズが表示されます。デフォルトでは「通知を 受ける」にチェックが入っています。相手が送信ファイルをダウンロードしたときに通知を受け 取ることができます。もし不要な場合は、チェックを外します。

宛先へのメッセージは任意です。最後に、「内容確認」ボタンをクリックします。

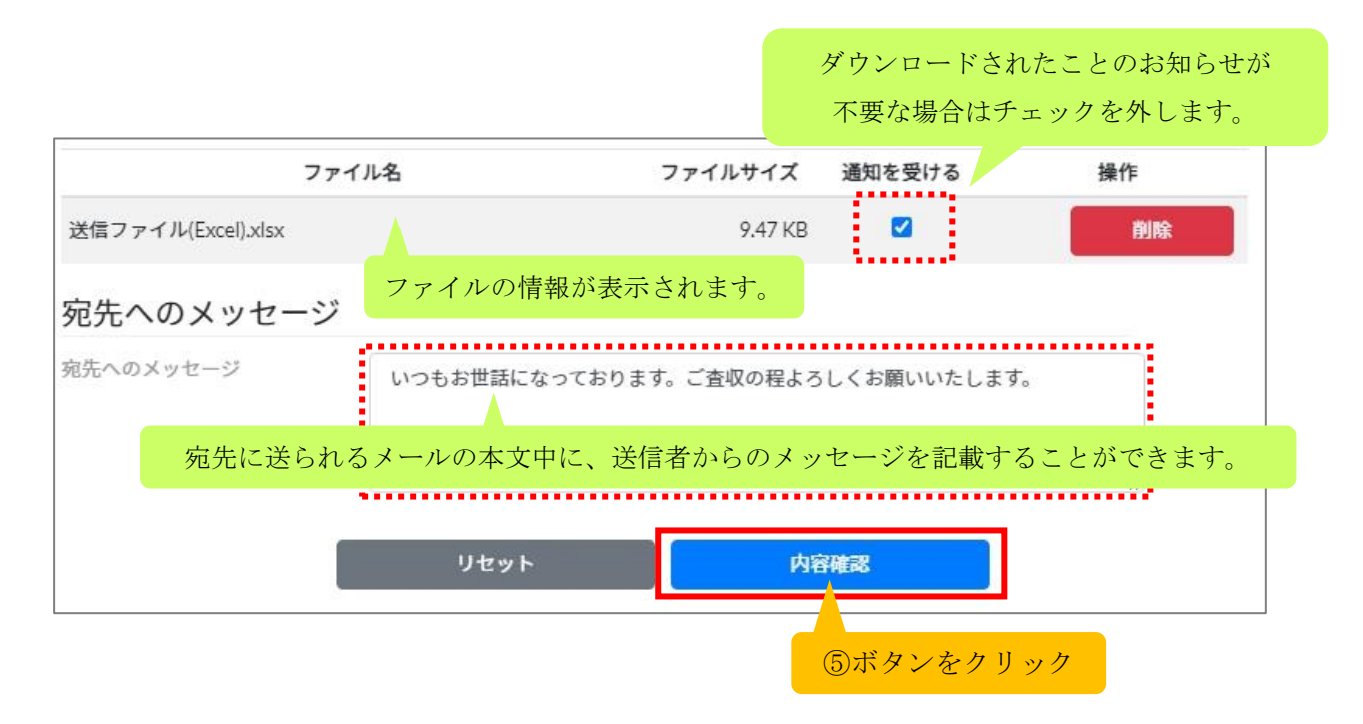

#### (2) 確認と送信

ファイル送信確認画面が表示されます。宛先、送信ファイル、宛先へのメッセージについて、そ れぞれ確認し、「確認」のチェックボックスにチェックを入れます。すべてチェックすると、「送 信」ボタンがクリックできるようになります。もし変更したい場合は、「キャンセル」ボタンを クリックすると、ファイル送信画面に戻ります。

| 8 ⑥チェックを入れ                            | hð                                                                                                    |
|---------------------------------------|----------------------------------------------------------------------------------------------------|
| <b>9</b> A社(AAA@a.example.jp)         | ☑ 確認                                                                                                    |
| ♪ 送信ファイル(Excel).xlsx 通知を受ける           | ☑ 確認                                                                                                    |
| いつもお世話になっております。ご査収の程よろしくお願いいたしま<br>す。 | E<br>■ 確認                                                                                                    |
| キャンセル 送信                              | 1                                                                                                    |
|                                       |                                                                                                    |
|                                       | <ul> <li>⑥チェックを入:</li> <li>◎ A社 (AAA@a.example.jp)</li> <li>☆ 送信ファイル(Excel).xlsx ※加を受ける</li> <li>いつもお世話になっております。ご査収の程よろしくお願いいたします。</li> </ul> |

送信が完了すると、「ファイル送信完了のお知らせ」メールが送られます。

| 差出人 noreply@oft.ogis-ri.jp                       | SAMPLE |
|--------------------------------------------------|--------|
| 宛先 user01@example.com                            |        |
| 件名【オフィス宅ふぁいる便】ファイル送信完了のお知らせ                      |        |
| 社員太郎 さまのファイル送信が完了しました。                           |        |
| 今回のファイル送信内容は以下の通りです。                             |        |
| [受信者]<br>A社 ( <u>AAA@a.example.jp</u> ) さま       |        |
| [お預かり期限]<br>2023-01-21 16:33 まで                  |        |
| [送信ファイル]                                         |        |
| 送信ファイル(Excel).xlsx                               |        |
| [受信者へのメッセージ]:<br>いつもお世話になっております。ご査収の程よろしくお願いいたしま | す。     |
| [送信ID]<br>1673854413                             |        |
|                                                  |        |

### <参考>

宛先には「ファイルをお預かりしています」メールが送られます。

| 差出人 noreply@oft.ogis-ri.jp <b> </b>                                                                                    | SAMPLE |
|----------------------------------------------------------------------------------------------------|--------|
| 宛先 AAA@a.example.jp<br>件名 【オフィス宅ふぁいる便】 社員太郎さまよりファイルをお預かりしています                                                          |        |
| A社 ( <u>AAA@a.example.jp</u> ) さま                                                                                      |        |
| 社員太郎( <u>user01@example.com</u> )さまよりファイルをお預かりしてい<br>下記のURLにアクセスし、ファイルをダウンロードしてください。<br>ダウンロード用のパスワードは、別途メールでご案内いたします。 | います。   |
| 今回のお預かりしている内容をお知らせします。                                                                                                 |        |
| -<br>[送信者]<br>社員太郎( <u>user01@example.com</u> )さま                                                                      |        |
| [お預かり期限]<br>2023-01-21 16:33 まで                                                                                        |        |
| [送信者からのメッセージ ]<br>いつもお世話になっております。ご査収の程よろしくお願いいたしま                                                                      | きす。    |
| [ファイルダウンロード]<br>↓ファイルダウンロードはこちらのURLから<br><u>https:// =</u>                                                             | ri.jp  |
| [送信ID]<br>1673854413                                                                                                   |        |
|                                                                                                    |        |

### (3) パスワードの通知

※下記画面が表示された場合、パスワードは直接宛先に送られていますので、本項はスキップしてください。

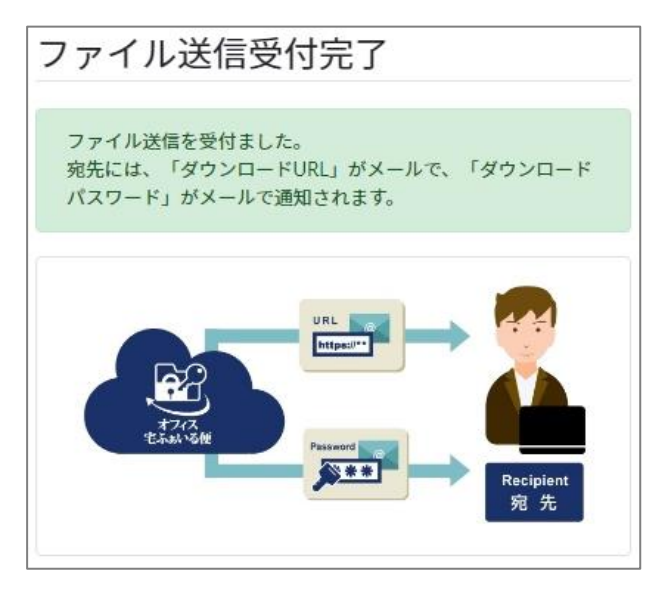

以下の画面が表示された(パスワード自動送信が無効になっている)場合、パスワードは送信者 に送られます。そのため、送信者から宛先に連携する必要があります。

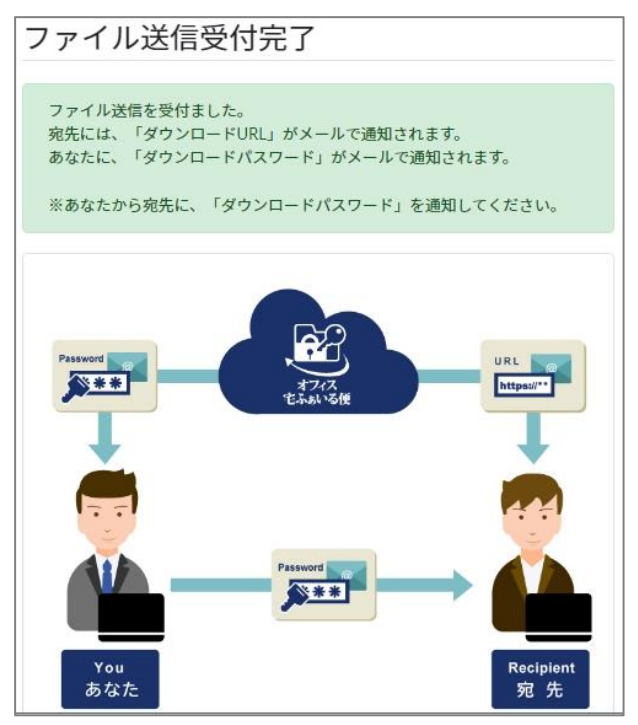

送信者に「ダウンロードパスワードのお知らせ」メールが送られますので、記載されたパスワードを宛先に連携してください。

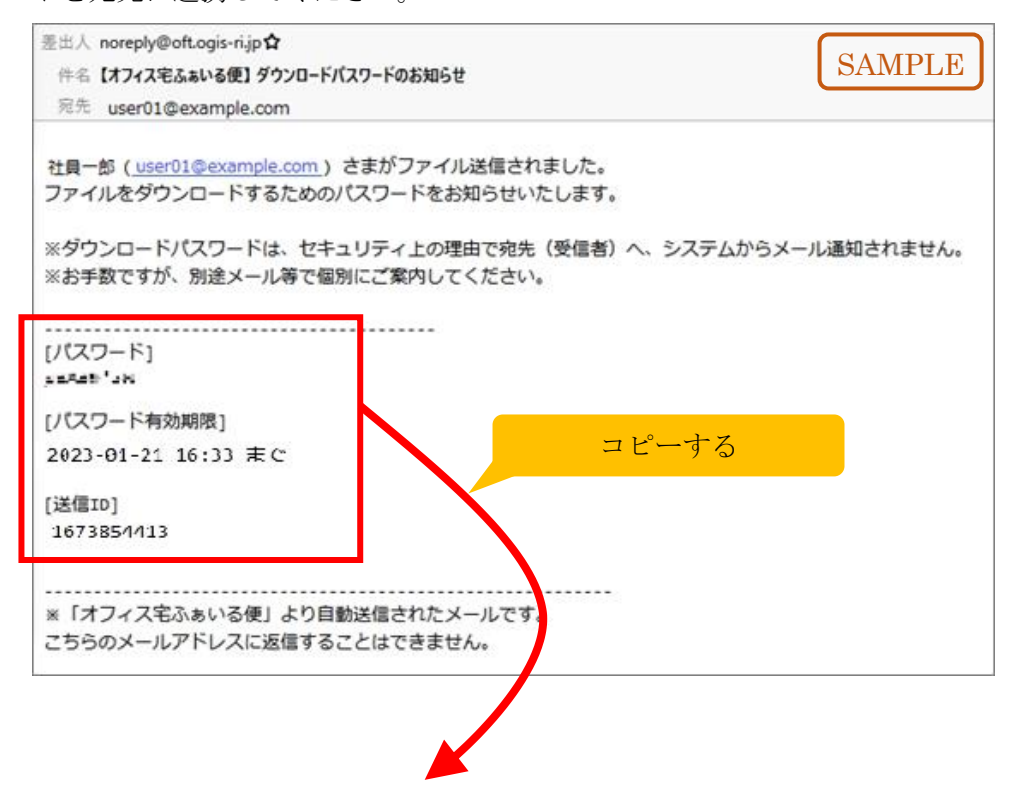

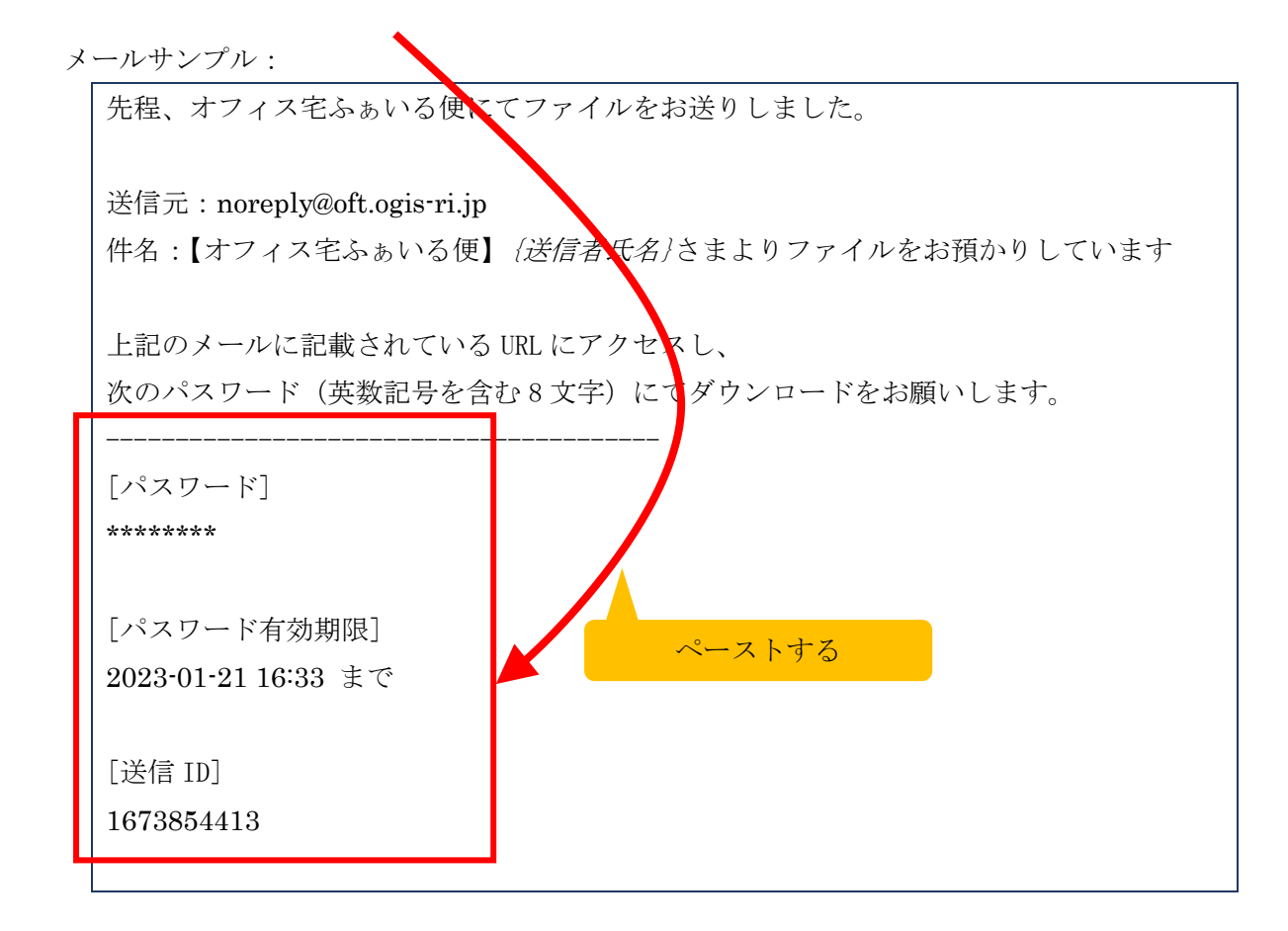

### 【関連 FAQ】

- 宛先にメーリングリストを指定してもいいですか →本書 11.2 (1) へ
- 宛先にメールアドレスを入力したところ「許可されていないドメインです」と エラーメッセージが表示されます →本書 11.2 (2) へ
- ファイルを送信したいのですが、宛先上限数はありますか →本書 11.2 (3) へ
- ファイルを送信したいのですが、ファイル上限数はありますか →本書 11.2(4) へ
- ファイルを送信したのですが、「送信中」の画面から変わりません →本書 11.2 (5) へ
- 「ファイル送信(アップロード)失敗のお知らせ」メールが届きました→本書 11.2 (6) へ
- ファイルを送信したのですが、パスワード通知メールが届きません →本書 11.2(7) へ
- ダウンロード URL のメールが送られてきません →本書 11.2 (8) へ
- 迷惑メールとして分類されます →本書 11.2 (9) へ
- 送信完了通知は不要にしたいです →本書 11.2 (10) へ
- ダウンロード通知は不要にしたいです →本書 11.2 (11) へ
- ダウンロードパスワードを指定したいです →本書 11.2 (12) へ

# 5.2. アップロード URL 発行

※管理者によって機能が制限されている場合、利用できないため表示されません。

宛先から、ファイルを送ってもらいたい時(ファイルをアップロード)に利用します。この操作 を行うと、宛先の方が、あなたにファイルを、1度だけ送ることができます。

画面左のメニューから[ファイル送信]>[アップロード URL 発行]をクリックします。

| 通オフィス电ふあいる便*                                                                                                    | ニューをクリック      | 企業名/User ログイン履歴 ●パスワード変更 ●ログアウト |   |
|----------------------------------------------------------------------------------------------------|---------------|---------------------------------|---|
| BC A                                                                                                    |               | JA 1                            |   |
| 1000 Seg A Seg A | アッフロードURL     | <b>并</b> 行                      |   |
| ファイル送信                                                                                                    |               | アドレス植から深れ                       | P |
| ▶ファイル送信                                                                                                    | 1000          |                                 |   |
| <b>ス</b> アップロードURL発行                                                                                                    | 宛先            |                                 |   |
| アドレス帳                                                                                                    |               |                                 |   |
| 🎗 一時利用者作成                                                                                                    |               |                                 |   |
| ₽ 一時利用者一覧                                                                                                    | 必須 メールアドレス1   |                                 |   |
| 取消                                                                                                    | <b>必須</b> 氏名1 |                                 |   |
| >> ファイル送信取消                                                                                                    |               |                                 |   |
| 🗙 アップロードURL取消                                                                                                    | アドレス帳に登録する    |                                 |   |
| 再送                                                                                                    | 必須 メールの言語     | 日本語                             |   |
| ■ ファイル送信再送                                                                                                    |               | , TAATTA (                      |   |
| 履歴                                                                                                    |               |                                 |   |

### (1) 宛先の指定

まずは宛先情報を入力します。

### <手動で入力する場合>

メールアドレス、氏名、メールの言語の指定が必須です。なお、メール送信時には氏名の末尾に 「さま」が付与されますので、ここで敬称は入力しません。もし今後も利用する宛先であれば、 アドレス帳に登録すると便利ですので、「はい」のチェックボックスをクリックしておきます。メ ールの言語は、デフォルトでは「日本語」が選択されています。「英語」と「中国語」に変更が可 能です。

複数の宛先に送信したい場合は、「宛先を追加」ボタンをクリックすると増やすことが可能です。 なお、最大件数はサイトの設定に依存します。
| 宛先             |                  |                          |
|----------------|------------------|--------------------------|
|                |                  |                          |
| 必須メールアドレス1     | AAA@a.example.jp | ①宛先メールアドレスを入力            |
| 必須 氏名1         | A社               | ②宛先氏名を入力(敬称不要)           |
| アドレス帳に登録する     | □ はい             |                          |
| ₩2000 × − ルの言語 | 日本語              | ──③メールの言語を選択(日本語/英語/中国語) |
|                | 宛先               | を追加                      |
|                | 複数の宛先に送信         | 言したい場合はボタンをクリックし、        |
|                | 同様にメールア          | ドレス、氏名、メールの言語を指定します。     |
|                | (最大件数はサイ         | イトの設定による)                |

### <アドレス帳から選択する場合>

あらかじめアドレス帳に登録しておいた宛先情報を使用することも可能です。「アドレス帳から 選択」ボタンをクリックします。

|                | 1 28/- | ①'ボタンをクリック |
|----------------|--------|------------|
| J J J L - F UR | L 郑 打  |            |
|                |        | アドレス帳から選択  |
| 宛先             |        |            |
|                |        |            |
|                |        |            |
| 必須 メールアドレス1    |        |            |
| 必須 氏名1         |        |            |

アドレス帳選択画面が表示されるので、送りたい宛先の行の選択列にあるチェックボックスをク リックします。次に、画面最下部の「選択」ボタンをクリックします。

|    | ) 1 99 2 MAUS      |         |               |        |
|----|--------------------|---------|---------------|--------|
| 選択 | 宛先メールアドレス 🔺        | 宛先氏名    | キーワード ◇       | メールの言語 |
|    | AAA@a.example.jp   | A社      | Xプロジェクト       | 日本語    |
|    | BBB@b.example.com  | B社      | Xプロジェクト、パートナー | 日本語    |
|    | CCC@c.example.org  | C社      | Yプロジェクト       | 日本語    |
|    | DDD@d.example.jp   | D社      | Yプロジェクト、パートナー | 日本語    |
|    | user00@example.com | ○○部××担当 | 社内、Xプロジェクト    | 日本語    |
|    | user99@example.com |         | 社内、Yプロジェクト    | 日本語    |

宛先が正しく入力されていることを確認します。

| 2番メールアドレス1 | AAA@a.example.jp |   |
|------------|------------------|---|
| 必須 氏名1     | A社               |   |
| アドレス帳に登録する | 🗌 はい             |   |
| 必須 メールの言語  | 日本語              | ~ |

| 宛先へのメッセ-  | -ジ                                       |     |
|-----------|------------------------------------------|-----|
| 宛先へのメッセージ | Xプロジェクトの要件定義書をアップロードしてください。よろしくお願いいたします。 |     |
| 宛先に       | 送られるメールの本文中に、送信者からのメッセージを記載することができ       | ます。 |
|           | リセット 内容確認                                |     |
|           |                                          |     |
|           | ④ボタンをクリック                                |     |

## 宛先へのメッセージは任意です。最後に、「内容確認」ボタンをクリックします。

## (2) 確認と送信

アップロード URL 発行の確認画面が表示されます。宛先、宛先へのメッセージについて、それ ぞれ確認し、「確認」のチェックボックスにチェックを入れます。すべてチェックすると、「送 信」ボタンがクリックできるようになります。もし変更したい場合には、「キャンセル」ボタン をクリックすると、アップロード URL 発行画面に戻ります。

| ップロードURI  | 発行の確認 ⑤チェックを入れる                                     |    |
|-----------|-----------------------------------------------------|----|
| 宛先        | ⊖ A†t (AAA@a.example.jp)                            | 確認 |
| 宛先へのメッセージ | Xプロジェクトの要件定義書をアップロードしてください。よろしく<br>お願いいたします。<br>✔ ♂ | 崔認 |
| (         | キャンセル 発行                                            |    |
|           |                                                     |    |

次の画面に遷移します。

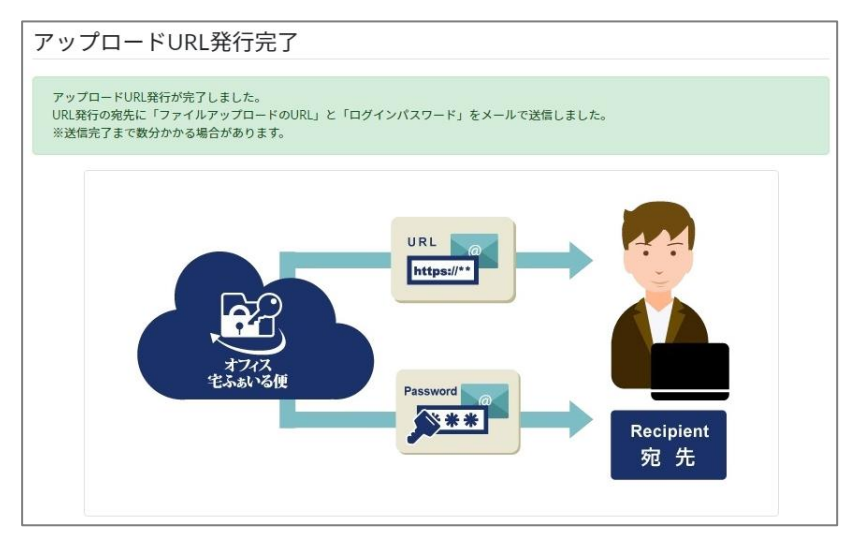

アップロード URL の発行が完了すると、「アップロード URL の発行が完了しました」メールが送られます。

| 差出人 noreply@oft.ogis-ri.jp <b>@</b>                                                        | SAMPLE           |
|--------------------------------------------------------------------------------------------|------------------|
| 宛先 (自分) 🔞                                                                                  |                  |
| 件名 【オフィス宅ふぁいる便】ファイルアップロードURLの発行が完了しました                                                     |                  |
| 氏名 さま                                                                                      |                  |
| 下記の宛先にアップロードURLを発行いたしました。                                                                  |                  |
|                                                                                            |                  |
| [有効期限]<br>2023-07-03 15:37 まで                                                              |                  |
| [宛先へのメッセージ ]                                                                               |                  |
|                                                                                            |                  |
| ↓アップロードURLの利用状況はアップロードURL履歴から確認できます。<br><u>https://・・・・・・・・・・・・・・・・・・・・・・・・・・・・・・・・・・・</u> | /userresult/list |
| ※「オフィス宅ふぁいる便」より自動送信されたメールです。<br>こちらのメールアドレスに返信することはできません。                                  |                  |

## <参考>

宛先には「ファイルアップロード URL のお知らせ」メールと「アップロードパスワードのお知 らせ」メールが送られます。

※ファイル送信時のパスワードが送信者様に送られるように設定されている場合でも、アップロード URL のパスワードは宛先への自動送付となります。

| 差出人 noreply@oft.ogis-ri.jp <b>④</b>                                                      | CAMDLE             |
|------------------------------------------------------------------------------------------|--------------------|
| 宛先 AAA@a.example.jp                                                                      | SAMPLE             |
| 件名 【オフィス宅ふぁいる便】ファイルアップロードURLのお知らせ                                                        |                    |
| A社 ( <u>AAA@a.example.jp</u> ) さま                                                        |                    |
| 社員太郎( <u>user01@example.com</u> )さまからファイルアップロード用のURLが発行<br>ファイルアップロード用のURLの利用は、1回のみ有効です。 | うされました。            |
|                                                                                          |                    |
| 2023-01-31 16:09 まで                                                                      |                    |
| [あなたへのメッセージ]】                                                                            |                    |
| Xプロジェクトの要件定義書をアップロードしてください。よろしくお願いいた                                                     | とします。<br>          |
| ↓下記のURLにアクセスし、ログインするとファイルアップロードができます。                                                    |                    |
| https://b79c5381abf5a28cadf71b847bf56d01.stg.oft.ogis-ri.jp                              |                    |
| /upload?t=e,0p0(cch);cu304a00Hh/mh54T0472AAkEnco/Mg8H20anH8k4D8uH2ka1                    | <u>ka-ajianji.</u> |
|                                                                                          |                    |
| ※「オフィス宅ふぁいる便」より自動送信されたメールです。                                                             |                    |
| こちらのメールアドレスに返信することはできません。                                                                |                    |

| 差出人 noreply@oft.ogis-ri.jp                                                        |           |
|-----------------------------------------------------------------------------------|-----------|
| 宛先 AAA@a.example.jp                                                               | SAMPLE    |
| 件名 【オフィス宅ふぁいる便】 アップロードパスワードのお知らせ                                                  |           |
| A社 ( <u>AAA@a.example.jp</u> ) さま                                                 |           |
| 社員太郎( <u>user01@example.com</u> )さまからファイルアップロード用のURL<br>ログインするためのパスワードをお知らせいたします。 | が発行されました。 |
|                                                                                   |           |
| [バスワート]<br>「#1:#FUL                                                               |           |
| [パスワード有効期限]                                                                       |           |
| 2023-01-31 16:09 まで                                                               |           |
|                                                                                   |           |
| ※「オフィス宅ふぁいる便」より自動送信されたメールです。                                                      |           |
| こちらのメールアドレスに返信することはできません。                                                         |           |

## 【関連 FAQ】

- アップロード URL 機能の概要を教えてください →本書 11.3 (1) へ
- 宛先にメーリングリストを指定してもいいですか →本書 11.3 (2) へ
- アップロード URL のメニューが表示されません →本書 11.3 (3) へ
- アップロード URL を複数の宛先に送りたいです →本書 11.3 (4) へ
- パスワード通知が届きません →本書 11.3 (5) へ
- (宛先に) パスワード通知は届くのに、アップロード URL の通知が届きません
   →本書 11.3 (6) へ
- 発行者側でパスワードを指定したいのですが可能ですか →本書 11.3 (7) へ

# 5.3.アドレス帳

画面左のメニューから[ファイル送信]>[アドレス帳]をクリックします。アドレス帳画面が表示 されます。

| <b>し</b> オフィス宅ふよいる便*                         |             |                   |           | 企業名 / User 口; | グイン履歴      | 変更 ログアウト |
|----------------------------------------------|-------------|-------------------|-----------|---------------|------------|----------|
| <b>設定</b><br>1218 多要素認証 (MFA)                | メニュー        | をクリック             |           |               |            |          |
| ファイル送信<br>▶ファイル送信<br>■ ファップロードUPI 登行         | 宛先メールアドレス   | R(必須)<br>宛先氏名(必須) | キーワード     | 日本語 🗸 登録      |            |          |
|                                              |             |                   |           |               |            | 一括管理     |
| <ul> <li>一時利用者作成</li> <li>一時利用者一覧</li> </ul> | 100 ¥ 件表示   |                   |           |               | 検索         |          |
| 取消                                           | 選択          | 宛先メールアドレス ▲       | 宛先氏名 🛛 🗘  | キーワード         | ◇ メールの言語 ◇ | 編集       |
| ▶ ファイル送信取消                                   |             |                   | テーブルにデータが | ありません         |            |          |
| ス アップロ−ドURL取消<br>再送                          | 0件中0から0まで表示 | 7                 |           |               |            | 前次       |
| ■ ファイル送信再送                                   |             |                   | 削除(一括)    |               |            |          |

宛先のメールアドレスをアドレス帳に登録しておくと、ファイル送信画面で宛先を簡単に設定することができます。登録可能件数は 300 件までとなります。

## (1) アドレス帳にアドレスを登録

## <メールアドレスを個別登録する方法>

宛先メールアドレス、宛先氏名、メールの言語の指定が必須です。なお、メール送信時には氏名 の末尾に「さま」が付与されますので、ここで敬称は入力しません。メールの言語は、デフォル トでは「日本語」が選択されています。「英語」と「中国語」に変更が可能です。また任意で検索 用のキーワードを入力することが出来ます。

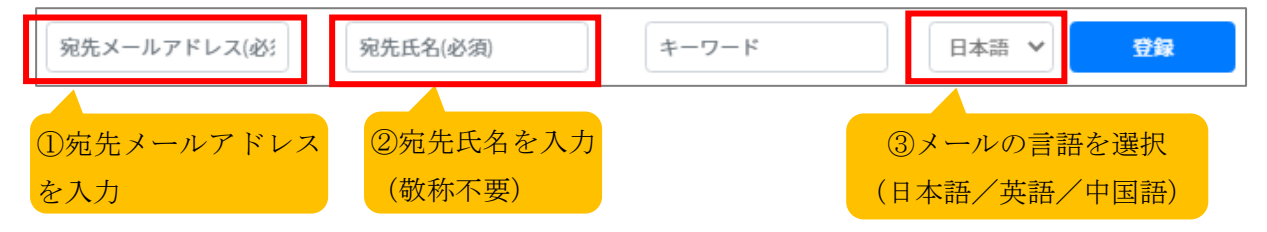

入力後、「登録」ボタンをクリックすると、登録したアドレスが一覧に表示されます。

## <メールアドレスを一括登録する方法>

※Excelファイルに記載されている内容が全て置き換わります。

「一括管理」ボタンをクリックし、[ダウンロード]タブにある「ダウンロード」ボタンをクリック します。

| アドレス帳        |            |           |        | 201.0.00 |           |
|--------------|------------|-----------|--------|----------|-----------|
| 「宛先メールアドレス() | 必 死先比名(必須) | キーワード     | 日本語 ▶  |          | 一括管理      |
| 100 ¥ 件表示    |            |           |        |          | 一括管理をクリック |
| 選択           | 宛先メールアドレス  | ▲ 宛先氏名    | \$     | キーワード    |           |
|              |            | テーブルにデータオ | がありません |          |           |
| 0件中0から0まで表示  |            |           |        |          | 前次        |
|              |            | 削除(一招     | 5)     |          |           |

| アドレス帷   |                                                            |
|---------|------------------------------------------------------------|
| ダウンロード  | アップロード                                                     |
| 以下のボタンを | クリックしてダウンロードしたExcelファイルを編集し、アップロードすることでアドレス帳の更新を行うことができます。 |
| ダウンロー   | ドタブ ② ダウンロード                                               |

ダウンロードした Excel ファイルを開き、アドレスを追加します。

Mail address、Full name、Mail language の欄に入力が必須です。なお、メール送信時には氏名の末尾に「さま」が付与されますので、ここで敬称は入力しません。メールの言語(Mail language) は、JA (日本語)、EN (英語)、ZH (中国語) のいずれかを入力し、ファイルを保存してください。

| Exc | el サンプル:                       | ヘッダー行となるため |          |               |
|-----|--------------------------------|------------|----------|---------------|
|     | A                              | В          | С        |               |
| 1   | Mail address                   | Full name  | Keywords | Mail language |
| 2   | <u>Ogis-Hanako@example.com</u> | オージス花子     |          | JA            |
| 3   | Ogis-Taro@example.com          | オージス太郎     |          | EN            |
| 1   |                                |            |          |               |
|     | ③ 宛先メールアドレ                     | ④宛先氏名を入力   | ) 5      | メールの言語を入力     |
|     | スを入力                           | (敬称不要)     |          | (JA/EN/ZH)    |

「アップロード」タブをクリックし、保存した Excel ファイルを枠内にドラッグ&ドロップしま す。「ファイルを選択する」ボタンをクリックして、対象のファイルを指定することも可能です。

| アドレス帳一括管理                                                   |
|-------------------------------------------------------------|
| ダウンロード アップロード ⑥ アップロードをクリック                                 |
| Excelファイルをアップロード<br>※ <b>Excelファイルは、xlsx形式のみをサポートしています。</b> |
| ⑦ ファイルを選択<br>ファイルをコック&ドローしてまたは<br>コファイルを選択する<br>+ ジーlisx    |

画面左のメニューから[ファイル送信]>[アドレス帳]をクリックし、アドレス帳画面に正常に登録 されているかご確認ください。

| 、それないないないで、                    |             |                         |   |        | 企業  | 名/User ログイン履歴 Or | パスワー | - ド変更     | ウト         |
|--------------------------------|-------------|-------------------------|---|--------|-----|------------------|------|-----------|------------|
| <b>設定</b><br>副多要素認証(MFA)       | アドレス帳       |                         |   |        |     |                  |      |           |            |
| ♥ APIトークシ<br>ファイル送信<br>▶ファイル送信 | 宛先メールアド     | レス(必 宛先氏名(必須)           |   | キーワード  | 日本語 | ✓ 登録             |      |           |            |
| ■ アップロードURL発行 ● アドレス帳          | <u>⑧メニ=</u> | ユーをクリック                 |   |        |     |                  | 検    | —括管<br>索: | 理          |
| ▶ 一時利用者作成                      |             |                         |   |        |     |                  |      |           |            |
| ▶ 一時利用者一覧                      | 選択          | 宛先メールアドレス               | • | 宛先氏名   | \$  | キーワード            | -    | メールの言語    | ·····<br>集 |
| 取消<br>、ファイル送信取消                |             | Ogis-Hanako@example.com |   | オージス花子 |     |                  |      | 日本語       | Z          |
| ■承認後の送信取消                      |             | Ogis-Taro@example.com   |   | オージス太郎 |     |                  |      | 英語        | Z          |
| 🗙 アップロードURL取消                  | 2件中1から2まで   | 表示                      |   |        |     |                  |      | 前 1       | 次          |
| 再送                             |             |                         |   |        |     |                  |      |           |            |
| ■ファイル送信再送                      |             |                         |   | 削除(一   | ·括) |                  |      |           |            |
| 履歷                             |             |                         |   |        |     |                  |      |           |            |

## (2) アドレス帳のアドレスを削除

アドレス帳画面から削除したい宛先の行の選択列にあるチェックボックスをクリックします。次 に、画面最下部の「削除(一括)」ボタンをクリックします。

| 100 ∨ 件表示 |                         |        |     |         | 検 | 索:     |    |
|-----------|-------------------------|--------|-----|---------|---|--------|----|
| 選択        | 宛先メールアドレス               | 宛先氏名   |     | キーワード   |   | メールの言語 | 編集 |
|           | Ogis-Hanako@example.com | オージス花子 |     |         |   | 日本語    | Ľ  |
|           | Ogis-Taro@example.com   | オージス太郎 |     |         |   | 英語     | ľ  |
| 2件中1から2;  | チェックを入れる                |        | ②ボ  | タンをクリック |   | 前 1    | 次  |
|           |                         |        | -括) |         |   |        |    |

確認画面が表示されるので、「はい」ボタンをクリックします。

| 確認 | >                           | <        |
|----|-----------------------------|----------|
|    | 選択したアドレスを削除しますか?<br>③ボタンをクリ | ック<br>ソク |
|    | いいえはい                       |          |

成功すると、先ほど選択したアドレスが削除されたアドレス帳画面が表示されます。

| 100 🗸 件表示 検索:     |                         |        |       |        |    |  |  |  |  |
|-------------------|-------------------------|--------|-------|--------|----|--|--|--|--|
| 選択                | 宛先メールアドレス               | 宛先氏名   | キーワード | メールの言語 | 編集 |  |  |  |  |
|                   | Ogis-Hanako@example.com | オージス花子 |       | 日本語    | ľ  |  |  |  |  |
| 1件中1から1まで表示 前 1 次 |                         |        |       |        |    |  |  |  |  |

## (3) アドレス帳のアドレスを修正

修正できるアドレス帳のアドレスは「宛先氏名」と「キーワード」と「メールの言語」になりま す。メールアドレスを修正したい場合は、該当のメールアドレスを削除し、メールアドレスを新 規登録してください。

アドレス帳画面から修正したい宛先の行の右端にある「編集」ボタンをクリックします。

| 宛先メールアド   | レス(必 宛先氏名(必須)           | キーワード               | 日本語               | ▶ 登録  |     |         |                |
|-----------|-------------------------|---------------------|-------------------|-------|-----|---------|----------------|
|           |                         |                     |                   |       |     | 一括管     | 管理             |
| 100 ✔ 件表示 |                         |                     |                   |       | ①ボタ | マンをクリッ: | <mark>ク</mark> |
| 選択        | 宛先メールアドレス               | 宛先氏名                |                   | キーワード | \$  | メールの言語  | and<br>E       |
|           | Ogis-Hanako@example.com | オージス花子              |                   |       |     | 日本語     | ľ              |
| 1件中1から1まで | 表示                      | この行のアドレスを」<br>トします。 | _<br>上の「登録フォーム」に1 | セッ    |     |         |                |

登録フォームに、修正前の「宛先メールアドレス」「宛先氏名」「キーワード」「メールの言語」が セットされます。

| -Hanako@examp | le.com オージス花子           | キーワード 日本             | 語 🗸 登録                    |             |  |  |  |  |
|---------------|-------------------------|----------------------|---------------------------|-------------|--|--|--|--|
| 100 ✔ 件表示     |                         | 修正前の宛先メー<br>ード、メールの言 | ルアドレス、宛先氏名、<br>語がセットされます。 | キーワー括管理     |  |  |  |  |
| 選択            | 宛先メールアドレス               | ◆ 宛先氏名               | キーワード                     | メールの言語 🔶 編集 |  |  |  |  |
|               | Ogis-Hanako@example.com | オージス花子               |                           | 日本語         |  |  |  |  |
| 1件中1から1まで     | 1件中1から1まで表示 前 1 次       |                      |                           |             |  |  |  |  |

宛先メールアドレスはそのままで、「宛先氏名」「キーワード」「メールの言語」を修正し、「登録」 ボタンをクリックします。

| Ogis-Hanako@e | xample オージス華子           |   | オージス総研            | 日本語  | ~ 登録 🦯 | ②ボタ  | 'ンをクリ  | 「ック | 7  |
|---------------|-------------------------|---|-------------------|------|--------|------|--------|-----|----|
| 100 🗸 件表示     |                         |   | 修正したい宛会<br>入力します。 | 先氏名、 | キーワード、 | メールの | )言語を   | 一括管 | 理  |
| 選択            | 宛先メールアドレス               | • | 宛先氏名              |      | キーワード  |      | メールの言語 |     | 編集 |
|               | Ogis-Hanako@example.com |   | オージス花子            |      |        |      | 日本語    |     | ľ  |
| 1件中1から1まで     | 表示                      |   |                   |      |        |      |        | 前 1 | 次  |

宛先メールアドレスはそのままで、「宛先氏名」「キーワード」「メールの言語」が修正されます。

| 成功しました    |                         |   |        |       |        |         |        |     | > |
|-----------|-------------------------|---|--------|-------|--------|---------|--------|-----|---|
| 宛先メールア    | ドレス(必                   |   | キーワード  | 日本    | 語 🗸 😅  | ₹       |        |     |   |
|           |                         |   |        |       |        |         |        | 一括管 | 理 |
| 100 🖌 件表示 |                         | 宛 | 先氏名、   | キーワード | 、メールの  | の言語が修正さ | されます。  |     |   |
| 訳         | 宛先メールアドレス               | ۲ | 宛先氏名   |       | キーワード  | ÷       | メールの言語 | ¢   |   |
|           | Ogis-Hanako@example.com |   | オージス華子 |       | オージス総研 |         | 日本語    |     | i |

※セットされた宛先メールアドレスを修正した場合は、新規登録になります。

| ſ | 関連 FAQ】                                     |        |
|---|---------------------------------------------|--------|
| • | 保存したアドレスがアドレス帳から勝手に消えています →本書 11.4 (1) ヘ    |        |
| • | アドレス帳のアドレスを削除した場合、復旧できますか →本書 11.4 (2) ヘ    |        |
| • | アドレス帳の並びはどのような規則に基づいていますか →本書 11.4 (3) ヘ    |        |
| • | アドレス帳から該当アドレスを選択してもメールが送付できません →本書 11.4 (4) | $\sim$ |
|   |                                             | p. 46  |

Copyright © OGIS-RI All rights reserved.

# 5.4.一時利用者作成

※管理者によって機能が制限されている場合、利用できないため表示されません。

ー時利用者とは期間限定のアカウントです。作成された一時利用者はファイル送信を行うことが できます。一時利用者の有効期間は発行日から7日間です。

画面左のメニューから[ファイル送信]>[一時利用者作成]をクリックします。一時利用者作成画 面が表示されます。

| 、それないる便*                                                         |                   | 企業名/User ログイン履歴 ・パスワード変更             |   |
|------------------------------------------------------------------|-------------------|--------------------------------------|---|
| <b>設定</b>                                                        | 一時利用者作成           |                                      |   |
| <ul> <li>ファイル送信</li> <li>ファイル送信</li> <li>ファッブロードURL発行</li> </ul> | メニューをクリック         | アントです。<br>レ送信を行うことができます。<br>から7日間です。 |   |
| アドレス帳  アドレス帳  ・ ・ ・ ・ ・ ・ ・ ・ ・ ・ ・ ・ ・ ・ ・ ・ ・ ・                |                   | アドレス帳から選択                            | र |
| ▶ 一時利用者一覧                                                        | <u>必須</u> メールアドレス |                                      |   |
| 取消                                                               | 必須氏名              |                                      |   |
| マップロードURL取消                                                      | 必須 メールの言語         | 日本語 ~                                |   |
| <b>再送</b><br>ファイル送信再送                                            | 備考                |                                      |   |

メールアドレス、氏名、メールの言語の指定が必須です。なお、メール送信時には氏名の末尾に 「さま」が付与されますので、ここで敬称は入力しません。メールの言語は、デフォルトでは「日 本語」が選択されています。「英語」と「中国語」に変更が可能です。 登録内容に間違いがないことを確認して、「登録」ボタンをクリックします。

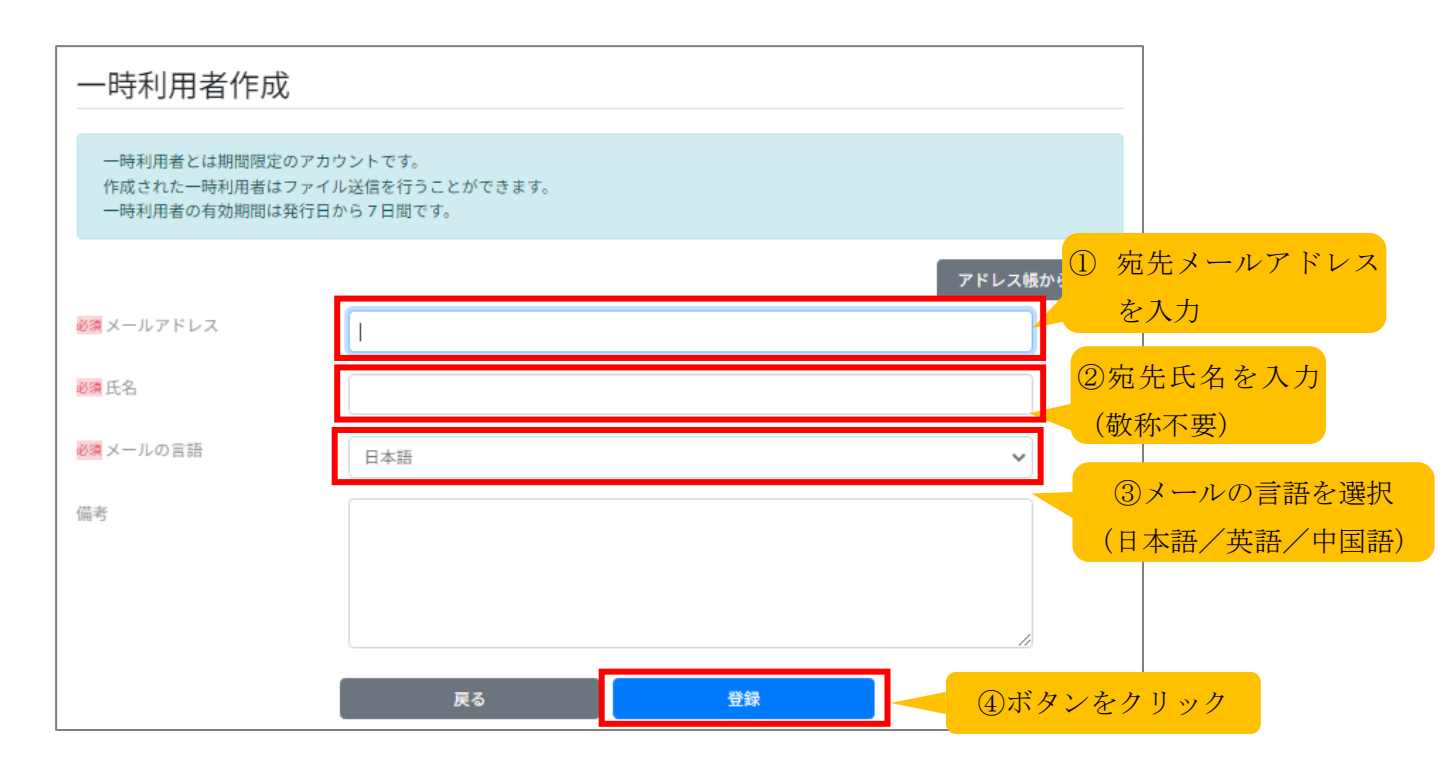

登録が成功すると、「登録したユーザ」「新しく登録された一時利用者」の双方に以下のメールが 送られます。(受信順は異なる場合があります。)内容をご確認ください。これで一時利用者の作 成が完了となります。

登録したユーザに届くメール:

差出人 noreply@oft.ogis-ri.jp 🚱 SAMPLE 宛先 (自分) 🖸 件名 【オフィス宅ふぁいる便】 一時利用者の発行が完了しました User さま 下記の方に一時利用者としてアカウントを発行いたしました。 [氏名] 一時利用者の氏名 さま [ログインID] 一時利用者のログイン ID [ログインIDの有効期限] 2023-05-25T15:43:09+09:00[Asia/Tokyo] まで ※「オフィス宅ふぁいる便」より自動送信されたメールです。 こちらのメールアドレスに返信することはできません。

新しく登録された一時利用者に届くメール:

| 差出人 noreply@oft.ogis-ri.jp <b>④</b>              |                                |                  |          |
|--------------------------------------------------|--------------------------------|------------------|----------|
| 宛先 メールアドレス                                       | 0                              | SAMPLE           |          |
| 件名 【オフィス宅ふぁいる便】 アカウント発行のお知ら                      | 5ŧ                             |                  |          |
| 氏名 ( メールアドレス                                     | ) さま                           |                  |          |
| オフィス宅ふぁいる便へ招待されました。<br>氏名さまのアカウント情報は、以下の通り       | です。                            |                  |          |
| [ログインID]<br><i>ログインID</i>                        | ログイン ID                        |                  |          |
| [アカウントの有効期間]<br>2023-05-25T15:43:09+09:00[Asia/T | okyo] まで                       |                  |          |
| <br> ※ログイン用の仮パスワードは、別のメー                         | ルで通知されます                       | す。<br>           |          |
| ↓下記のURLにアクセスしログインしてくた<br>https:// 契約 ID          | <u>=さい。</u> .oft.o             | <u>gis-ri.jp</u> | ログイン URL |
|                                                  |                                |                  |          |
| ※「オフィス宅ふぁいる便」より自動送信<br>こちらのメールアドレスに返信することは       | されたメールで <sup>5</sup><br>できません。 | す。<br>           |          |

| 差出人 noreply@oft.ogis-ri.jp <b>③</b>      | SAMDI F               |
|------------------------------------------|-----------------------|
| 宛先 メールアドレス 🔞                             | SAMIFLE               |
| 件名【オフィス宅ふぁいる便】仮パスワードのお知ら                 | it .                  |
| 氏名 ( メールアドレス                             | ) さま                  |
| ログイン用の仮パスワードを発行いたし                       | ました。                  |
|                                          |                       |
| <i>仮パスワード</i> パスワ                        | <mark>៸ード</mark>      |
|                                          |                       |
| ※「オフィス宅ふぁいる便」より自動送<br>こちらのメールアドレスに返信すること | 信されたメールです。<br>はできません。 |

# 5.5.一時利用者一覧

※管理者によって機能が制限されている場合、利用できないため表示されません。 画面左のメニューから[ファイル送信]>[一時利用者一覧]をクリックします。画面上で指定され た条件(アカウントロック状態)に該当する一時利用者一覧画面が表示されます。デフォルトで は、アンロックの一時利用者が表示されます。

「更新」ボタンをクリックすると、一時利用者更新画面が表示されます。

| 、それないないないないないないないないないない。      | 企業名/User ログイン履歴 ● パスワード変更 ● ログアウト | -     |
|-------------------------------|-----------------------------------|-------|
| <b>設定</b>                     | 一時利用者一覧 表示条件                      |       |
| <b>ファイル送信</b><br>▶ファイル送信      | アカウントロック状態 ⑥ アンロック 〇 ロック 検索       |       |
| マアップロードURL発行                  | 作成                                |       |
| <ul> <li>▶ 一時利用者作成</li> </ul> | メニューをクリック<br>① ボタン                | をクリック |
| ● 一時利用者一覧                     | ログインID                            |       |
| →<br>ファイル送信取消                 | 一時利用者のログイン ID 氏名 日本語 更新           |       |
| スアップロードURL取消 再送               | 1件中1から1まで表示 前 1 ッ                 | R     |
|                               | 削除された一時利用者は表示されません。               |       |

## 〈更新する場合〉

氏名、メールの言語、アカウントロック状態の指定が必須です。また、ログイン ID やメールアド レスの変更は出来ません。変更したい内容を指定し、「更新」ボタンをクリックすると、更新が完 了します。

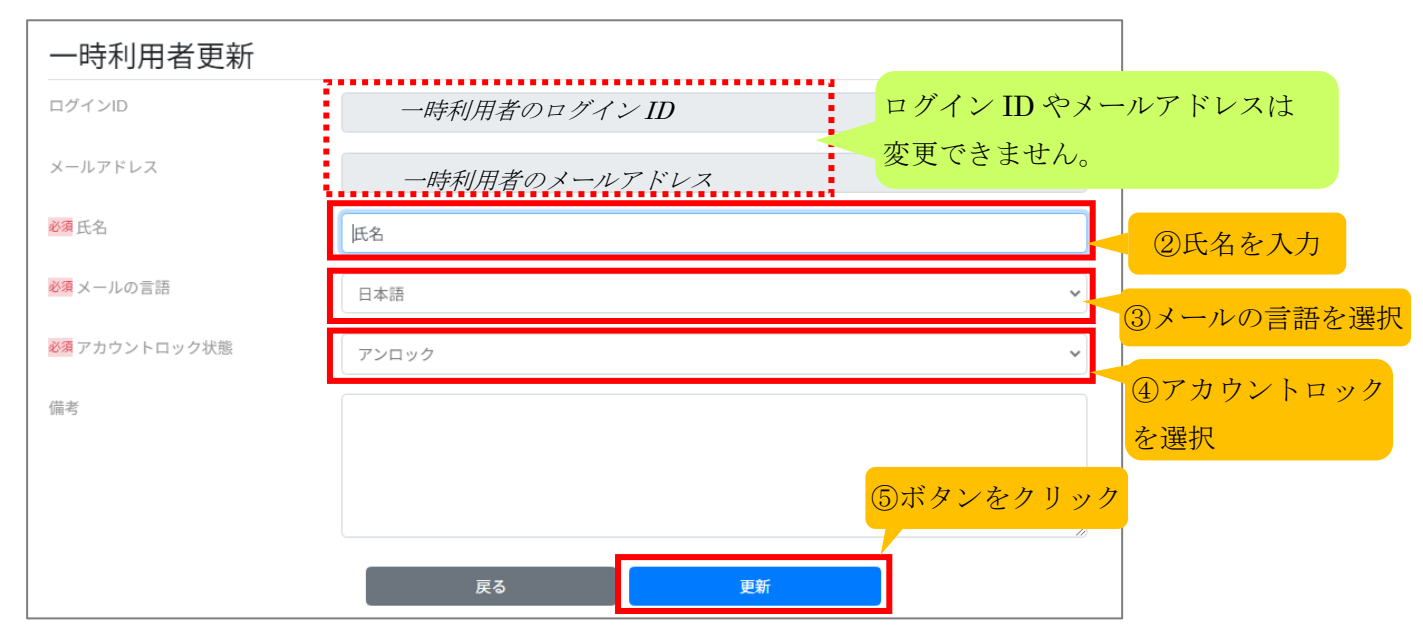

【関連 FAQ】

- 一時利用者も契約しているアカウント数に含まれますか →本書 11.5 (1) へ
- 一時利用者が送信できる最大容量も一般利用者と同じになりますか →本書 11.5 (2) へ
- 一時利用者が特定のメールアドレスを入力すると、「許可されていないドメインです」とエラーが表示されます。 →本書 11.5 (3) へ
- 前回、利用出来ていた一時利用者がログインできません →本書 11.5(4) へ

# 6.取消

# 6.1. ファイル送信取消

画面左のメニューから[取消]>[ファイル送信取消]をクリックします。画面上で指定された条件 (年月)に該当するファイル送信取消画面が表示されます。デフォルトでは、当月中に送信され た一覧が表示されます。

「詳細」ボタンをクリックすると、ファイル送信取消詳細画面が表示されます。

| #71786av6#*                                                     | 企業名/User ログイン履歴 ●#パスワード変更 ▲ログアウト                                              |     |
|-----------------------------------------------------------------|-------------------------------------------------------------------------------|-----|
| <b>設定</b><br>2010年年月1日 (MFA)                                    | ファイル送信取消ができる一覧                                                                |     |
| ファイル送信<br>▶ファイル送信                                               | <sup>発先に送ったファイル</sup> 表示条件 ファイルダウンロードをできないようにします。<br>ファイル送信を取り 表示条件 ックしてください。 |     |
| <ul> <li>フッフロードURL発行</li> <li>アドレス版</li> <li>一般別的名句は</li> </ul> | ₹尋年月 2023-05 検索                                                               |     |
| → 中中月6日下版 ● 中年月用者一覧 ■ 第                                         | メニューをクリック                                                                     | リック |
| > ファイル送信取消                                                      | 日時 ・ 発先 0 ファイル名 0 嫌作                                                          |     |
| ▼ップロードURL取消<br>高速                                               | 2023-05-19 1534 メールアドレス ファイル名 第二                                              |     |
| ■ ファイル送信再送                                                      | 1件中1から1まで表示 前 1 次                                                             |     |

## 〈送信取消をする場合〉

取消したい宛先の行の選択列にあるチェックボックスをクリックします。複数のファイルを取消 したい場合は、「すべて選択」ボタンをクリックすると増やすことが可能です。次に、画面最下 部の「取消」ボタンをクリックします。

| 宛先                      |           |    |     |         |          |                  |
|-------------------------|-----------|----|-----|---------|----------|------------------|
| すべて選択                   |           |    |     |         |          |                  |
| 選択                      | ②チェックを入れる | 氏名 | ダウン | /D-FURL | ダウンロード状況 | ダウンロード期限         |
|                         | メールアドレス   | 氏名 |     | 有効      | 未ダウンロード  | 2023-05-24 15:34 |
| 0                       | メールアドレス   | 氏名 |     | 有効      | 未ダウンロード  | 2023-05-24 15:34 |
| すべて <b>ER</b><br>送信ファイル |           |    |     |         |          |                  |
|                         | ファイル名     |    |     | 77      | イルサイズ    | <b>建作</b>        |
| sample.xlsx             |           |    |     |         | 35.2 KB  | ダウンロード           |
| 宛先へのメッヤ                 | セージ       |    |     |         |          |                  |
|                         |           |    |     |         |          |                  |
|                         |           |    |     |         |          |                  |
|                         |           | 戻る |     | RCH     | 3ボタ      | ンをクリック           |

確認画面が表示されるので、「はい」ボタンをクリックします。

| 確認                        | ×  |         |
|---------------------------|----|---------|
| 選択した宛先のダウンロードURLを無効化しますか? |    |         |
| いいえ はい                    | ④ボ | タンをクリック |

成功すると、一覧画面に戻ります。また「取消をしたユーザ」「受信者」の双方に以下のメールが 送られます。(受信順は異なる場合があります。)内容をご確認ください。既に受信者側がダウン ロード済みの場合、ダウンロードファイルは削除されませんので、ご了承ください。 取消をしたユーザに届くメール:

| 差出人 noreply@oft.ogis-ri.jp <b>②</b>             | SAMDI F       |
|-------------------------------------------------|---------------|
| 宛先 (自分) 🔞                                       | SAWFLE        |
| 件名 【オフィス宅ふぁいる便】ダウンロードURLの取消が完了しま                | もした           |
| User ( $\times -\mu \gamma F \nu \chi$ )        | зŧ            |
| ダウンロードURLの取消が完了しました。<br>受信者(宛先)は、ファイルのダウンロードができ | ೇ ತ ಆ ಸಿ ಎ    |
| [ダウンロードURL取消をした受信者(宛先)]<br><i>氏名</i> ( メールアドレス  | まち(           |
| [送信ID]                                          |               |
|                                                 |               |
|                                                 | !ールです。<br>さん。 |

受信者に届くメール:

| <ul> <li>差出人 noreply@oft.ogis-rijp <sup>®</sup></li> <li>宛先 氏名 (メールアドレス) <sup>®</sup></li> </ul> |
|--------------------------------------------------------------------------------------------------|
| 件名 【オフィス宅ふぁいる便】 ダウンロードURLが停止されました                                                                |
| 氏名 ( メールアドレス ) さま                                                                                |
| 送信者又は、受信者がダウンロードURLを停止しました。                                                                      |
| [送信ID]<br><i>送信 ID</i>                                                                           |
| ダウンロードURLICアクセスできません。<br>ファイルのダウンロードもできません。                                                      |
| 4停止されたダウンロードURLは下記となります。<br>https://                                                             |
| ※「オフィス宅ふぁいる便」より自動送信されたメールです。<br>こちらのメールアドレスに返信することはできません。                                        |

一覧画面から「詳細」ボタンをクリックし、ファイル送信取消詳細画面を開くと、ダウンロード URL が無効になっていることを確認できます。これでファイル送信取消が完了となります。

| B +717 2541-581          |                                  |                                     | 企業名/1                  | Iser ログイン履歴 | 01/(27-F) | 注意 ▲ログアウト |
|--------------------------|----------------------------------|-------------------------------------|------------------------|-------------|-----------|-----------|
| 設定<br>2000年年期10日(MFA)    | ファイル送信取消                         | ができる一覧                              |                        |             |           |           |
| <b>ファイル送信</b><br>▶ファイル送信 | 現先に送ったファイルのダウン<br>ファイル送信を取り消す場合、 | ンロードURLを無効にし、ファー<br>、「詳細」ボタンをクリックし、 | イルダウンロードをできる<br>てください。 | 2いようにします。   |           |           |
| アップロードURL発行 アップロードURL発行  |                                  |                                     |                        |             |           |           |
| 一時利用者作成<br>一時利用者一覧       | 202555                           |                                     |                        |             |           |           |
| RCM                      | 10 ♥ 件表示                         |                                     |                        |             | ボタ        | レシをクリック   |
| 🗙 ファイル送信取消               | 日時                               | <ul> <li>宛先</li> </ul>              | ٥                      | ファイル名       | 0         | 38/7      |
| 🗙 アップロードURL取消            | 2023-05-19 15:34                 | メールア                                | ドレス                    | ファイル名       |           | 274E      |
| 再送<br>ファイル送信再送<br>展歴     | 1件中1から1まで表示                      |                                     |                        |             |           | 前 1 次     |

| ファイ)<br>宛先<br><sup>すべて選</sup> | ル送信取消詳細 | 無効に変れみの場合、 | っりますが、既に<br>ダウンロードフ | こ受信者側がダウ<br>マイルは削除さ | ウンロード済<br>Sれません。 |
|-------------------------------|---------|------------|---------------------|---------------------|------------------|
| 選択                            | メールアドレス | 氏名         | ダウンロードURL           | ダウンロード状況            | ダウンロード期限         |
|                               | メールアドレス | 氏名         | 無効                  | 未ダウンロード             | 2023-05-24 15:34 |
|                               | メールアドレス | 氏名         | 有効                  | 未ダウンロード             | 2023-05-24 15:34 |
|                               |         |            |                     |                     |                  |

# 6.2.承認後の送信取消

※承認者に設定されている場合のみ表示されます。

承認者のアカウントでログイン後、画面左のメニューから[取消]>[承認後の送信取消]をクリッ クします。画面上で指定された条件(年月)に該当する承認後のファイル送信取消画面が表示さ れます。デフォルトでは、当月中に送信された一覧が表示されます。

「詳細」ボタンをクリックすると、ファイル送信取消詳細画面が表示されます。

| 、それアイス宅ふぁいる便*                                  | 企業/test ログイン履歴                                          |
|------------------------------------------------|---------------------------------------------------------|
| <b>設定</b>                                      | 承認後のファイル送信取消 一覧                                         |
| <b>ファイル送信</b> ファイル送信                           | 宛先に送ったファイル<br>ファイル送信を取り <mark>え 表示条件 </mark> リックしてください。 |
| <ul> <li>アドレス帳</li> <li>取消</li> </ul>          | 2023-05 検索                                              |
| <ul> <li>ファイル送信取消</li> <li>承認後の送信取消</li> </ul> | メニューをクリック ① ボタンをクリック                                    |
| 再送 ファイル送信再送                                    | 日時 ▼ 送信者 ◇ 宛先 ◇ ファイル名 ◇ 操作                              |
| <b>履歴</b><br>ファイル送信履歴                          | 2023-05-22 15:37 メールアドレス メールアドレス sample.xlsx 詳細         |
| × ファイル送信失敗履歴                                   | 1件中1から1まで表示 前 1 次                                       |

## 〈送信取消をする場合〉

取消したい宛先の行の選択列にあるチェックボックスをクリックします。複数のファイルを取消 したい場合は、「すべて選択」ボタンをクリックすると増やすことが可能です。次に、画面最下部 の「取消」ボタンをクリックします。

| 承認後のこ                                               | ノアイル达信                      |          | 1.11 |           |                  |                  |
|-----------------------------------------------------|-----------------------------|----------|------|-----------|------------------|------------------|
| 送信者                                                 |                             |          |      |           |                  |                  |
| メールアドレス                                             |                             | メールア     | ドレス  |           |                  |                  |
| 氏名                                                  |                             | 氏名       |      |           |                  |                  |
| 宛先                                                  |                             |          |      |           |                  |                  |
| すべて選択                                               |                             |          |      |           |                  |                  |
|                                                     |                             |          |      |           |                  |                  |
| 選<br>訳<br>2チ                                        | エックを入                       | れる       | 氏名   | ダウンロードURL | ダウンロード状況         | ダウンロード期限         |
|                                                     | メールアドレ                      | <i>Z</i> | 氏名   | 有効        | 未ダウンロード          | 2023-05-27 15:37 |
| 送信ファイ                                               | JL                          |          |      |           |                  |                  |
| 9 · · · ( ) / 25 / (                                |                             |          |      |           |                  |                  |
| 送信ファイノ                                              | JL                          |          |      |           |                  |                  |
| 送信ファイル                                              | ال<br>:                     | ファイル名    |      | 77        | イルサイズ            | 操作               |
| 送信ファイ,<br>sample.xlsx                               | JL<br>:                     | ファイル名    |      | 77        | イルサイズ<br>35.2 KB | 操作<br>ダウンロード     |
| 送信ファイ,<br>sample.xlsx<br>宛先へのメ、                     | ル<br>:<br>ッセージ              | ファイル名    |      | 77        | イルサイズ<br>35.2 KB | 操作<br>ダウンロード     |
| 送信ファイル<br>sample.xlsx<br>宛先へのメ・                     | ル<br>:<br>ッセージ              | ファイル名    |      | 77        | イルサイズ<br>35.2 KB | 操作<br>ダウンロード     |
| 送信ファイ,<br>sample.xlsx<br>宛先へのメ・                     | ル<br>:<br>ッセージ              | ファイル名    |      | 77        | イルサイズ<br>35.2 KB | 操作<br>ダウンロード     |
| 送信ファイ,<br>sample.xlsx<br>宛先へのメ・<br>承認者への;           | ル<br>ッセージ<br>メッセージ          | ファイル名    |      | 77        | イルサイズ<br>35.2 KB | 操作<br>ダウンロード     |
| 送信ファイ,<br>sample.xlsx<br>宛先へのメ・<br>承認者への;           | ル<br>ッセージ<br>メッセージ          | ファイル名    |      | 77        | 1ルサイズ<br>35.2 KB | 操作<br>ダウンロード     |
| 送信ファイ,<br>sample.xlsx<br>宛先へのメ・<br>承認者への;           | ル<br>ッセージ<br>メッセージ          | ファイル名    |      |           | イルサイズ<br>35.2 KB | 操作<br>ダウンロード     |
| 送信ファイ,<br>sample.xlsx<br>宛先へのメ・<br>承認者への:<br>申請者への: | ル<br>ッセージ<br>メッセージ<br>メッセージ | ファイル名    |      | 77        | イルサイズ<br>35.2 KB | 操作<br>ダウンロード     |
| 送信ファイ,<br>sample.xlsx<br>宛先へのメ<br>承認者への;<br>申請者への;  | ル<br>ッセージ<br>メッセージ<br>メッセージ | ファイル名    |      | 77        | イルサイズ 35.2 KB    | 操作<br>ダウンロード     |
| 送信ファイル<br>sample.xlsx<br>宛先へのメ・<br>承認者への2<br>申請者への2 | ル<br>ッセージ<br>メッセージ<br>メッセージ | ファイル名    |      | 77        | 1ルサイズ<br>35.2 KB | ダウンロード           |

確認画面が表示されるので、「はい」ボタンをクリックします。

| 確認           |                          | ×        |      |
|--------------|--------------------------|----------|------|
| 選択した宛先のダウンロー | <sup>×</sup> URLを無効化します; | <u> </u> |      |
| いいえ          | はい                       | ④ボタンを    | クリック |

成功すると、一覧画面に戻ります。また「取消をしたユーザ」「受信者」の双方に以下のメールが 送られます。(受信順は異なる場合があります。メールの内容は、ファイル送信取消と同一ですの で省略します。)。既に受信者側がダウンロード済みの場合、ダウンロードファイルは削除されま せんので、ご了承ください。

Copyright © OGIS-RI All rights reserved.

一覧画面から「詳細」ボタンをクリックし、承認後の送信取消詳細画面を開くと、ダウンロード URL が無効になっていることを確認できます。これでファイル送信取消が完了となります。

| 、記すフィス宅ふぁいる便*                                  | 企業/test ログイン履歴 ログイン履歴                                                                                                    |  |  |  |  |  |
|------------------------------------------------|----------------------------------------------------------------------------------------------------|--|--|--|--|--|
| <b>設定</b><br>「 「 「 多要素認証(M F A)                | 承認後のファイル送信取消 一覧                                                                                                    |  |  |  |  |  |
| <b>ファイル送信</b><br>▶ファイル送信                       | 宛先に送ったファイルのダウンロードURLを無効にし、ファイルダウンロードをできないようにします。<br>ファイル送信を取り消す場合、「詳細」ボタンをクリックしてください。                                                                                                    |  |  |  |  |  |
| <ul><li>アドレス帳</li><li>取消</li></ul>             |                                                                                                    |  |  |  |  |  |
| <ul> <li>ファイル送信取消</li> <li>承認後の送信取消</li> </ul> | 10 ♥件表示                                                                                                    |  |  |  |  |  |
| 再送<br>ファイル送信再送                                 | □     ホタンをクリック       □     □       □     □       □     □       □     □       □     □       □     □       □     □       □     □       □     □       □     □       □     □       □     □       □     □       □     □       □     □       □     □       □     □       □     □       □     □       □     □       □     □       □     □       □     □       □     □       □     □       □     □       □     □       □     □       □     □       □     □       □     □       □     □       □     □       □     □       □     □       □     □       □     □       □     □       □     □       □     □       □     □       □     □       □     □       □     □ |  |  |  |  |  |
| 履歴<br>■ ファイル送信履歴                               | 2023-05-22 15:37 メールアドレス メールアドレス sample.xlsx 詳細                                                                                                    |  |  |  |  |  |
| マファイル送信失敗履歴                                    | 1件中1から1まで表示 前 1 次                                                                                                    |  |  |  |  |  |

| 承認後の    | ファイル送信取消 詳細                               |       |           |          |                  |  |
|---------|-------------------------------------------|-------|-----------|----------|------------------|--|
| 送信者     |                                           |       |           |          |                  |  |
| メールアドレス | メール                                       | アドレス  |           |          |                  |  |
| 氏名      | 略 (協力) (協力) (協力) (協力) (協力) (協力) (協力) (協力) |       |           |          |                  |  |
| 宛先      |                                           | みの場合、 | ダウンロードン   | ファイルは削除さ | されません。           |  |
| りへて選択   | •                                         |       |           |          |                  |  |
| 選択      | メールアドレス                                   | 氏名    | ダウンロードURL | ダウンロード状況 | ダウンロード期限         |  |
|         | メールアドレス                                   | 氏名    | 無効        | 未ダウンロード  | 2023-05-27 15:37 |  |

# 6.3. アップロード URL 取消

※管理者によって機能が制限されている場合、利用できないため表示されません。 画面左のメニューから[取消]>[アップロード URL 取消]をクリックします。アップロード URL 取消画面が表示されます。画面上で指定された条件(年月)に該当するアップロード URL 画面 が表示されます。デフォルトでは、当月中に送信された一覧が表示されます。

「詳細」ボタンをクリックすると、アップロード URL 取消詳細画面が表示されます。

| <b>オフィス宅ふぁいる便</b> ®                        |                          | 企業名/User (     | ログイン履歴 | <b>O</b> Tパスワード変更       | <b> </b> |
|--------------------------------------------|--------------------------|----------------|--------|-------------------------|----------|
| <b>設定</b><br>「 ころの要素認証(M F A)              | アップロードUR                 | L取消ができる一覧      |        |                         |          |
| ファイル送信<br>ファイル送信<br>コアップロードURL発行           | 送信依頼取消を行うと<br>送信依頼を取り消す場 | 表示条件 ックレてください。 |        |                         |          |
| <ul> <li>アドレス帳</li> <li>一時利用者作成</li> </ul> | 必须年月 2023-05             | 検索             |        |                         |          |
| <ul> <li>▶ -時利用者一覧</li> <li>取消</li> </ul>  | ニューをクリック                 |                |        | <ol> <li>ボタン</li> </ol> | >をクリック   |
| ▶ファイル送信取消                                  | 日時 🔻                     | 宛先             |        | プロード期限 ≎                | 操作       |
| <ul><li>アップロードURL取消</li><li>再送</li></ul>   | 2023-05-24 13:28         | メールアドレス        | 202    | 3-05-29 13:28           | 詳細       |
| ■ファイル送信再送<br>履歴                            | 1件中1から1まで表示              |                |        |                         | 前 1 次    |

## 〈送信取消をする場合〉

取消したい宛先の行の選択列にあるチェックボックスをクリックします。複数のファイルを取消 したい場合は、「すべて選択」ボタンをクリックすると増やすことが可能です。次に、画面最下 部の「取消」ボタンをクリックします。

| アップ              | ロードURL取消詳細            |    |           |          |                  |
|------------------|-----------------------|----|-----------|----------|------------------|
| 宛先               |                       |    |           |          |                  |
| すべて達             | 联                     |    |           |          |                  |
| 選択               | ②チェックを入れる             | 氏名 | アップロードURL | アップロード状況 | アップロード期限         |
|                  | メールアドレス               | 氏名 | 有効        | 未アップロード  | 2023-05-29 13:28 |
| <br>すべて運<br>宛先への | <sup>訳</sup><br>メッセージ |    |           |          |                  |
|                  |                       |    |           |          |                  |
|                  |                       | 戻る | 取消        | 3ボ       | タンをクリック          |

確認画面が表示されるので、「はい」ボタンをクリックします。

| 確認                        |            |
|---------------------------|------------|
| 選択した宛先のアップロードURLを無効化しますか? |            |
| いいえ はい ④ボタン・              | ー<br>をクリック |

成功すると、一覧画面に戻ります。また「取消をしたユーザ」「受信者」の双方に以下のメールが 送られます。(受信順は異なる場合があります。) 取消をしたユーザに届くメール:

| 差出人 norepl           | y@oft.ogis-ri.jp 🔞                         | SAMDI F                 |
|----------------------|--------------------------------------------|-------------------------|
| 宛先 (自分)              | 0                                          | SAWII LE                |
| 件名【オフィン              | ス宅ふぁいる便】ファイルアップロー                          | ドURLの停止が完了しました          |
| User (               | メールアドレス                                    | ) さま                    |
| アップロード<br>アップロード     | <sup>『URLを停止しました。<br/>『URLを停止した宛先は以『</sup> | 下の通りです。                 |
| [宛先]<br>氏名 (         | メールアドレス                                    | ) さま                    |
| <br>※「オフィス<br>こちらのメー | マネションる便」より自動<br>マルアドレスに返信するこ               | 送信されたメールです。<br>とはできません。 |
|                      |                                            |                         |

受信者に届くメール:

| 差出人 noreply@oft.ogis-ri.jp @               |                   |                       |
|--------------------------------------------|-------------------|-----------------------|
| 宛先 氏名 < メールアドレス                            | > ®               | SAMPLE 14:13          |
| 件名 【オフィス宅ふぁいる便】 ファイルアップロード                 | URLが停止されました       |                       |
|                                            |                   |                       |
| 氏名 ( メールアドレス                               | まち (              |                       |
| $U_{ser}$ ( $\prec -\mu \gamma F \nu z$    | ) さまがフ            | ァイル送信用のアップロード         |
| URLを停止されました。<br>  ファイル送信用のアップロードURLICア<br> | クセスできなく           | なりました。                |
| ↓停止されたファイル送信用のアップロ                         | ードURLIは下記と        | なります。                 |
| /upload?t=                                 | u condit dei seta | <u>oft.ogis-ri.jp</u> |
| IN THE REPORT OF                           |                   |                       |
|                                            |                   |                       |
|                                            | 4信されたオール          | <br>-77-#             |
| ※「クライス七ふぁいるほ」より自動に<br> こちらのメールアドレスに返信すること  | sia できません。        | . ( 9 o               |
|                                            |                   |                       |

一覧画面から「詳細」ボタンをクリックし、アップロード URL 取消詳細画面を開くと、アップロード URL が無効になっていることを確認できます。これでアップロード URL 送信取消が完了となります。

| 、<br>デオフィス宅ふぁいる便®                                                                      | 企業名/User ログイン履歴                                                                                                    |
|----------------------------------------------------------------------------------------|----------------------------------------------------------------------------------------------------|
| <b>設定</b><br>111<br>112<br>113<br>114<br>115<br>115<br>115<br>115<br>115<br>115<br>115 | アップロードURL取消ができる一覧                                                                                                    |
| ファイル送信<br>>ファイル送信                                                                      | 送信依頼取消を行うと送信URLが無効化されます。<br>送信依頼を取り消す場合、「詳細」ボタンをクリックしてください。                                                                                  |
| <ul> <li>マップロードURL発行</li> <li>アドレス帳</li> </ul>                                         | ※◎年月 2023-05 検索                                                                                                    |
| <ul> <li>一時利用者作成</li> <li>一時利用者一覧</li> </ul>                                           | 10 → 件表示 検索                                                                                                    |
| 取消                                                                                     | □     ボタンをクリック       □     □       □     □       □     □       □     □       □     □       □     □       □     □       □     □       □     □ |
| スアップロ−ドURL取消 再送                                                                        | 2023-05-2413:28 メールアドレス 2023-05-2913:28 詳細                                                                                                   |
| E<br>ファイル送信再送<br>履歴                                                                    | 1件中1から1まで表示 前 1 次                                                                                                    |

| アッブ                    | ゜ロードURL取消詳細             |    |           |          |                  |
|------------------------|-------------------------|----|-----------|----------|------------------|
| 宛先                     |                         |    |           |          |                  |
| すべて                    | 選択                      | 無效 | 加に変わります。  |          |                  |
| 選択                     | メールアドレス                 | 氏名 | アップロードURL | アップロード状況 | アップロード期限         |
|                        | メールアドレス                 | 氏名 | 無効        | 未アップロード  | 2023-05-29 13:28 |
| <sub>すべて</sub><br>宛先への | <sub>選択</sub><br>のメッセージ |    |           |          |                  |
|                        |                         |    |           |          |                  |
|                        |                         | 戻る | 取消        |          |                  |

# 【関連 FAQ】 存在しないメールアドレスにファイルを送付した場合、どのように対処すれば良いですか →本書 11.6 (1) ~

# 7.再送

# 7.1. ファイル送信再送

ここでは、「再送」ボタンを押すと、「ダウンロード URL」と「パスワード」が再送されます。「再送」ボタンは、ダウンロード有効期間内のみ表示されます。

画面左のメニューから[再送]>[ファイル送信再送]をクリックします。画面上で指定された条件 (年月およびダウンロード状況)に該当するファイルが表示されます。デフォルトでは、当月中 に送信された未ダウンロードのファイルが表示されます。

「詳細」ボタンをクリックすると、ファイル送信詳細画面が表示されます。ダウンロード URL が無効の場合(ファイル送信の取消しを行った場合)は、再送ができません。

| オフィス宅ふあいる便"                                                                                                    |                                          | 企業名/User                               | ログイン履歴      | フード変更                    |
|----------------------------------------------------------------------------------------------------|------------------------------------------|----------------------------------------|-------------|--------------------------|
| <b>設定</b>                                                                                                    | ファイル送信再送一覧                               |                                        |             |                          |
| ファイル送信<br>▶ファイル送信<br>■アップロードURL発行                                                                                                    | 「再送」ボタンを押すと、「ダウンロー<br>「再送」ボタンは、ダウンロード有効斯 | - ドURL」と「パスワード」が再送されます。<br>間内のみ表示されます。 | 表示条件        |                          |
| アドレス帳       ・       ・       ・       ・       ・       ・       ・       ・       ・       ・       ・       ・       ・       ・       ・       ・       ・       ・       ・       ・       ・       ・       ・       ・       ・       ・       ・       ・       ・       ・       ・       ・       ・       ・       ・       ・       ・       ・       ・       ・       ・       ・       ・       ・       ・       ・       ・       ・       ・       ・       ・       ・       ・       ・       ・       ・       ・       ・       ・       ・       ・       ・       ・       ・       ・       ・       ・ <th>2023-05</th> <th>▶️▲ダウンロード状況 ⑧ 未ダウンロード 〇 ダ</th> <th>ウンロード済。検索</th> <th></th> | 2023-05                                  | ▶️▲ダウンロード状況 ⑧ 未ダウンロード 〇 ダ              | ウンロード済。検索   |                          |
| ➡ 一時利用者一覧<br>取消                                                                                                    | 10 ¥ 件表示                                 | 無効の場合、再送でき                             | きません。       | ボタンをクリック                 |
| ▶ファイル送信取消 ▼ップロードURL取消                                                                                                    | メニューをクリック                                | 宛先 ◆                                   | ダウンロードURL ≎ | 操作                       |
| 再送                                                                                                    | 2023-05-25-10-35                         | メールアドレス                                | 有効          | 詳細                       |
| ■ 77 1726日日本<br>履歴<br>■ ファイル送信履歴                                                                                                    | 2023-05-25 10:42<br>2件中1から2まで表示          | x-117 FVX                              | 19 X0       | <del>01</del> 加<br>前 1 次 |

### 〈再送する場合〉

画面最下部の「再送」ボタンをクリックします。

| ファイル送信履歴詳   | 細                |         |          |                       |
|-------------|------------------|---------|----------|-----------------------|
| 宛先          |                  |         |          |                       |
| メールアドレス     | メールアドレス          |         |          |                       |
| 氏名          | 氏名               |         |          |                       |
| ダウンロード期限    | 2023-05-30 10:55 | ダウンロー   | ド期限が過ぎ   | ぎて                    |
| 送信ファイル      | ······           | いる場合、   | 再送できませ   | k.                    |
| 771         | /ル名              | ファイルサイズ | ダウンロード状況 | ダウンロード可能回数            |
| sample.xlsx |                  | 35.2 KB | 未ダウンロード  | 7                     |
|             | 戻る               | 再送      | 2        | ) ボタンをクリ <sub>ッ</sub> |

再送が完了すると、宛先に以下のメールが送られます。(受信順は異なる場合があります。) ファイルをお預かりしていますメール:

| 差出人 noreply@oft.ogis-ri.jp                                                                             |
|----------------------------------------------------------------------------------------------------|
| 宛先 (自分) ❷ SAMPLE 11:31                                                                                 |
| 件名 【オフィス宅ふぁいる便】 XX さまよりファイルをお預かりしています                                                                  |
| ~                                                                                                    |
| 氏名 ( メールアドレス ) さま                                                                                      |
| XX ( メールアドレス )さまよりファイルをお預かりしています。<br>下記のURLにアクセスし、ファイルをダウンロードしてください。<br>ダウンロード用のパスワードは、別途メールでご案内いたします。 |
| 今回のお預かりしている内容をお知らせします。                                                                                 |
| [送信者]<br>XX( メールアドレス )さま                                                                               |
| [お預かり期限]<br>2023-05-30 10:55 まで                                                                        |
| [送信者からのメッセージ ]                                                                                         |
| [ファイルダウンロード]<br>↓ファイルダウンロードはこちらのURLから<br>https://oft.ogis-ri.jp<br>/download?t=                        |
| [送信ID]<br>1684979724                                                                                   |

ダウンロードパスワードのお知らせメール:

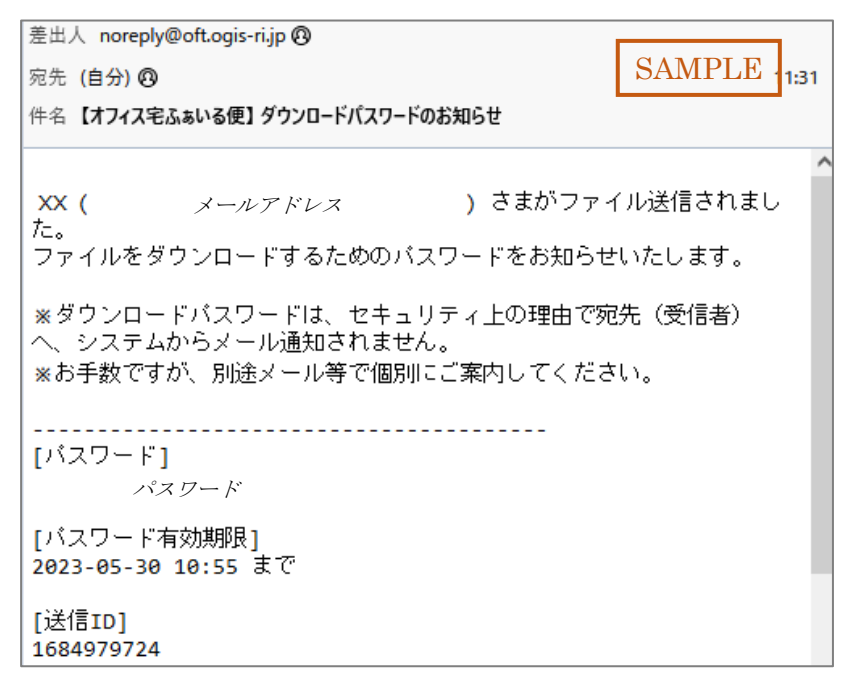

## 【関連 FAQ】

- 再送が必要なことを知る方法はありますか →本書 11.7(1) へ
- ダウンロード URL のメールが送られてきません →本書 11.2 (2) へ

# 8.履歴

# 8.1. ファイル送信履歴

自身のファイル送信履歴を確認できます。ファイル送信に失敗した操作は、この履歴には記録されません。

画面左のメニューから[履歴]>[ファイル送信履歴]をクリックします。画面上で指定された条件 (年月およびダウンロード有無)に該当する履歴が表示されます。デフォルトでは、当月中に送 信された未ダウンロードのファイルが表示されます。

| 、一社オフィス宅ふぁいる便*                                                        |                  | 企業名                  | /User ログイン履歴 のパス | マワード変更           |
|-----------------------------------------------------------------------|------------------|----------------------|------------------|------------------|
| <mark>設定</mark><br>副多要素認証(M F A)                                      | ファイル送信履歴-        | -覧                   | 表示条件             |                  |
| ファイル送信 ファイル送信                                                         | 診須年月 2023-05     | ● 未ダウンロード ○ ダウンロード済み | 検索               |                  |
| <ul> <li>↓ アックロートURL発行</li> <li>▶ アドレス帳</li> <li>● 一時利田老作成</li> </ul> | 10 🗸 件表示         |                      |                  | 検索:              |
| ▶ 一時利用者一覧                                                             | 日時 🔻             | 宛先                   | ◇ ファイル名 ◇        | ダウンロード期限 🛛 🗘     |
| 取消                                                                    | 2023-05-25 10:55 | メールアドレス              | sample.xlsx      | 2023-05-30 10:55 |
| ▶ ファイル送信取消                                                            | 2023-05-25 10:42 | メールアドレス              | sample.xlsx      | 2023-05-30 10:42 |
| 🗙 アップロードURL取消                                                         | 2023-05-19 15:34 | メールアドレス              | sample.xlsx      | 2023-05-24 15:34 |
| 再送                                                                    | メーューをクリッ         | カメールアドレス             | sample.xlsx      | 2023-05-24 15:34 |
| ■ ファイル送信再送                                                            |                  | メールアドレス              | sample.xlsx      | 2023-05-24 15:25 |
| <b>履歴</b><br>ファイル送信履歴                                                 | 5件中1から5まで表示      |                      |                  | 前 1 次            |

ダウンロード済みファイルを閲覧する場合、該当年月の選択と、ラジオボタンで「ダウンロード 済み」を選択し、「検索」ボタンをクリックします。

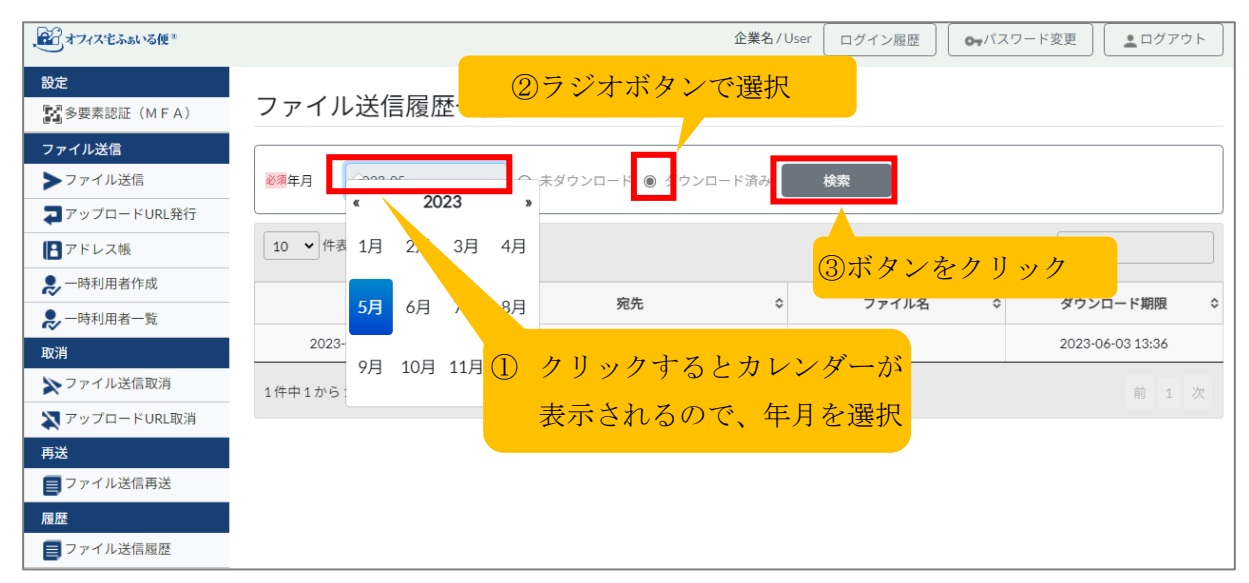

検索結果は、下記の要領で、1ファイルにつき1行、かつ宛先1件につき1行で表示されます。 例えば、一度に3つのファイルを2つのメールアドレス宛に送信した場合、履歴は6行になりま す。

| 日時            | -    | 宛先        | \$<br>ファイル名 | \$<br>ダウンロード期限 🛛 💲 |
|---------------|------|-----------|-------------|--------------------|
| 2023-05-25 10 | ):55 | メールアドレス   | sample.xlsx | 2023-05-30 10:55   |
| 送信日時          |      | 宛先メールアドレス | ファイル名       | ダウンロード期限           |

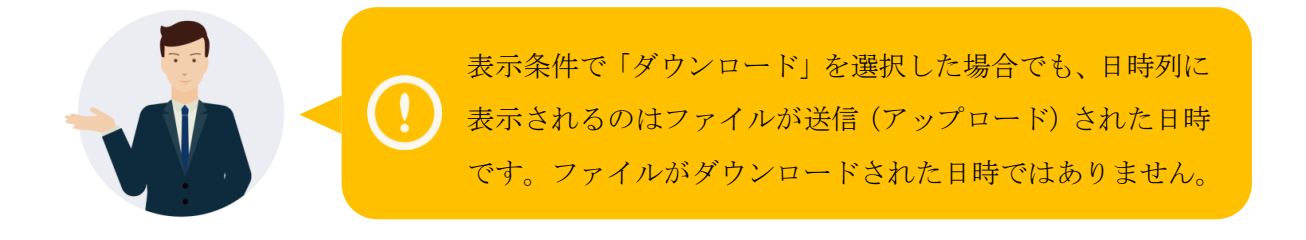

# 8.2.アップロード URL 履歴

※管理者によって機能が無効化されている場合、利用できないため表示されません。 今までのアップロード状況(未アップロードおよびアップロード済み)を確認できます。

画面左のメニューから[履歴]>[アップロード URL 履歴]をクリックします。画面上で指定された 条件(年月およびアップロード状況)に該当するアップロード URL 履歴が表示されます。デフ ォルトでは、当月中に発行された URL 全てが表示されます。

| <b>ファイル送信</b><br>▶ファイル送信 | アップロードU          | RL履歴                |       | 表示条           | 件           |
|--------------------------|------------------|---------------------|-------|---------------|-------------|
| <b>フ</b> ァップロードURL発行     |                  |                     |       |               |             |
| アドレス帳                    | 必须年月 2023-05     | ❷須アップロード状況 ◉ 未アップロー | к O ₹ | ップロード済み       | 検索          |
| ▶一時利用者作成                 |                  |                     |       |               |             |
| ▶一時利用者一覧                 | 10 🖌 件表示         |                     |       | 検索:           |             |
| 取消                       | 口時               | 完生                  | A 7.0 | プロード期限 ^      |             |
| ▶ファイル送信取消                |                  | 9875                | v 79  |               | JUJU-FURL V |
| ▲ アップロードURL取消            | 2023-05-29 14:57 | メールアドレス             | 202   | 3-06-03 14:57 | 有効          |
| 再送                       | 2023-05-24 13:28 | メールアドレス             | 202   | 3-05-29 13:28 | 無効          |
| ファイル送信再送                 | 2023-05-24 13:28 | メールアドレス             | 202   | 3-05-29 13:28 | 有効          |
| 履歴                       |                  |                     |       |               |             |
| ■ファイル送信履歴                | メニューをクリ          | <mark>ック</mark>     |       |               | 前 1 次       |
| <b>フ</b> ァップロードURL履歴     |                  |                     |       |               |             |

アップロード済み URL を閲覧する場合、該当年月の選択と、ラジオボタンで「アップロード済み」を選択し、「検索」ボタンをクリックします。

オフィス宅ふぁいる便 一般利用者向け 操作マニュアル

|                                                                                                  | ②ラジオボタンで選択                                                                                                    |
|--------------------------------------------------------------------------------------------------|----------------------------------------------------------------------------------------------------|
| <b>ひ</b> パイン                                                                                     | ※毎年月   ※毎年月   ※第年月   ※第二   ※第二   ※第二   ※第二   ※第二   ※第二   ※第二   ※第二   ※第二   ※第二   ※第二   ※第二   ※第二   ※   ※   ※   ※   ※   ※   ※   ※   ※   ※   ※   ※   ※   ※   ※   ※   ※   ※   ※   ※   ※   ※   ※   ※   ※   ※   ※   ※   ※   ※   ※   ※   ※   ※   ※   ※   ※   ※   ※   ※   ※   ※   ※   ※   ※   ※   ※   ※   ※   ※   ※   ※   ※   ※   ※   ※   ※   ※   ※   ※   ※   ※   ※   ※   ※   ※   ※   ※   ※   ※   ※   ※   ※   ※   ※   ※   ※   ※   ※   ※   ※   ※   ※   ※   ※   ※   ※   ※   ※   ※   ※   ※   ※   ※   ※   ※   ※   ※   ※   ※   ※   ※   ※   ※   ※   ※   ※   ※   ※   ※   ※   ※   ※   ※   ※   ※   ※   ※   ※   ※   ※   ※   ※   ※   ※   ※   ※   ※   ※   ※   ※   ※   ※   ※   ※   ※   ※   ※   ※   ※   ※   ※   ※   ※   ※   ※   ※   ※   ※   ※   ※   ※   ※   ※   ※   ※   ※   ※   ※   ※   ※   ※   ※   ※   ※   ※   ※ < |
| マアップロードURL発行                                                                                     | 10 ♥件表 1月 2月 3月 4月<br>③ボタンをクリック                                                                                                    |
| <ul> <li>□ ) □ ∪ 八報</li> <li>□ ) □ □ □ 八報</li> <li>□ ) □ □ □ 八報</li> <li>□ ) □ □ □ 八報</li> </ul> | 日時 5月 6月 7月 8月 宛先 ◇ アップロード期限 ◇ アップロードURL ◇                                                                                                    |
| ▶ 一時利用者一覧                                                                                        | 2023-05-25 メールアドレス 2023-06-03 14:57 無効                                                                                                    |
| 取消                                                                                               | 9月 10月 11月 1<br>1件中1から ① クリックするとカレンダーが 前 1 次                                                                                                    |
| マップロードURL取消                                                                                      | 表示されるので、年月を選択                                                                                                    |
| 再送                                                                                               |                                                                                                    |
| <b>■</b> ファイル送信再送                                                                                |                                                                                                    |
| 履歴                                                                                               |                                                                                                    |
| ■ ファイル送信履歴                                                                                       |                                                                                                    |
| <b>戸</b> アップロードURL履歴                                                                             |                                                                                                    |

検索結果は、下記の要領で、宛先1件につき1行で表示されます。例えば、一度に2つのメール アドレス宛に発行した場合、履歴は2行になります。

| 日時 🔻             | 宛先                                  |                        | アップロード期限 ≎                      | アップロードURL ≎      |
|------------------|-------------------------------------|------------------------|---------------------------------|------------------|
| 2023-05-29 14:57 | メールアドレス                             |                        | 2023-06-03 14:57                | 有効               |
| 発行日時             | 宛先メールアドレス                           |                        | アッロード期                          | 限                |
|                  | 表示条件で「アップ<br>列に表示されるのは<br>アップロードされた | ロード済。<br>URL を<br>日時では | み」を選択した場<br>発行した日時です。<br>ありません。 | 合でも、日時<br>。ファイルが |

# 8.3. ファイル送信失敗履歴

ファイル送信が失敗した際の履歴を確認できます。

画面左のメニューから[履歴]>[ファイル送信失敗履歴]をクリックします。画面上で指定された 条件(年月)に該当する送信失敗履歴が表示されます。デフォルトでは、当月中のものが表示さ れます。

| 、記るオフィス宅ふぁいる便*                                      |                  | 企業名      | /User | ログイン履歴 | <b>の</b> パスワード変更 | <u> </u> ログアウト |
|-----------------------------------------------------|------------------|----------|-------|--------|------------------|----------------|
| ■アップロードURL発行                                        | 送信失敗履歴           | 表示条件     |       |        |                  |                |
| 日アドレス帳                                              |                  |          |       |        |                  |                |
| <ul> <li>➡一時利用者作成</li> <li>➡一時利用者一覧</li> </ul>      | 2023-05          | 検索       | J     |        |                  |                |
| 取消<br>、ファイル送信取消                                     | 10 🗸 件表示         |          |       |        | 検索:              |                |
| 🗙 アップロードURL取消                                       | 日時 🔻             | 送信者      | ٥     | 宛先     | \$               | 失敗理由 ↓         |
| <b>再送</b><br>ファイル送信再送                               | 2023-05-22 10:45 | 氏名       |       | メールア   | ドレス              | サービス障害         |
| 履歴                                                  | 1件中1から1まで表示      |          |       |        |                  | 前 1 次          |
| <ul> <li>アップロードURL履歴</li> <li>マァイル送信失敗履歴</li> </ul> | ① メニューをクリ        | <u> </u> |       |        |                  |                |

該当年月の選択し、「検索」ボタンをクリックします。

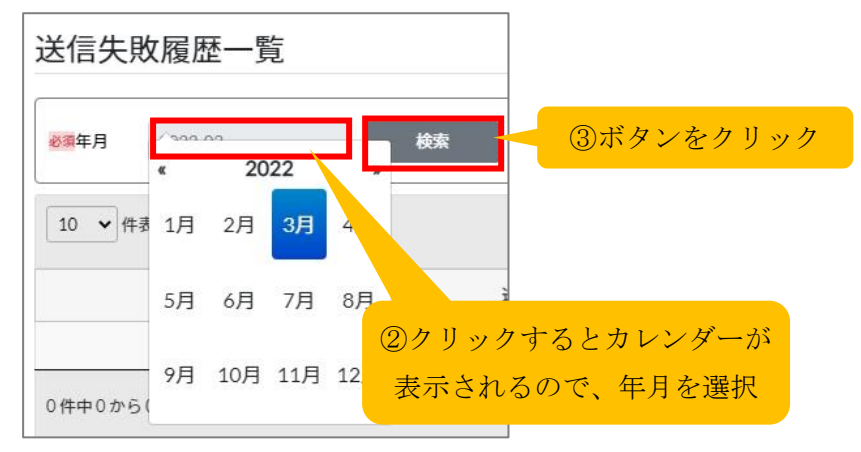

検索結果は、下記の要領で、宛先1件につき1行で表示されます。例えば、一度に2つのメール アドレス宛に送信した場合、履歴は2行になります。

| 日時 🔻             | 送信者        | \$ | ☆ 宛先 、 |     | 失敗理由 | \$     |  |
|------------------|------------|----|--------|-----|------|--------|--|
| 2023-05-22 10:45 | User<br>乒々 |    | メールアト  | ドレス |      | サービス障害 |  |
|                  |            | (3 | 送信当時の) |     |      |        |  |
| 送信日時             | 送信者ログイン ID |    | 送信者名   |     | 宛先メー | ・ルアドレス |  |

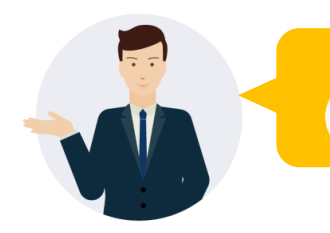

アップロード URL を利用した送信における失敗の場合、 宛先側にログイン ID が表示されます。

なお、主な失敗理由と、考えられる原因および対処方法は以下のとおりです。

| 失敗理由   | 考えられる原因             | 対処方法               |
|--------|---------------------|--------------------|
| ウイルス検知 | 当サービスで導入しているウイルス対   | 貴社にて安全性が確認され問題ない   |
|        | 策ソフトにて、ウイルスファイルと判定  | と判断された場合は、送信者様にて   |
|        | された。(ファイル内に、過去に発見され | ファイルを暗号化(パスワード付き   |
|        | たウイルスと類似するプログラムが含   | ZIP ファイル等)すればウイルスチ |
|        | まれていた。)             | ェックを通り抜けることが可能。    |
| サービス障害 | 当サービス側のシステム障害       | 少し時間をおいてから、再度送信す   |
|        |                     | る。                 |
|        | クライアント側からのセッション切断   |                    |
|        | ファイルのアップロードが完了する    | 送信途中でブラウザを閉じない。    |
|        | 前に、送信者様がブラウザを閉じた。   |                    |
|        | クライアントPCにインストールされ   | セッションが切断されるような機器   |
|        | ている、あるいは通信経路上に導入さ   | やソフトウェアが導入されていない   |
|        | れているセキュリティソフト等によ    | か確認し、設定を調整する。      |
|        | り、セッションが切断された。      | ※設定方法は各メーカーにお問い合   |
|        |                     | わせください。            |
|        | 大容量のファイルをアップロードす    | 少し時間をおいてから、再度送信す   |
|        | るのに時間がかかり、ブラウザ側でタ   | る。それでもうまくいかない場合は、  |
|        | イムアウトした。            | ファイルの分割・圧縮により1ファ   |
|        |                     | イルあたりのサイズを小さくするこ   |
|        |                     | とや、送信を複数回に分けることで、  |
|        |                     | 一度に送信するファイルの合計サイ   |
|        |                     | ズを小さくする。           |

# 8.4.承認履歴

※プロフェッショナル以上のプランで、承認者に設定されている場合のみ表示されます。 過去に申請されたファイルの承認状況(却下および承認)を確認できます。

承認者のアカウントでログイン後、画面左のメニューから[履歴]>[承認履歴]をクリックしま す。画面上で指定された条件(年月および承認状況)に該当する承認履歴が表示されます。デフ ォルトでは、当月中のものが表示されます。

| , € オフィス宅ふぁいる便®                  |                                         | 企業名/test          | 1 ログイン履歴    | <b>0-</b> パスワード変 | 更 ログアウト             |
|----------------------------------|-----------------------------------------|-------------------|-------------|------------------|---------------------|
| 再送                               | 承認履歴                                    | 表示条件              |             |                  |                     |
| ファイル送信再送<br>履歴                   | 2023-06 23東承                            | 認状況 🗹 却下 🗹 承認 🛛 検 | 索           |                  |                     |
| ファイル送信履歴<br>アップロードURL履歴          | メニューをクリック                               |                   |             |                  | 検索:                 |
| <ul> <li>ファイル送信失敗履歴</li> </ul>   | 日時 🔻 送信者                                | \$ 宛先 \$          | ファイル名 🗘     | ダウンロード期限 ≎       | 承認状況 ≎ 更新日時 ≎       |
| ➡承認履歴                            | 2023-06-02 15:24<br><i>メールアドレ</i><br>氏名 | -ス<br>メールアドレス     | sample.xlsx | 2023-06-07 15:24 | 承認 2023-06-02 15:25 |
| ワークフロー<br>一<br>承認一覧              | 1件中1から11 ・送信者メー                         | ルアドレス             | 毎年メール       | アドレス             | 承認状況                |
| <b>その</b> 他<br><b>?</b> オンラインヘルプ | ・送信者氏名                                  |                   |             |                  |                     |

# 8.5.申請履歴

※プロフェッショナル以上のプランで、送信前に承認が必要とされているアカウントの場合のみ 表示されます。

過去に申請したファイルの承認状況(申請中および取消および却下および承認)を確認すること ができます。

画面左のメニューから[履歴]>[申請履歴]をクリックします。画面上で指定された条件(年月お よび承認状況)に該当する申請履歴が表示されます。デフォルトでは、当月中のものが表示され ます。また承認された場合と却下された場合は、承認者欄に操作を行った承認者名が表示されま す。

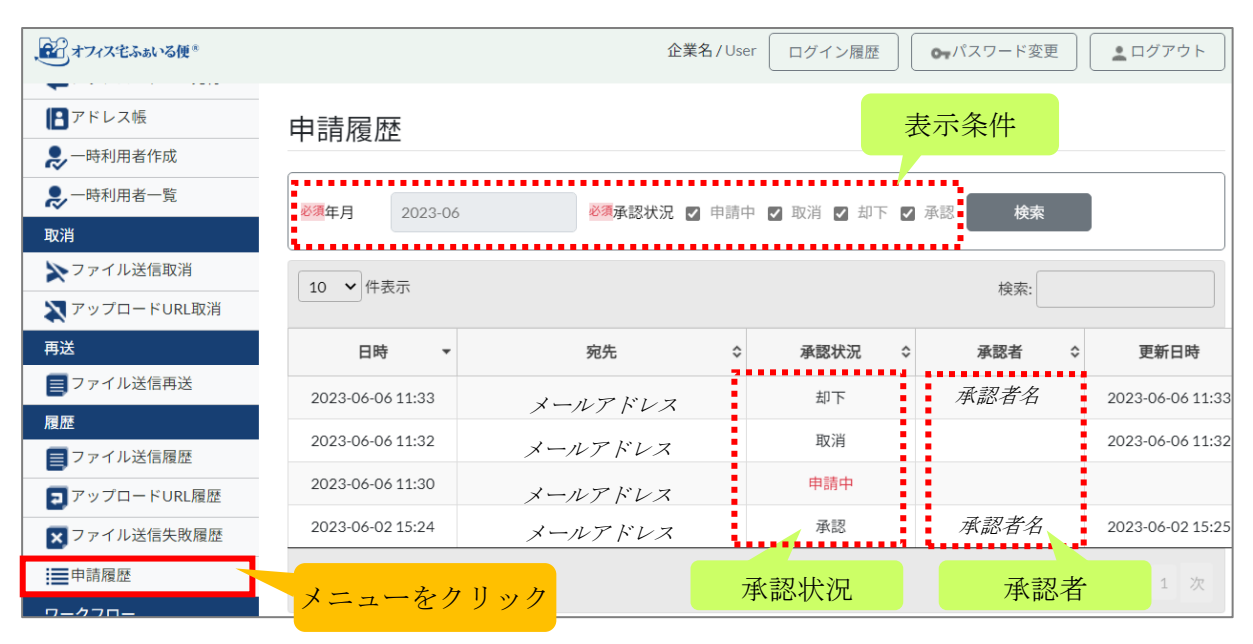

#### 承認状況については以下の説明をご参照ください。

| 承認状況 | 説明                                       |
|------|------------------------------------------|
| 申請中  | まだ承認処理がなく、ファイル送信はされていません。                |
| 取消   | 承認される前に送信者が取消しを行いました。ファイル送信はされていま<br>せん。 |
| 却下   | 承認者に却下されました。ファイル送信はされていません。              |
| 承認   | 承認処理があり、ファイルが送信されました。                    |

#### 【関連 FAQ】

● 過去の履歴はいつまで確認できますか →本書 11.8(1) へ

## 9.1.承認一覧

※プロフェッショナル以上のプランで、承認者に設定されている場合のみ表示されます。 申請されたファイルを一覧で確認できます。この一覧で処理(承認または却下)を行います。

承認者のアカウントでログイン後、画面左のメニューから[ワークフロー]>[承認一覧]をクリックします。画面上で指定された条件(年月および承認状況)に該当する承認一覧が表示されます。デフォルトでは、当月中に申請されているものが表示されます。

「詳細」ボタンをクリックすると、ファイル送信承認詳細画面が表示されます。

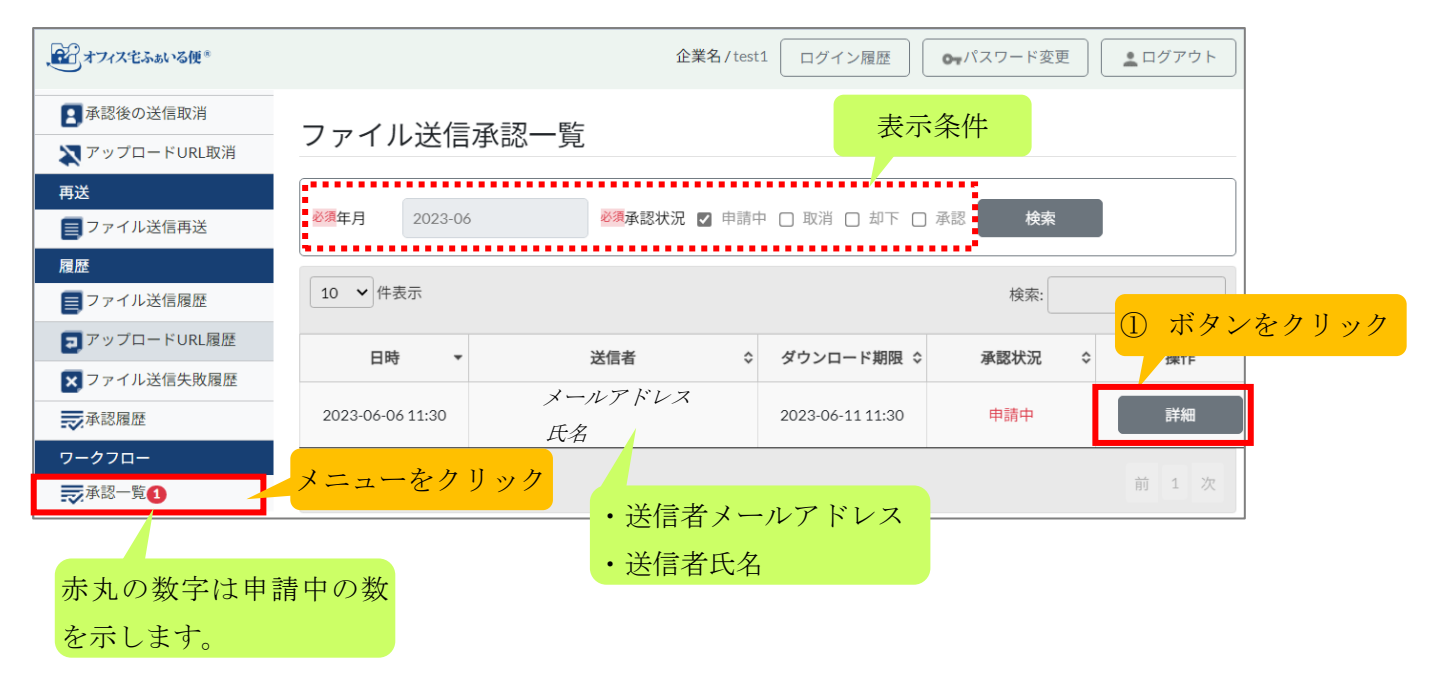

「ダウンロード」ボタンをクリックし、ファイルの中身を確認します。確認が出来ましたら、「承認」または「却下」ボタンをクリックします。

| ファイル送信承認詞   | 羊細               |                |            |                 |
|-------------|------------------|----------------|------------|-----------------|
| 送信者         |                  |                |            |                 |
| 日時          | 2023-06-06 11:30 |                |            |                 |
| ログインID      | ログイン ID          |                |            |                 |
| メールアドレス     | メールアドレス          |                |            |                 |
| 氏名          | 氏名               |                |            |                 |
| 宛先          |                  |                |            |                 |
|             |                  |                |            |                 |
|             | メールアドレス          |                |            | 氏名              |
| ;           | メールアドレス          |                | 氏名         |                 |
| 送信ファイル      |                  |                |            |                 |
|             |                  |                |            | ② ボタンをクリック      |
| ファイル        | 名                | ファイルサイ         | イズ         | 探作              |
| sample.xlsx |                  |                | 35.2 KB    | ダウンロード          |
| 宛先へのメッセージ   |                  |                |            |                 |
|             |                  |                |            |                 |
|             |                  |                |            |                 |
| 承認者へのメッセージ  |                  |                |            |                 |
|             |                  |                |            |                 |
|             |                  |                |            |                 |
| 申請者へのメッセージ  |                  |                |            |                 |
| 申請者へのメッセージ  | 承認や却下するときに、      | 申請者にコメントや、;    | 却下理由をメー    | ールで通知できます       |
|             | <却下の<br>③ボタン     | り場合><br>ノをクリック | <承認<br>③ボタ | の場合><br>フンをクリック |
| 戻る          |                  | 却下             |            | 承認              |

## 〈承認の場合〉

承認が完了すると、送信者(申請者)に以下のメールが送られます。

パスワード自動送信が無効になっている場合、パスワードが送信者(申請者)に届くので、パス

 $Copyright @ OGIS \hbox{-} RI \ All \ rights \ reserved.$
ワードは別途メール等で宛先にご案内ください。パスワード自動送信が有効になっている場合、 宛先に直接パスワードが届きます。

ファイル送信の承認メール:

| Rf (自分) <sup>(2)</sup><br>H4 (1747年&& いる使) 774/bば@の承認<br>送信者 さま<br>下記は、承認された内容です。<br>[ファイル送信申請日時] 2023-66-66 11:30<br>[申請者] 送信者 さま<br>[ファイル送信申請のステータス]<br>承認者名<br>[受信者のダウンロード可能期限] 2023-66-11 11:36 まで<br>[あなたへのメッセージ]<br>下記のいい」にアクセフ」、て 由鶴片没をご確認ください<br>https://***********************************                                                     | 差出人 noreply@oft.ogis-ri.jp                                   |               |          |
|----------------------------------------------------------------------------------------------------|--------------------------------------------------------------|---------------|----------|
| <pre>#4 【オ7ス宅ふぁいる便] ファイル送信の承認<br/>送信者 さま<br/>下記は、承認された内容です。<br/>[ファイル送信申請日時] 2023-66-66 11:30<br/>[申請者] 送信者 さま<br/>[ファイル送信申請のステータス]<br/>承認者<br/>[交信者のダウンロード可能期限] 2023-66-11 11:30 まで<br/>[あなたへのメッセージ]<br/>下記のUpplにアクセスして、申請状況をご確認くたさい。<br/>下記のUpplにアクセスして、申請状況をご確認くたさい。<br/>申請状況 URL<br/>* 「オフィス宅ふぁいる便」より自動送信されたメールです。 こちらのメールアドレスに返信することはできません。</pre>   | 宛先 (自分) 🔞                                                    | SAMPLE        | 14:32    |
| 送信者 さま         T記は、承認された内容です。         [ファイル送信申請日時]         2023-06-06 11:30         [申請者]         送信者 さま         [ファイル送信申請のステータス]         承認者名         [愛信者のダウンロード可能期限]         2023-06-11 11:30 まで         [古むたへのメッセージ]         *         TEPCDuptIcアクセフして 曲鏡柱(2をご確認ください)         https://***********************************                           | 件名 【オフィス宅ふぁいる便】 ファイル送信の承認                                    |               |          |
| 送信者 さま<br>T記は、承認された内容です。<br>[ファイル送信申請日時]<br>2023-06-06 11:30<br>[申請者]<br>送信者 さま<br>[ファイル送信申請のステータス]<br>承認<br>#記<br>[文信者のダウンロード可能期限]<br>2023-06-11 11:30 まで<br>[歩なたへのメッセージ]<br>TEROLUELE アクセフレア、申請状況をご確認ください。<br>https://***********************************                                                                                              |                                                              |               |          |
| Tillは、承認された内容です。         [ファイル送信申請日時]         2023-06-06 11:30         [申請者]         送信者 さま         [ファイル送信申請のステータス]         承認         [愛信者のダウンロード可能期限]         2023-06-11 11:30 まで         [愛信者のダウンロード可能期限]         2023-06-11 11:30 まで         [あなたへのメッセージ]         *         *         「オフィス宅ふぁいる便」より自動送信されたメールです。         こちらのメールアドレスに返信することはできません。 | 送信者 さま                                                       |               |          |
| [ファイル送信申請日時]<br>2023-06-06 11:30<br>[申請者]<br><i>送信者</i> さま<br>[ファイル送信申請のステータス]<br>承認<br>[弾記者]<br><i>承認者名</i><br>[受信者のダウンロード可能期限]<br>2023-06-11 11:30 まで<br>[あなたへのメッセージ]                                                                                                    | 下記は、承認された内容です。                                               |               |          |
| <pre>[10] TAZABTABLAN] 2023-06-06 11:30 [#請書]</pre>                                                                                                    |                                                              | -             |          |
| <pre>[申請者]<br/>送信者 さま<br/>[ファイル送信申請のステータス]<br/>承認<br/>[承認者3]<br/>承認者名<br/>[受信者のダウンロード可能期限]<br/>2023-06-11 11:30 まで<br/>[あなたへのメッセージ]<br/></pre>                                                                                                    | 2023-06-06 11:30                                             |               |          |
|                                                                                                    | 「由詩老」                                                        |               |          |
| [ファイル送信申請のステータス]<br>承認<br>[承認者]<br><u>承認者名</u><br>[受信者のダウンロード可能期限]<br>2023-06-11 11:30 まで<br>[あなたへのメッセージ]<br>TEPOLUPULCアクセスして 申請状況をご確認ください<br>https://・・・・・・・・・・・・・・・・・・・・・・・・・・・・・・・・・・・                                                                                                    | [1967日]<br>  <i>送信者</i> さま                                   |               |          |
| 「アキルのとは中朝のスリーダス」         承認         「承認者名         [受信者のダウンロード可能期限]         2023-06-11 11:30 まで         [あなたへのメッセージ]         「下記のUpplにアクセスして 由請状況をご確認ください」         https://・・・・・・・・・・・・・・・・・・・・・・・・・・・・・・・・・・・                                                                                                    |                                                              |               |          |
| [承認者]<br>承認者名<br>[受信者のダウンロード可能期限]<br>2023-06-11 11:30 まで<br>[あなたへのメッセージ]<br>「下記のURLにアクセスして 由語状況をご確認ください、<br>https://・● ● ● ● ● ● ● ● ● ● ● ● ● ● ● ● ● ● ●                                                                                                     |                                                              |               |          |
| 「受信者のダウンロード可能期限]         2023-06-11 11:30 まで         [あなたへのメッセージ]         「下記のUBLEマクセスして」申請状況をご確認ください。         https://***********************************                                                                                                    | <br>  r-亚全河-井┵ 1                                             |               |          |
| [受信者のダウンロード可能期限]<br>2023-06-11 11:30 まで<br>[あなたへのメッセージ]<br>「下記のUBLICアクセスして 申請状況をご確認ください。<br>https:// ★ ● ● ● ● ● ● ● ● ● ● ● ● ● ● ● ● ● ●                                                                                                    | 【小心····································                      |               |          |
| [文信者のタックロート可能規定]<br>2023-06-11 11:30 まで<br>[あなたへのメッセージ]<br>                                                                                                    |                                                              |               |          |
| [あなたへのメッセージ]<br>  下記のupuにアクセスして、申請状況をご確認ください。<br>https://・・・・・・・・・・・・・・・・・・・・・・・・・・・・・・・・・・・                                                                                                    | [文信者のダウシロート可能規設]<br>  2023-06-11 11:30 まで                    |               |          |
| [あなだへのメッセーン]<br>「下記のURLにアクセスして 申請状況をご確認ください。<br>https://・ ・ ・ ・ ・ ・ ・ ・ ・ ・ ・ ・ ・ ・ ・ ・ ・ ・ ・                                                                                                     |                                                              |               |          |
| IT記のURLEマクセスして 由請状況をご確認ください。<br>https://***********************************                                                                                                    |                                                              |               |          |
| TF記のUBLEマクセスして 申請状況をご確認ください。<br>https://***********************************                                                                                                    |                                                              |               |          |
| https://                                                                                                    |                                                              | -             |          |
|                                                                                                    | https://www.www.aww.aww.aww.aww.oft.ogis-ri.jp/sendfilereque | st/apply/list | 申請状況 URL |
| ※「オフィス宅ふぁいる便」より自動送信されたメールです。<br>こちらのメールアドレスに返信することはできません。                                                                                                    | <b></b>                                                      |               |          |
| こちらのメールアドレスに返信することはできません。                                                                                                    | ※「オフィス宅ふぁいる便」より自動送信されたメールです。                                 |               |          |
|                                                                                                    | こちらのメールアドレスに返信することはできません。<br>                                |               |          |

(パスワード自動送信が無効になっている場合)ダウンロードパスワードのお知らせメール:

| 差出人 noreply@oft.ogis-ri.jp 🔞                                                       |
|------------------------------------------------------------------------------------|
| 宛先 (自分) Ø SAMPLE                                                                   |
| 件名 【オフィス宅ふぁいる便】ダウンロードパスワードのお知らせ                                                    |
|                                                                                    |
| <i>送信者</i> ( メ <i>ールアドレス</i> ) さまがファイル送信されました。<br>ファイルをダウンロードするためのバスワードをお知らせいたします。 |
| ※ダウンロードバスワードは、セキュリティ上の理由で宛先(受信者)へ、システムから<br>メール通知されません。                            |
| ※お手数ですが、別途メール等で個別にご案内してください。                                                       |
| <br>[パスワード]                                                                        |
| <i>パスワード</i><br>パスワード有効期限]<br>2023-06-11 11:30 まで                                  |
| [送信ID]<br>1686018652                                                               |
|                                                                                    |

ファイル送信完了のお知らせメール:

| 差出人 noreply@oft.ogis-ri.jp @<br>宛先 (自分) @<br>件名【オフィス宅ふぁいる便】ファイル送信完了のお知らせ |  |  |
|--------------------------------------------------------------------------|--|--|
| <i>送信者</i> さまのファイル送信が完了しました。                                             |  |  |
| 今回のファイル送信内容は以下の通りです。                                                     |  |  |
| [受信者]<br>氏名 ( <i>メールアドレス</i> ) さま                                        |  |  |
| [お預かり期限]<br>2023-06-11 11:30 まで                                          |  |  |
| [送信ファイル]                                                                 |  |  |
| sample.xlsx                                                              |  |  |
| [受信者へのメッセージ]:                                                            |  |  |
| [送信ID]<br>1686018652                                                     |  |  |
| <br>※「オフィス宅ふぁいる便」より自動送信されたメールです。<br>こちらのメールアドレスに返信することはできません。            |  |  |

宛先に以下のメールが送られます。

ファイルをお預かりしていますメール:

| 差出人 noreply@oft.ogis-rijp Ø                                                                                             |
|----------------------------------------------------------------------------------------------------|
| 宛先 (自分) <sup>(1)</sup> (自分) (1) (1) (1) (1) (1) (1) (1) (1) (1) (1                                                      |
| 件名 【オフィス宅ふぁぃる便】 送信者 さまよりファイルをお預かりしています                                                                                  |
| 氏名 ( メールアドレス )さま ,                                                                                                    |
| <i>送信者</i> ( メ <i>ールアドレス</i> ) さまよりファイルをお預かりしています。<br>下記のURLにアクセスし、ファイルをダウンロードしてください。<br>ダウンロード用のバスワードは、別途メールでご案内いたします。 |
| 今回のお預かりしている内容をお知らせします。                                                                                                  |
|                                                                                                    |
| [お預かり期限]<br>2023-06-11 11:30 まで                                                                                         |
| [送信者からのメッセージ ]                                                                                                    |
| [ファイルダウンロード]<br>↓ファイルダウンロードはこちらの!!RLから                                                                                  |
| https://                                                                                                    |
| [送信ID]<br>1686018652 ダウンロード<br>UBL                                                                                      |
|                                                                                                    |

(パスワード自動送信が無効になっている場合)ダウンロードパスワードのお知らせメール:

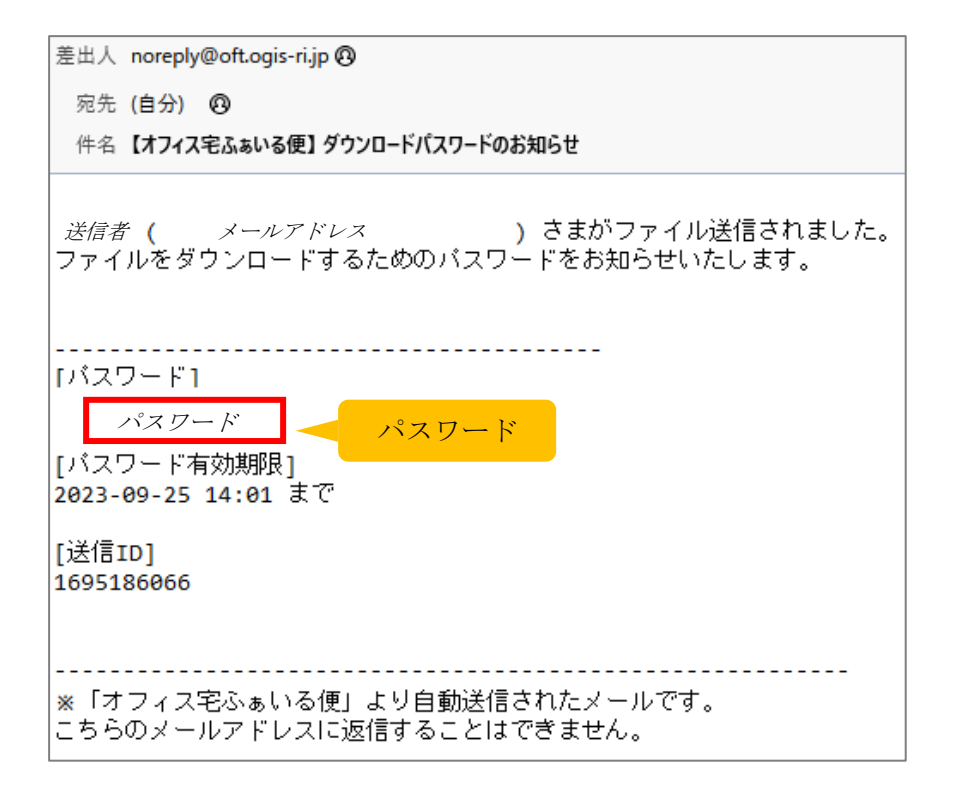

承認者に以下のメールが送られます。

| 差出人 noreply@oft.ogis-ri.jp 🔞                              |                  | ]                                      |
|-----------------------------------------------------------|------------------|----------------------------------------|
| 宛先 (自分) 🔞 🔅                                               | 2023/06/07 14:32 |                                        |
| 件名 【オフィス宅ふぁいる便】ファイル送信の承認                                  |                  |                                        |
|                                                           |                  |                                        |
| 承認者できました。                                                 |                  |                                        |
| 下記は、承認された内容です。                                            |                  |                                        |
| [ファイル送信申請日時]<br>2023-06-06 11:30                          |                  |                                        |
| [申請者]<br><i>送信者</i> さま                                    |                  |                                        |
| [ファイル送信申請のステータス]<br>承認                                    |                  |                                        |
| [承認者]                                                     |                  |                                        |
| 承認者                                                       |                  |                                        |
| [受信者のダウンロード可能期限]<br>2023-06-11 11:30 まで                   |                  |                                        |
| [あなたへのメッセージ]                                              |                  |                                        |
|                                                           |                  |                                        |
| 1.下記のupuにアクセフレイ 承認状況をご確認ください                              |                  | ~~~~~~~~~~~~~~~~~~~~~~~~~~~~~~~~~~~~~~ |
| https://                                                  | ist              | 承認状況 UF                                |
|                                                           |                  |                                        |
| ※「オフィス宅ふぁいる便」より自動送信されたメールです。<br>こちらのメールアドレスに返信することはできません。 |                  |                                        |
|                                                           |                  |                                        |

# 9.2.申請一覧

※プロフェッショナル以上のプランで、送信前に承認が必要とされているアカウントの場合のみ 表示されます。

申請したファイルを一覧で確認できます。この一覧で申請中ファイルのキャンセルを行うことが 可能です。

画面左のメニューから[ワークフロー]>[申請一覧]をクリックします。画面上で指定された条件 (年月および承認状況)に該当する申請一覧が表示されます。デフォルトでは、当月中に申請さ れているものが表示されます。

「詳細」ボタンをクリックすると、ファイル送信申請詳細画面が表示されます。

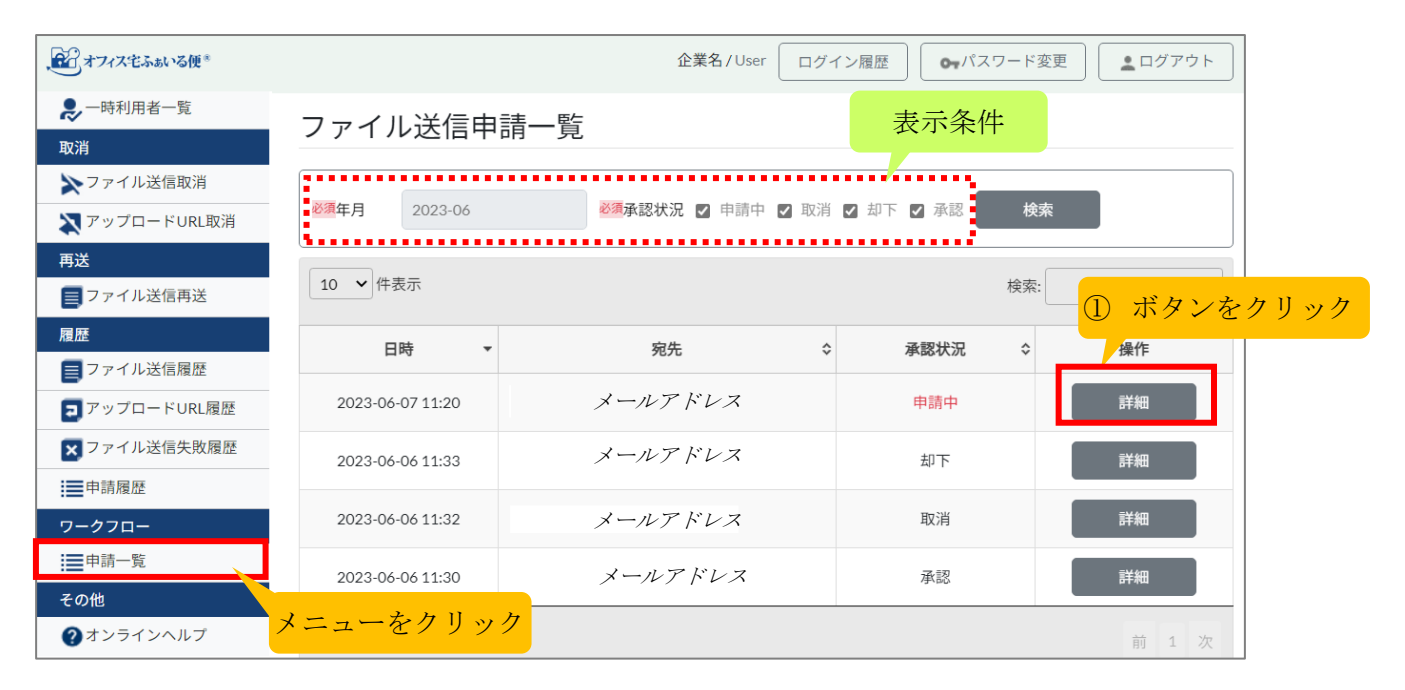

ステータスが[申請中]の場合、申請をキャンセルすることも可能です。

| ファイル送信申請詞   | 羊細               |        |       |        |         |
|-------------|------------------|--------|-------|--------|---------|
| 日時          | 2023-06-07 11:20 |        |       |        |         |
| 承認状況        | 申請中              |        |       |        |         |
| 承認日時        |                  |        |       |        |         |
| 承認者         |                  |        |       |        |         |
| 宛先          |                  |        |       |        |         |
|             |                  |        |       |        |         |
|             | メールアドレス          |        |       | 氏名     |         |
| -           | メールアドレス          |        | 氏名    |        |         |
| 送信ファイル      |                  |        |       |        |         |
|             | ファイル名            |        | ファ    | ィイルサイズ |         |
| sample.xlsx |                  |        |       |        | 35.2 KB |
| 宛先へのメッセージ   |                  |        |       |        |         |
|             |                  |        |       |        |         |
| 承認者へのメッセージ  |                  |        |       |        |         |
| 承認者企業名      |                  |        |       |        |         |
|             |                  | ② ボタンス | をクリック |        |         |
|             |                  |        |       |        |         |
|             | 戻る               | ++     | ・ンセル  |        |         |

確認画面が表示されるので、「はい」ボタンをクリックします。

| 確認 | ×                 |      |
|----|-------------------|------|
|    | キャンセルします。よろしいですか? |      |
|    | いいえ はい 3 ボタンを     | クリック |

成功すると、先ほど選択したファイルの承認状況が「取消」に変更された画面が表示されます。

| 10 🗸 件表示         |         |      | 検索       | :                |
|------------------|---------|------|----------|------------------|
| 日時 ▼ 宛先 ⇒ 承認状況   |         | 承認状況 | 申請中から取消に | 変更されます。          |
| 2023-06-07 11:20 | メールアドレス | 取消   |          | 2023-06-09 15:53 |
| 2023-06-06 11:32 | メールアドレス | 取消   |          | 2023-06-06 11:32 |
| 2件中1から2まで表示      |         |      |          | 前 1 次            |

# 【関連 FAQ】 • ワークフロー機能が有効になっているか確認する方法はありますか →本書 11.9(1) へ • 管理者を承認者に設定することはできますか →本書 11.9(2) へ

# 10. その他

# 10.1. オンラインヘルプ

画面左のメニューから[その他]>[オンラインヘルプ]をクリックします。各種マニュアルのダウ ンロードページが表示されます。

| 、これ オフィス宅ふぁいる便®                                                                                                    | 企業名/User ログイン履歴 ● パスワード変更 ● ログアウト     |
|----------------------------------------------------------------------------------------------------|---------------------------------------|
| ■ファイル送信再送                                                                                                    | He T WH                               |
| 履歴                                                                                                    | ~~~~~~~~~~~~~~~~~~~~~~~~~~~~~~~~~~~~~ |
| <ul> <li>ファイル送信履歴</li> <li>ファップロードURL履歴</li> </ul>                                                                                                    | 送信ファイル                                |
| マアイル送信失敗履歴                                                                                                    | 必須送信ファイルサイズ合計10 GBまで                  |
| ■ 申請履歴                                                                                                    |                                       |
| ワークフロー            ・            ・            ・            ・            ・            ・            ・            ・            ・            ・            ・            ・            ・            ・            ・            ・            ・            ・            ・            ・            ・            ・            ・            ・            ・            ・            ・            ・            ・            ・            ・            ・            ・            ・            ・            ・            ・            ・            ・            ・            ・            ・            ・            ・            ・            ・            ・            ・            ・            ・            ・       < | ファイルをドラッグ&ドロップしてください。または 「ファイルを選択する   |
| その他<br>⑦ オンラインヘルプ                                                                                                    |                                       |
| •                                                                                                    | メニューをクリック・イル名 ファイルサイズ 通知を受ける 操作       |

ー般利用者向けの「操作マニュアル」と「ファイル受信者向け操作マニュアル」がダウンロード 出来ます。「Click here to download」のリンクをクリックすると、閲覧することが可能です。

|    | J用者 The general user                                                                                    |                                                                                                   |
|----|----------------------------------------------------------------------------------------------------|---------------------------------------------------------------------------------------------------|
|    | マニュアルのダウンロード / Downlo                                                                                   | oad the manual / 下载手册                                                                             |
| -  | - 般利用者向は / for The general user / 对于一<br>操作マニュアル(一般利用者) - 日本語:<br>Operation manual for user - English : | 般用户<br><u>Click here to download</u><br><u>Click here to download</u><br>リンクをクリック                 |
| 本書 | 用户说明书 - 中文 :                                                                                            | <u>Click here to download</u>                                                                     |
|    | ファイル受信者向け操作マニュアル - 日本語<br>how to download files - English :<br>如何下载文件 - 中文 :                            | : <u>Click here to download</u><br><u>Click here to download</u><br><u>Click here to download</u> |
|    |                                                                                                    |                                                                                                   |
|    |                                                                                                    |                                                                                                   |
|    |                                                                                                    |                                                                                                   |

# 第3部 困ったときは

ご利用時のトラブルシュート方法や、よくあるご質問への回答をまとめます。

# 11. FAQ

質問一覧

| 1. 🗆 | ダイン編                                                  |
|------|-------------------------------------------------------|
| (1)  | ブラウザのエラー画面が表示されてサイトにアクセスできません                         |
| (2)  | Loading…(クルクル)の表示が消えません                               |
| (3)  | 「サービス停止中」画面が表示されました                                   |
| (4)  | パスワードが分からなくなってしまいました                                  |
| (5)  | 「アカウントの一時的ロックのお知らせ」メールが届きました                          |
| (6)  | 「現在のお客様のネットワークからのリクエストは受け付けることが出来ません」と表               |
|      | 示されました                                                |
| (7)  | ログイン後、「403 Forbidden」「HTTP 403 エラー」画面が表示されました         |
| (8)  | ログイン通知を止められませんか                                       |
| (9)  | シングルサインオンを有効にすると、ローカルログインはできなくなりますか                   |
| (10) | パスワードリセット時、「更新」ボタンをクリックしたら「500 Internal Server Error」 |
|      | 画面が表示されました                                            |
| (11) | (永続的な)アカウントロックを解除してほしいです                              |
| (12) | 仮パスワードに有効期限はありますか                                     |
| 2. 送 | 信編                                                    |
| (1)  | 宛先にメーリングリストを指定してもいいですか                                |
| (2)  | 宛先メールアドレスを入力すると「許可されていないドメインです」とエラーメッセー               |
|      | ジが表示されます                                              |
| (3)  | ファイルを送信したいのですが、宛先上限数はありますか                            |
| (4)  | ファイルを送信したいのですが、ファイル上限数はりますか                           |
| (5)  | ファイルを送信したのですが、「送信中」の画面から変わりません                        |
| (6)  | 「ファイル送信(アップロード)失敗のお知らせ」メールが届きました                      |
| (7)  | ファイルを送信したのですが、パスワード通知メールが届きません                        |
| (8)  | ダウンロード URL のメールが送られてきません                              |
| (9)  | 迷惑メールとして分類されます                                        |
| (10) | 送信完了通知は不要にしたいです                                       |
| (11) | ダウンロード通知は不要にしたいです                                     |
| (12) | ダウンロードパスワードを指定したいです                                   |
| 3. 7 | 'ップロード URL 編                                          |
| (1)  | アップロード URL 機能の概要を教えてください                              |

| (2)         | 宛先にメーリングリストを指定してもいいですか                  |
|-------------|-----------------------------------------|
| (3)         | アップロード URL のメニューが表示されません                |
| (4)         | アップロード URL を複数の宛先に送りたいです                |
| (5)         | パスワード通知が届きません                           |
| (6)         | (宛先に)パスワード通知は届くのに、アップロード URL の通知が届きません  |
| (7)         | 発行者側でパスワードを指定したいのですが可能ですか               |
| 4. 7        | アドレス編                                   |
| (1)         | 保存したアドレスがアドレス帳から勝手に消えています               |
| (2)         | アドレス帳のデータを削除した場合、復旧できますか                |
| (3)         | アドレス帳の並びはどのような規則に基づいていますか               |
| (4)         | アドレス帳から該当アドレスを選択してもメールが送付できません          |
| 5. –        | -<br>─時利用者編                             |
| (1)         | 一時利用者も契約しているアカウント数に含まれますか               |
| (2)         | 一時利用者が送信できる最大容量も一般利用者と同じになりますか          |
| (3)         | 一時利用者が特定のメールアドレスを入力すると、「許可されていないドメインです」 |
|             | とエラーが表示されます                             |
| (4)         | 前回、利用出来ていた一時利用者がログインできません               |
| 6. 耵        | 文消編                                     |
| (1)         | 存在しないメールアドレスにファイルを送付した場合、どのように対処すれば良いです |
|             | カ <sup>、</sup> 。                        |
| 7. 再        | 〕送編                                     |
| (1)         | 再送が必要なことを知る方法はありますか                     |
| (2)         | ダウンロード URL のメールが送られてきません                |
| 8. 履        |                                         |
| (1)         | 過去の履歴はいつまで確認できますか                       |
| <b>9.</b> ワ | ワークフロー編                                 |
| (1)         | ワークフロー機能が有効になっているか確認する方法はありますか          |
| (2)         | 管理者を承認者に設定することはできますか                    |

# 11.1. ログイン編

### (1) ブラウザのエラー画面が表示されてサイトにアクセスできません

### <例1>

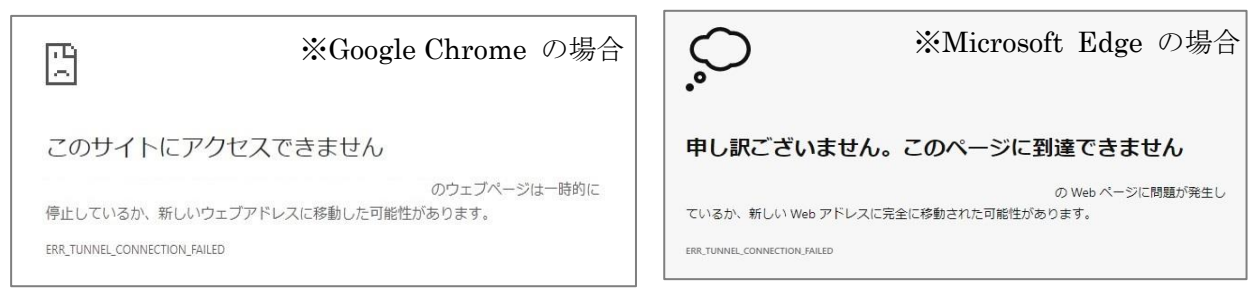

#### 原因:

アクセスしている URL に誤りがある可能性があります。

対処方法:

ご利用のメーラーの仕様や設定によっては、URLのリンクが切れてしまっている可能性があり ますので、URLの文字を手動でコピー&ペーストしてアクセスを試してください。

### <例2>

| Ë                              | ※Google Chrome の場合    | Ъ                      | *Microsoft             | Edge              | の場合  |
|--------------------------------|-----------------------|------------------------|------------------------|-------------------|------|
| このサイトは安全に接続できません               |                       | このサイト                  | への接続はセキュリティで           | 呆護され <sup>、</sup> | ていませ |
| ではサポート                         | されていないプロトコルが使用されています。 | े<br>रु:               | は、サポートされていないプロトコルが使用され | にいます。             |      |
| ERR_SSL_VERSION_OR_CIPHER_MISN | IATCH                 | ERR_SSL_VERSION_OR_CIP | PHER_MISMATCH          |                   |      |

原因:

当サービスの利用に必要な通信が遮断されている可能性があります。

### 対処方法:

貴社環境のプロキシサーバ、ファイアウォール、Webフィルタ、その他セキュリティ対策ソフトなどが原因であることが考えられますので、お客様側でネットワーク管理を行う担当者の方にご確認いただき、通信要件を満たすように設定してください。詳細は、『管理者向け操作・運用マニュアル』のFAQ 15.2(1)をご参照ください。

なお、上記以外のエラー画面についても、こちらの原因が影響している可能性がありますので、 <例1>と<例2>の対処方法はいずれもご確認いただくことをお奨めします。 (2) Loading...(クルクル)の表示が消えません

| ログインID  |             |
|---------|-------------|
| ログインID  |             |
| 第75スワード |             |
|         | Loading 💥   |
|         | D2-12       |
|         |             |
|         | パスワードをお忘れの方 |

### 原因:

当サービスの利用に必要な通信が遮断されている可能性があります。(本件は『管理者向け操作・ 運用マニュアル』の FAQ 15.2 (1)の通信要件③と④に該当します。)

### 対処方法:

貴社環境のプロキシサーバ、ファイアウォール、Webフィルタ、その他セキュリティ対策ソフトなどが原因であることが考えられますので、お客様側でネットワーク管理を行う担当者の方にご確認いただき、通信要件を満たすように設定してください。詳細は、『管理者向け操作・運用マニュアル』のFAQ 15.2(1)をご参照ください。

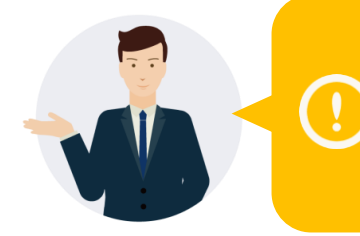

製品によっては、URLのディレクトリ部分(下記例の赤字部分) を判別できないものがあるようです。製品の仕様については、 各メーカーにお問い合わせください。 例)https://www.google.com/recaptcha/

参考:

reCAPTCHA の通信が遮断されると、当該事象が発生します。reCAPTCHA とは、Google が 提供するボット・スパム対策の技術であり、当サービスでは不正アクセス対策として、こちら の技術を活用しています。

(3) 「サービス停止中」画面が表示されました

| るまで、しばらくお待ちいただきますような |         |
|----------------------|---------|
|                      | いいにしまり。 |
|                      |         |
|                      |         |
|                      |         |

原因:

大変申し訳ございませんが、メンテナンス中もしくは障害発生中の可能性があります。 対処方法:

しばらく時間をおいてから、再度アクセスをお試しください。

なお、メンテナンスや障害の情報は、事前に「アラート通知先」としてサイトにご登録いただい たメールアドレス宛にお送りしております。まずは貴社内にて、通知の有無をご確認いただけれ ば幸いです。

### (4) パスワードが分からなくなってしまいました

初期管理者(サービスお申し込み後、システムから送られる「ご利用案内」に記載されているア カウント)以外のアカウントについては、ログインしていない状態でも、利用者自身でパスワー ドをリセットすることができます。手順については、本書 3.8 にて説明しています。

### (5) 「アカウントの一時的ロックのお知らせ」メールが届きました

| 差出人 noreply@oft.ogis-ri.jp <b>☆</b>                                                                          |                                       |  |  |
|----------------------------------------------------------------------------------------------------|---------------------------------------|--|--|
| 件名【オフィス宅ふぁいる便】アカウントの一時的ロッ                                                                                    | クのお知らせ                                |  |  |
| 宛先 メールアドレス                                                                                                   |                                       |  |  |
| 氏名 さま                                                                                                    |                                       |  |  |
| パスワードミスが一定回数を超えたため、アカウ:                                                                                      | ントを一時的にロック(利用停止)しました。                 |  |  |
| <ul><li>アカウントロックの記録</li></ul>                                                                                |                                       |  |  |
| ·アカウントロック日時 : yyyy-MM-d                                                                                      | ld hh:mm                              |  |  |
| ・アクセス元のIPアドレス: $IP \mathcal{P} $                                                                             |                                       |  |  |
| $\cdot \Box \mathcal{I} \mathcal{I} \mathcal{I} \mathcal{I} \mathcal{I} \mathcal{I} \mathcal{I} \mathcal{I}$ |                                       |  |  |
| ・エーリーエーシェント:アクセスに利                                                                                           | IHされにノブリザギ OS の情報                     |  |  |
| 30分後に、再度ログイン操作をお試しください。                                                                                      |                                       |  |  |
| パスワードを忘れた場合は、30分後にパスワード                                                                                      | の初期化を行ってください。                         |  |  |
|                                                                                                    |                                       |  |  |
| +////////////////////////////////////                                                                        | .oft.ogis-ri.jp/reset/invitation?form |  |  |
|                                                                                                    |                                       |  |  |
|                                                                                                    |                                       |  |  |
| ※「オフィス宅ふぁいる便」より自動送信されたメールです。                                                                                 |                                       |  |  |
| こちらのメールアドレスに返信することはできません。                                                                                    |                                       |  |  |

アカウントロックには、一時的なものと永続的なものの2種類がありますが、このメールは一時 的なロックがかかったことを示しています。

原因:

あらかじめ管理者にて設定された回数以上、誤ったパスワードを入力された可能性があります。 対処方法:

30 分以上、時間をおいてから再度ログイン操作をお試しください。もしパスワードが分からな くなってしまった場合は、30 分以上経ってから、メールに記載された「パスワード初期化の URL」 にアクセスしてください。

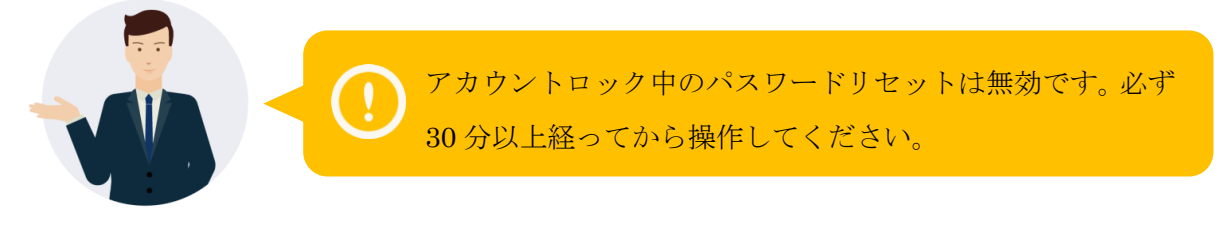

(6) 「現在のお客様のネットワークからのリクエストは受け付けることが出来ません」 と表示されました

| オフィス宅ふぁいる便                          |
|-------------------------------------|
| 現在のお客様のネットワークからのリクエストは受け付けることが出来ません |
| Ø須ログインID                            |
| ログインID                              |
| ※車 パスワード                            |
| Loading                             |
| パスワードをお忘れの方                         |

原因:

ログイン画面を表示してしばらく経ってからログインをしようとした際に、当該メッセージが 表示される場合があります。

対処方法:

以下をお試しください。

- ログイン画面を表示してからあまり時間を置かずにログインする。
- 別のブラウザを利用する。
- ブラウザのキャッシュと Cookie をすべて削除する。

参考:

当該メッセージは reCAPTCHA の判断をもとに表示されるもので、本来は、悪意ある攻撃を受けた場合に表示されるメッセージです。reCAPTCHA とは、Google が提供するボット・スパム対策の技術であり、当サービスでは不正アクセス対策として、こちらの技術を活用しています。 reCAPCHA は、ブラウザが保持する Cookie やユーザーエージェントなどの情報をもとにスコ アを判断していることから、Cookie の削除が有効となる可能性があります。

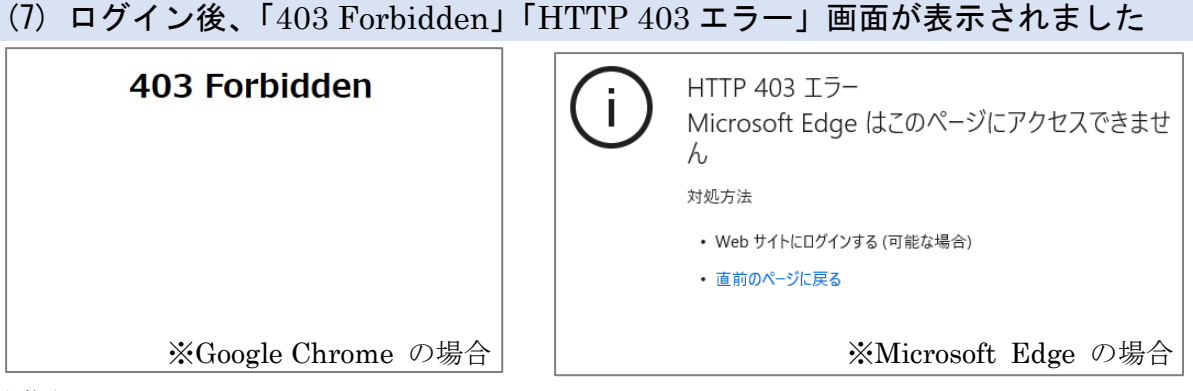

原因:

管理者により設定された IP アドレス制限の機能により、アクセスを拒否されています。 対処方法:

いつもと違う環境、例えば、社外のネットワークからアクセスしようとしていないでしょうか。 または初めてのアクセスで周囲の人も同様の事象が発生する場合には、管理者が現地での利用 を許可していない、あるいは利用を準備しきれていない可能性があります。ネットワーク環境 を変えて再度試すか、お客様側で管理を行う担当者の方にお問い合わせください。

### (8) ログイン通知を止められませんか

ログイン通知を止めることはできます。管理画面のパラメータ「ログイン通知」にて「常に通知 する」のチェックを外すことで、前回と同環境からのログインは通知しません。ログイン通知の 設定を変更したい場合、管理を行う担当者の方にご依頼ください。

### (9) シングルサインオンを有効にすると、ローカルログインはできなくなりますか

シングルサインオン機能を有効化した後も、ローカルログイン(当サービスに登録したログイン IDとパスワードを使用してログインする方法)は可能です。

なお、シングルサインオン有効時にもローカルログインで利用するアカウントとして、初期管理 者や社外の利用者が挙げられます。また、認証を管理するサービス側にユーザ ID がなくても、当 サービス側にアカウントを作ることは可能ですので、それらも同様にローカルログインを使用し ます。

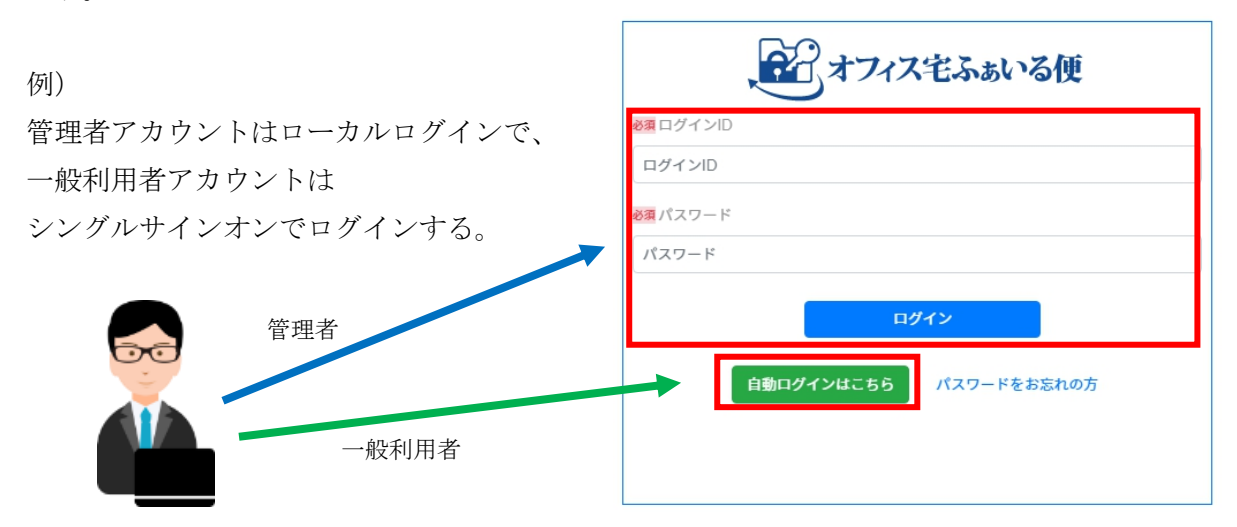

## (10) パスワードリセット時、「更新」ボタンをクリックしたら「500 Internal Server Error」画面が表示されました

| AT777世示45-56世                                | 2.閉じる |
|----------------------------------------------|-------|
| 500 Internal Server Error                    |       |
|                                              |       |
|                                              |       |
|                                              |       |
|                                              |       |
|                                              |       |
| Back to home »                               |       |
|                                              |       |
| © 2020 OGIS-RI Co.,Ltd. Terms Privacy Cookie |       |

原因:

URL の有効期限を過ぎています。

対処方法:

パスワードリセットは、URL の発行から 30 分以内に実施する必要があります。再度、ログイン画面から URL を発行後、30 分以内にアクセスしてください。

### (11) (永続的な)アカウントロックを解除してほしいです

「アカウントの一時的ロックのお知らせ」メールではなく「アカウントロックのお知らせ」メー ルが届いている場合、自動でロックが解除されることはありません。お手数ですが、お客様側で 管理を行う担当者の方に解除を依頼してください。

参考:

アカウントの永続ロックがかかる原因は、以下の2つが考えられます。

- ① 利用者自身で、「ログインのお知らせ」メール、もしくは「パスワード変更のお知らせ」メ ールに記載された「アカウント停止用 URL」にアクセスされた可能性があります。
- ② ご自身で操作された覚えがない場合、管理者にてロックされた可能性もあります。詳しくは お客様側で管理を行う担当者方にお問い合わせください。

### (12) 仮パスワードに有効期限はありますか

仮パスワードには、有効期限はありません。

## 11.2. 送信編

### (1) 宛先にメーリングリストを指定してもいいですか

メーリングリストも指定可能です。

- ただし、念のため、以下の点をご留意いただければと存じます。
  - ダウンロード可能な回数が決まっています。
     例えば、上限が 10 回で設定されている環境(※)でメーリングリストに含まれている人が 10 名以上いた場合、全員はダウンロードできません。
     ※上限回数は、お客様にて確認・変更が可能です。
     管理画面より[システム設定]>[パラメータ]にアクセスしてください。
  - ② 受信者側がファイルのダウンロードを無効にすることができるため、誰かが無効化してし まうと、他の人が受け取れない事態が発生する可能性がございます。
  - メーリングリストに含まれている方のうちどなたがダウンロードしたのかを特定すること はできません。

## (2) 宛先にメールアドレスを入力したところ「許可されていないドメインです」とエ ラーメッセージが表示されます

原因:

- ① 一時利用者が社外のアドレスを指定している場合
- ② 管理画面でドメインに制限が設定されている場合 が考えられます。

対処法:

- 一時利用者は、社内ドメインにしかファイル送信が出来ません。管理を行う担当者の方に 「一時利用者」か否かの確認と、一時利用者の場合「一般利用者」の権限のアカウントを作 成し直していただけますようご依頼ください。
- ② ドメインが制限されている可能性があります。管理を行う担当者の方に管理画面にてドメインの確認をしていただくようご依頼ください。なお、確認手順は、『管理者向け操作・運用マニュアル』のFAQ15.2. (11)に説明されていますので、そちらをご参照ください。

### (3) ファイルを送信したいのですが、宛先上限数はありますか

宛先上限は10件となります。管理画面のパラメータ「ファイル送信同報数の上限値」にて1~10 の間で変更できます。宛先数を変更したい場合、管理を行う担当者の方にご依頼ください。

### (4) ファイルを送信したいのですが、ファイル上限数はありますか

ファイル上限は10件となります。管理画面のパラメータ「送信ファイルの合計数上限値」にて1 ~10の間で変更できます。送信ファイル数を変更したい場合、管理を行う担当者の方にご依頼く ださい。

### (5) ファイルを送信したのですが、「送信中」の画面から変わりません

ファイル送信が正常に完了していない可能性がございます。(オフィス宅ふぁいる便よりファイル 送信完了のお知らせ等メールが送られてきた場合、ファイル送信は完了しています。) 画面を閉じていただき、再度ファイル送信をお試しください。頻繁に当事象が発生する場合、以 下の可能性が考えられます。

【可能性1】インターネット通信の遅延

ファイルのサイズが数メガバイト程度になりますと、環境によってはアップロードに時間を要 することがあるようです。(当サービス以外で)インターネット接続をご利用中にレスポンス遅 延などが発生したことはございませんでしょうか?もし過去に発生したことがある場合は、今 回も同様に通信の遅延が発生していた可能性が考えられます。※遅延の原因については様々考 えられますので、お客様のネットワーク環境を管理されている方にご確認くださいませ。

【可能性2】 セッションが切断されてしまった

アップロードに時間を要するケースで、クライアント(お客様 PC)環境によっては、ブラウザ の仕様・設定やセキュリティ関連のソフトウェアの影響で、意図せずセッションが切断されて しまうケースもあるようです。アップロードが完了せず、画面は「送信中」のままになります。

対策:

セッションが切断されるような機器やソフトウェアが導入されていないかご確認いただき、設 定の調整が可能であればご対応をお願いします。なお、お客様環境に依存する問題となり、弊 社側で対応することが困難です。

もし可能であれば、時間帯や環境を変えてアクセスすることをお試しください。

### (6) 「ファイル送信(アップロード)失敗のお知らせ」メールが届きました

主な原因として、ウイルス検知とサービス障害が考えられます。考えられる原因および対処方法 については、本書 8.3 にて説明しています。ご参照ください。

### (7) ファイルを送信したのですが、パスワード通知メールが届きません

原因:

パスワード自動送信が有効になっている可能性があります。パスワード自動送信が有効の場合、 パスワードはファイルの宛先に送られます。

### 対処方法:

管理を行う担当者の方にパスワード自動送信が有効になっているかお問い合わせください。

### (8) ダウンロード URL のメールが送られてきません

ファイル送信完了後にシステム<noreply@oft.ogis-ri.jp>よりメールが届きます。受信拒否や迷惑 メールとして取り扱われている可能性がございます。

弊社では確認できない内容になりますこと、ご了承ください。可能でしたら、メールサーバ側の ログを調査いただき、受信できているかをご確認いただけますと幸いです。

#### (9) 迷惑メールとして分類されます

当システム側で、迷惑メールに分類されないように対策を講じていますが、受信者様のメールサ ーバやメーラーの仕様および設定によって、迷惑メールに分類されてしまうこともあるようです。 現状、弊社にてこれ以上できる対策がないこと、ご了承ください。可能でしたら、受信者様にて ご利用のメールサーバやメーラーの仕様や設定をご確認いただけますと幸いです。

### (10)送信完了通知は不要にしたいです

ファイル送信完了通知につきましては、停止することはできません。ご了承ください。

#### (11) ダウンロード通知は不要にしたいです

ダウンロード通知は利用者様にて送信時の操作で停止することが可能です。

ファイルをアップロードしたとき、画面にファイル名やファイルサイズなどが表示されますが、 その際の表中に「通知を受ける」というチェックボックスがございます。デフォルトではチェッ クが入っていますが、チェックを外していただきますと、ダウンロード通知を送らないようにす ることができます。

|            | ファイル名 | ファイルサイズ | 通知を受ける | 操作          |
|------------|-------|---------|--------|-------------|
| sample.txt |       | 2.50 KB |        | 削除          |
|            |       |         | チェック   | <u>を</u> 外す |

なお、こちらの操作は送信時に都度実施いただく必要がございます。管理者様の設定等で一括で 変更することはできませんので何卒ご了承ください。

<ご参考>

当サービスの自動通知は、すべて<noreply@oft.ogis-ri.jp>から送られます。受取メーラー側で自 動振り分けを設定いただくと、メールの混在を防ぐことができるかと存じます。ご検討いただけ ますと幸いです。

### (12) ダウンロードパスワードを指定したいです

ダウンロードパスワードはシステムが任意に生成するため、指定できません。ご了承ください。

# 11.3. アップロード URL 編

### (1) アップロード URL 機能の概要を教えてください

宛先から、ファイルを送ってもらいたい時(ファイルをアップロード)に利用します。この操作 を行うと、宛先の方が、あなたにファイルを、1度だけ送ることができます。

### (2) 宛先にメーリングリストを指定してもいいですか

メーリングリストも設定可能です。

ただし、アップロードできる回数は 1 回であるため、誰かがアップロードすると、その URL は 使用できなくなります。ご注意ください。

### (3) アップロード URL のメニューが表示されません

管理者によって機能が制限されているため、表示されません。管理者の方は、『管理者向け操作・ 運用マニュアル』 FAQ15.2(4) をご確認ください。

#### (4) アップロード URL を複数の宛先に送りたいです

アップロード URL は1度に1つの宛先にしか発行できません。メーリングリストも宛先に設定 することが可能ですので、そちらをご検討ください。ただし、宛先がアップロードできる回数は 1回になりますので、ご注意ください。

### (5) パスワード通知が届きません

原因:

パスワード自動送信が有効になっている可能性があります。パスワード自動送信が有効の場合、 パスワードはファイルの宛先に送られます。

対処方法:

管理を行う担当者の方にパスワード自動送信が有効になっているかお問い合わせください。

### (6) (宛先に)パスワード通知は届くのに、アップロード URL の通知が届きません

アップロード URL 発行完了後にシステム<noreply@oft.ogis ri.jp>よりメールが届きますが、送 信完了まで数分かかる場合がございます。弊社では確認できない内容になりますこと、ご了承く ださい。

### (7)発行者側でパスワードを指定したいのですが可能ですか

アップロードパスワードはシステムが任意に生成するため、指定できません。ご了承ください。

## 11.4. アドレス帳編

### (1) 保存したアドレスがアドレス帳から勝手に消えています

原因:

自動削除機能が有効になっている可能性がございます。

対処方法:

管理を行う担当者の方に、管理画面のパラメータ「アドレス帳の保存期間」にて「有効にする」 のチェックボックスにチェックが入っているかご確認いただくようご依頼ください。チェック が入っている場合、自動削除機能が有効になっており、パラメータの「アドレス帳の未使用メ ールアドレス保存期間(日)」で設定された 30~365 の数値が前回のご利用から越えた時に、使 用されていないメールアドレスとして自動で削除されます。当該機能をご利用いただくと、不 要な個人情報を所持し続けるリスクを取り除くことができますが、不便に感じられる等で削除 されないようにしたい場合は、「アドレス帳の保存期間」のチェックを外していただき、機能を 無効化してご利用ください。

### (2) アドレス帳のデータを削除した場合、復旧できますか

削除されたアドレス帳のデータを復旧することはできません。再度ご登録いただけますようお願 い致します。

#### (3) アドレス帳の並びはどのような規則に基づいていますか

アドレス帳を開いた直後は宛先メールアドレスのアルファベット昇順で並びます。項目をクリッ クしていただくとそれぞれの項目で昇順、降順で並び替えることができます。

### (4) アドレス帳から該当アドレスを選択してもメールが送付できません

ファイルの送信時にアドレス帳をご利用する場合、「アドレス帳」 画面ではなく、「ファイル送信」 画面からの操作になります。以下の手順を実施いただければ、「選択」ボタンが表示されます。

- 1. 画面左のメニューから[ファイル送信]>[ファイル送信]をクリック。 (ログイン直後のトップ画面もこちらになります。)
- 2. 画面右上部に表示される「アドレス帳から選択」ボタンをクリック。
   ⇒「アドレス帳選択」画面が表示されます。

※[アドレス帳]画面は、アドレス帳を管理するための画面となります。 この画面からファイル送信をすることはできませんので、ご了承ください。

### 11.5. 一時利用者編

### (1) 一時利用者も契約しているアカウント数に含まれますか

ー時利用者もアカウント数として計上されます。アカウント数が超えるようでしたら、ご契約ユ ーザ数を増やすことをご検討いただけますよう、お願い申し上げます。

●ご参考

「アップロード URL」機能は、宛先(特定のメールアドレス)の方が、送信者にファイルを、 1 度だけ送ることができます。当機能はアカウント数に計上されないので、宜しければお使いく ださい。

### (2) 一時利用者が送信できる最大容量も一般利用者と同じになりますか

ー時利用者も送信できる最大容量も一般利用者と同じになります。管理画面のパラメータ「送信ファイルの合計サイズ上限値(MByte)」にて変更できます。上限値を変更したい場合、管理を行う担当者の方にご依頼ください。

## (3) 一時利用者が特定のメールアドレスを入力すると、「許可されていないドメイン です」とエラーが表示されます

ー時利用者は、自社メールドメイン以外には、ファイル送信できない仕様となっております。 管理画面の「ドメイン」にて、ドメインが登録されているかご確認いただき、登録されていない 場合、ご登録お願い致します。また、パラメータ > ファイル送信許可ドメイン にある「有効に する」にチェックを入れているかご確認いただき、チェックがない場合、チェックを入れていた だきますようお願い致します。

### (4) 前回、利用出来ていた一時利用者がログインできません

管理画面のパラメータ「一時利用者の有効期間(日)」を経過すると登録後、自動的に削除されま す。期限切れ後は再作成をしていただく必要がございます。もし定期的な作成を避けたい場合は、 一時利用者ではなく一般利用者アカウントとして管理者様にてご登録いただければと存じます。

### 11.6. 取消編

## (1) 存在しないメールアドレスにファイルを送付した場合、どのように対処すれば良 いですか

メールアドレスが存在せずエラーとなった場合、送信者にエラー等の通知はございません。しか し、指定したメールアドレスが存在しなければ誰も URL の通知メールを受け取ることはできま せんし、また、ダウンロードパスワードが分からないとダウンロードができない状況になります。 ただし、宛先の間違いに気が付かれた場合は、念のため「ファイル送信取消」の操作を行い、ダ ウンロード用 URL を無効化することをお奨めいたします。

- 【ファイル送信取消の手順】
  - 1. ファイルを送信したアカウントでログイン
  - 2. 画面左のメニューから[取消]>[ファイル送信取消]をクリック
  - 「ファイル送信取消ができる一覧」画面が表示されるので 対象の送信の行で「詳細」ボタンをクリック
  - 4.「ファイル送信取消詳細」画面が表示されるので、画面最下部の 「取消」ボタンをクリック
  - 5. 確認画面が表示されるので、問題なければ「はい」をクリック

### 11.7. 再送編

### (1) 再送が必要なことを知る方法はありますか

送信後の状況からご自身でご判断していただきたく存じます。 例えば、履歴に記録されていない、送信後に sorry ページが表示される等の状況では、送信がで きていないとご判断いただき、再送または新規に送信していただけますと幸いです。

### (2) ダウンロード URL のメールが送られてきません

本書 11.2 (8) をご参照ください。

# 11.8. 履歴編

### (1) 過去の履歴はいつまで確認できますか

表示可能な期間は、管理画面のパラメータ「履歴データ保存期間」です。利用者には表示されないため、管理を行う担当者の方に「履歴データ保存期間」をご確認いただくようご依頼ください。

## 11.9. ワークフロー編

### (1) ワークフロー機能が有効になっているか確認する方法はありますか

プロフェッショナル、エンタープライズプランでご契約いただきますと、管理画面のパラメータ 「ワークフロー」に有効にするためのチェックボックスが表示されますので、そちらで有効/無効 をご確認いただけます。管理を行う担当者の方にご確認いただくようご依頼ください。

### (2) 管理者を承認者に設定することはできますか

承認者ログイン ID には、既に登録済みの一般利用者権限のアカウントのログイン ID を設定する 必要がございます。管理者(システム管理者・ユーザ管理者・監査者)の権限のアカウントは、承 認者に設定することができません。

管理者様におかれましては、2 つのアカウントを使い分けていただく必要があり、ご面倒をおかけいたしますが、何卒ご了承ください。

# 12. 逆引きメニュー

実施したいことに対して、画面のどのメニューから操作すればよいかを、以下にまとめます。 なお、メニューが表示されない場合、機能が無効になっている可能性が考えられます。お客様側 で管理を行う担当者の方にご確認ください。

| 実施したいこと                           | メニュー                    |
|-----------------------------------|-------------------------|
| <ul> <li>● 多要素認証の設定</li> </ul>    | 設定>多要素認証(MFA)           |
| ● ファイル送信 API のアクセストークンを取得         | 設定>APIトークン              |
| ● ファイルの送信                         | <u>ファイル送信&gt;ファイル送信</u> |
| ● 宛先から、1度だけファイルを送ってもらう            | ファイル送信>アップロード URL 発     |
|                                   | 行                       |
| ● アドレス帳にアドレスを登録・削除・修正             | <u>ファイル送信&gt;アドレス帳</u>  |
| ● 期間限定のアカウントを作成                   | ファイル送信>一時利用者作成          |
| ● ダウンロード前のファイルを取消                 | <u>取消</u>               |
| ● ダウンロード有効期間内でファイルを再送             | <u>再送</u>               |
| ● ファイル送信に失敗したか確認                  | 履歴>ファイル送信履歴             |
| ● ダウンロード済みか確認                     |                         |
| ● アップロード状況を確認                     | 履歴>アップロード URL 履歴        |
| ● ファイル送信が失敗したか確認                  | 履歴>ファイル送信失敗履歴           |
| ● 承認者のアカウントでファイルの承認状況(承           | 履歴>承認履歴                 |
| 認・却下)を確認                          |                         |
| ● ファイルの承認状況(申請中・取消・却下・承           | 履歴>申請履歴                 |
| 認)を確認                             |                         |
| ● 承認者のアカウントで承認または却下を行う            | ワークフロー>承認一覧             |
| <ul> <li>● 申請中ファイルの確認</li> </ul>  | ワークフロー>申請一覧             |
| <ul> <li>申請中ファイルのキャンセル</li> </ul> |                         |
| ● 各種マニュアルの閲覧やダウンロード               | その他>オンラインヘルプ            |

# 付録. 改訂履歴

| 日付        | 版数    | 変更内容                                       |
|-----------|-------|--------------------------------------------|
| 2020/12/9 | 1.0.0 | 初版作成                                       |
| 2022/4/28 | 1.2.0 | ● 2021 年度にリリースされた内容の反映                     |
|           |       | <ul> <li>● 説明文の軽微な修正</li> </ul>            |
| 2024/3/29 | 2.0.0 | <ul> <li>● デザイン変更</li> </ul>               |
|           |       | ● 2022 年度にリリースされた内容の反映                     |
|           |       | <ul> <li>● その他軽微な修正</li> </ul>             |
| 2025/4/7  | 2.1.0 | ● 2023~2024 年度にリリースされた内容の反映                |
|           |       | <ul> <li>2025/4/6 にリリースされた内容の反映</li> </ul> |
|           |       | <ul> <li>● その他軽微な修正</li> </ul>             |
|           |       |                                            |
|           |       |                                            |
|           |       |                                            |

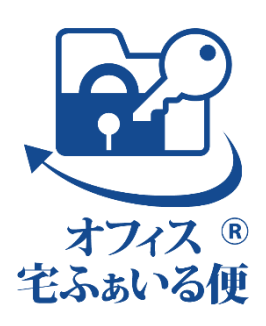